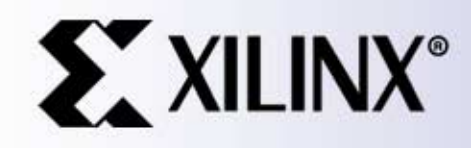

### EDK Training at University of Toronto

Processor IP Team November 2003

### **Table of Contents**

| Introduction and Overview                 | Page 3   |
|-------------------------------------------|----------|
| PowerPC and MicroBlaze                    | Page 11  |
| Processor IP                              | Page 19  |
| Creating a Simple MicroBlaze System with  |          |
| XPS with Base System Builder              | Page 49  |
| Creating a Simple MicroBlaze System with  |          |
| XPS without Base System Builder           | Page 79  |
| Adding I/O Peripherals to a System        | Page 96  |
| Software Development with the EDK and XPS | Page 110 |
| Device Drivers & Software Infrastructure  | Page 119 |

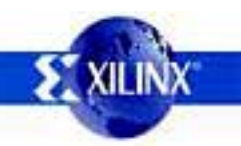

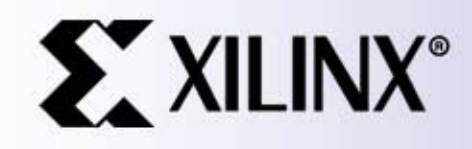

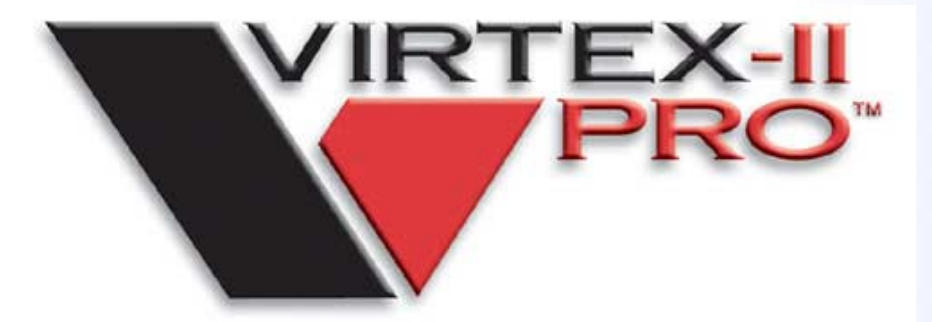

# Introduction and Overview

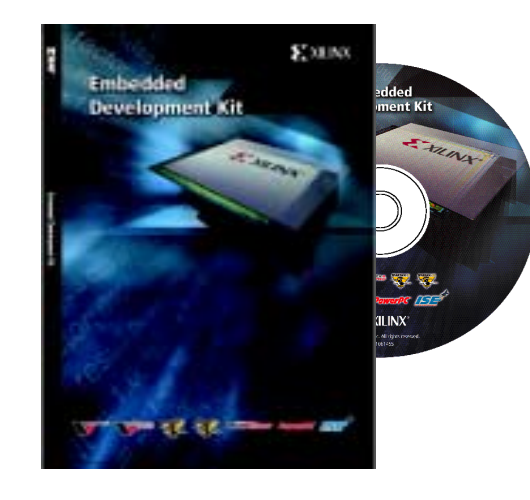

### **Programmable Logic Evolution**

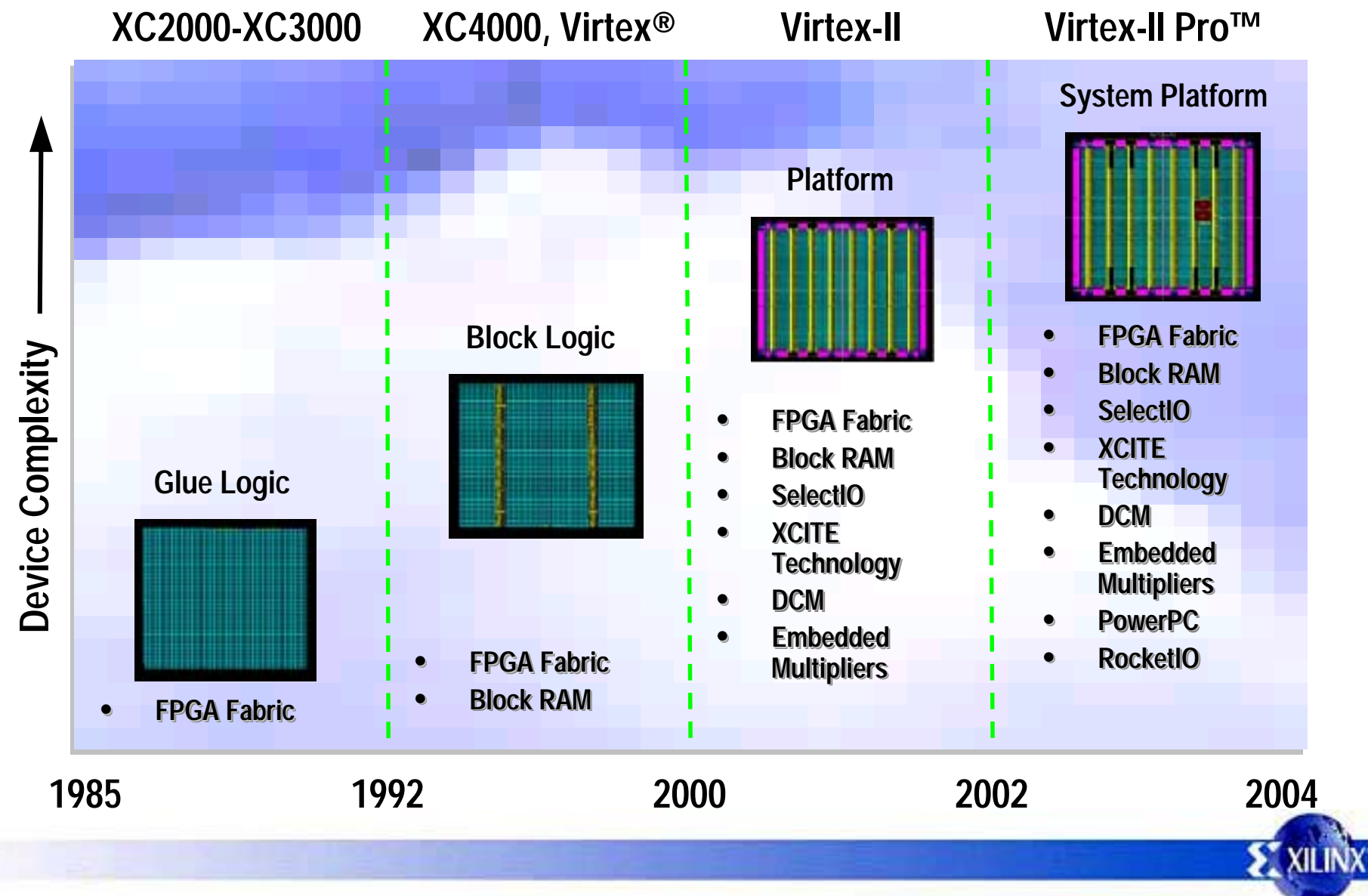

Implementing Processor Systems on Xilinx FPGAs

### Xilinx Virtex-II Pro FPGA Setting the Standard in Programmable Logic

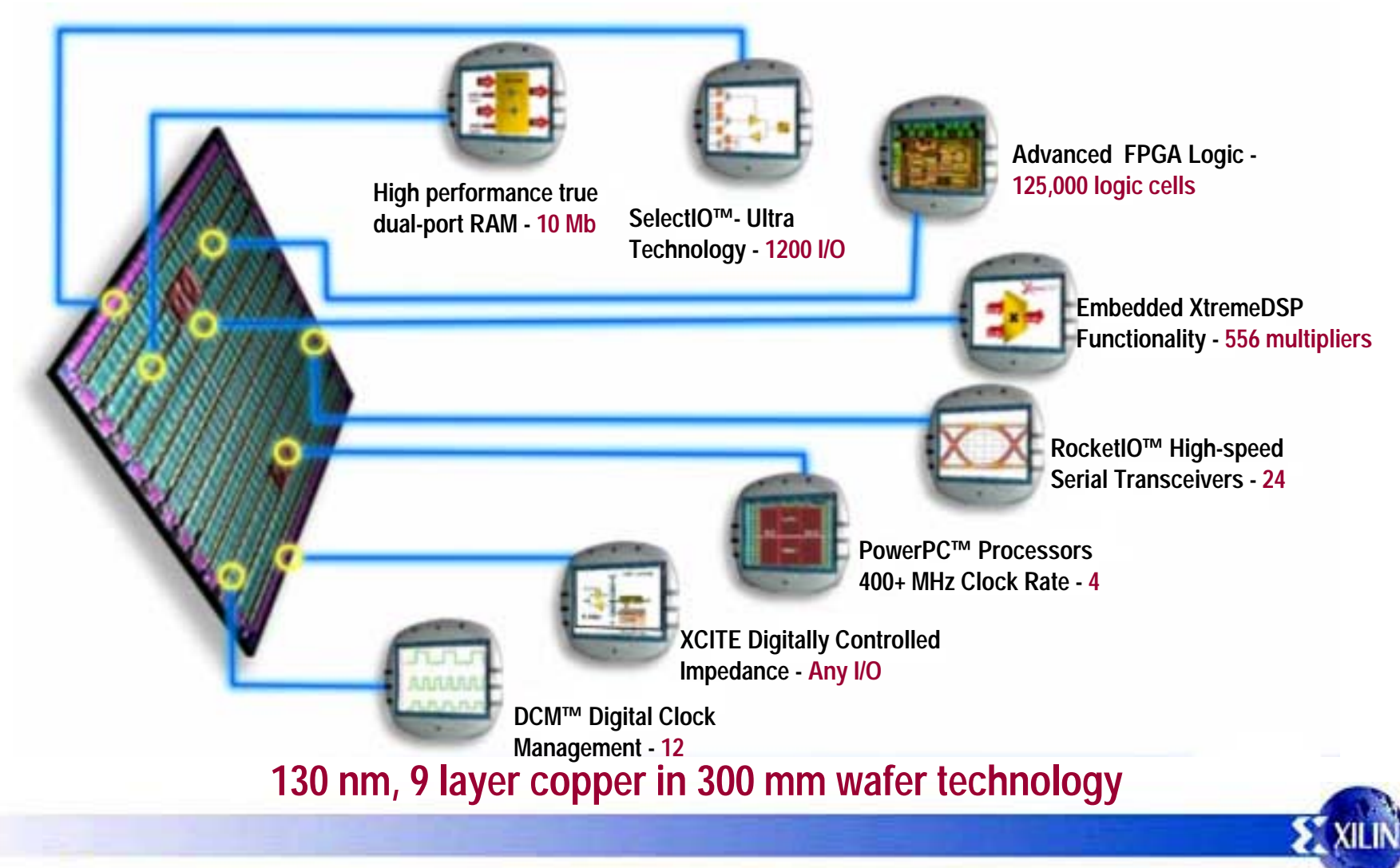

### **Virtex-II Pro Revolution**

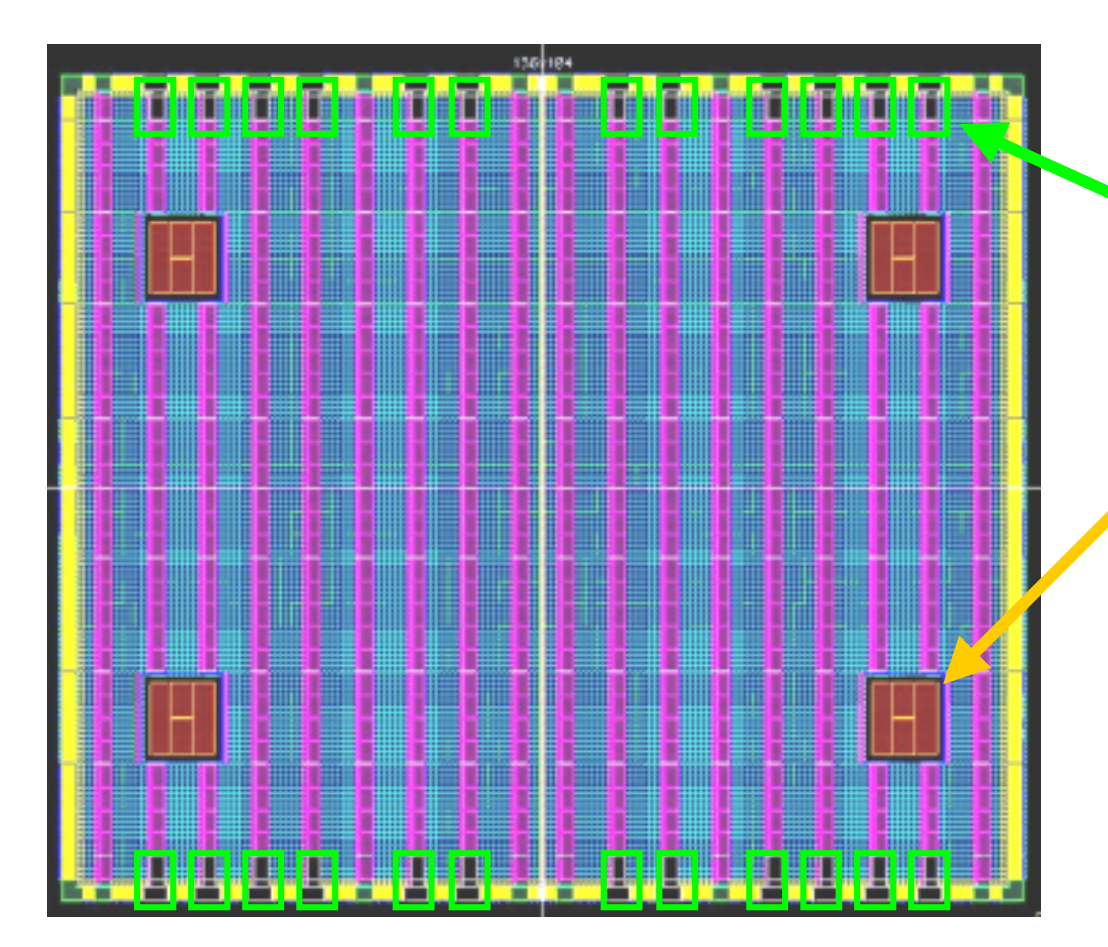

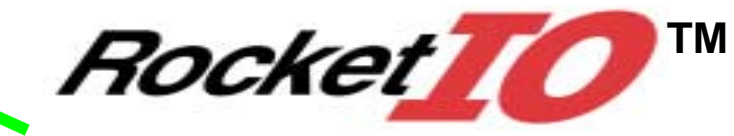

Up to 24 Serial Transceivers
 622 Mbps to 3.125 Gbps

### PowerPC™

- Up to 4 PowerPC 405 Processors
  - Industry standard
  - 420 DMIPS at 300 MHz

### **Built on the Success of Virtex-II Fabric**

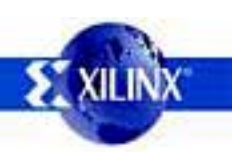

### **RocketIO<sup>™</sup> SerDes** Leading-Edge High-Speed Serial

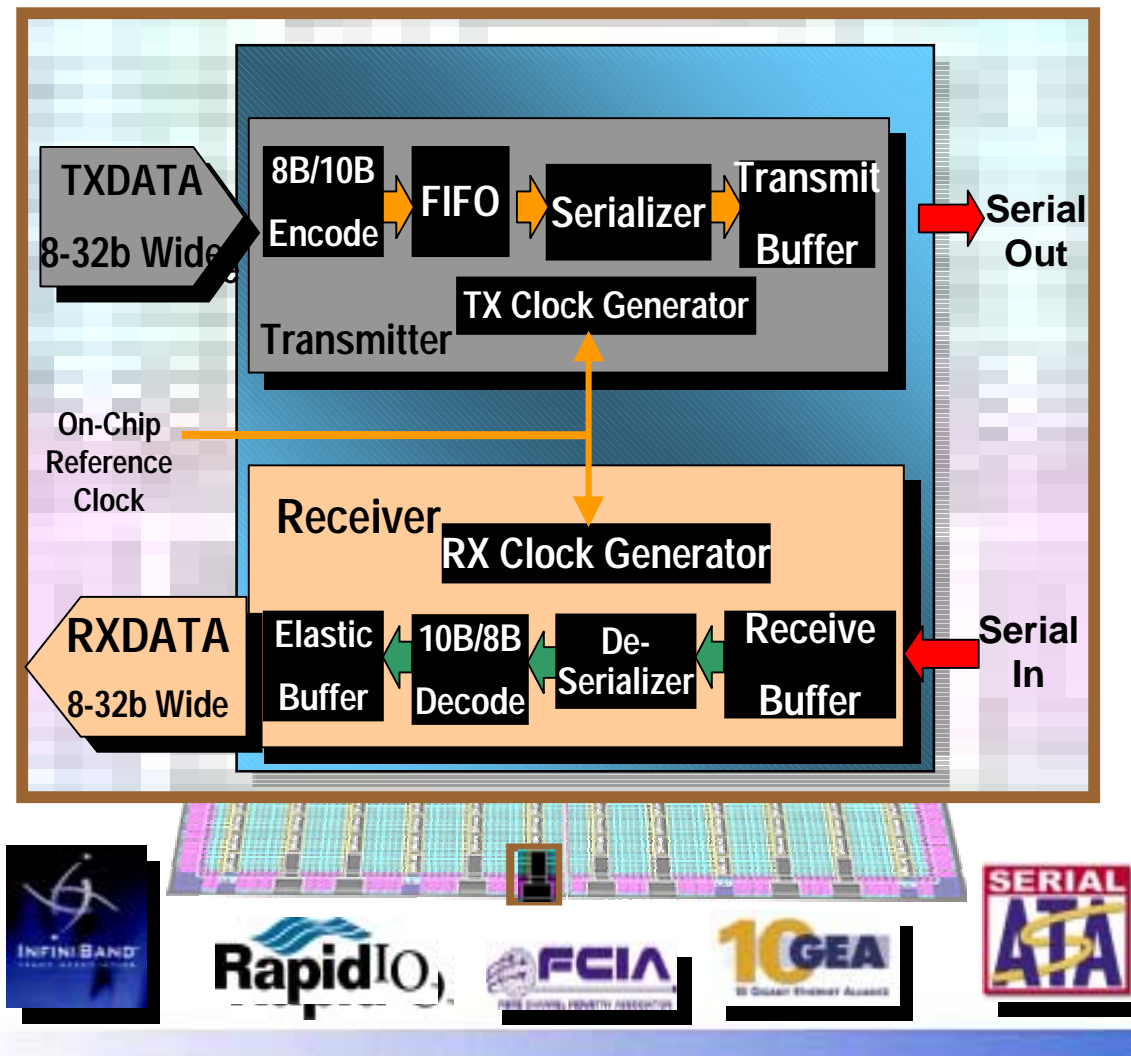

- Multi-Rate
  - 3.125, 2.5, 2.0, 1.25, 1.0 Gbps
  - 2 24 transceivers
- Multi-Protocol
  - 1G, 10 G Ethernet (XAUI)
  - PCI Express
  - Serial ATA
  - InfiniBand
  - FibreChannel
  - Serial RapidIO
  - Serial backplanes...
- Key Features
  - Embedded 8B/10B Coding
  - 4-Level Pre-Emphasis
  - Programmable Output Swing
  - AC & DC Coupling
  - Channel bonding

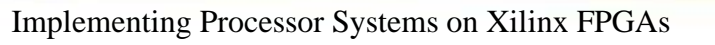

Page 7

### Virtex-II Pro Device Family Covers the Entire Design Spectrum

|                                        | 2VP2  | 2VP4  | 2VP7   | 2VP20  | 2VP30    | 2VP40    | 2VP50    | 2VP70    | 2VP100    | 2VP125    |
|----------------------------------------|-------|-------|--------|--------|----------|----------|----------|----------|-----------|-----------|
| EasyPath                               |       |       |        |        | XCE2VP30 | XCE2VP40 | XCE2VP50 | XCE2VP70 | XCE2VP100 | XCE2VP125 |
| Logic Cells                            | 3,168 | 6,768 | 11,088 | 20,880 | 30,816   | 43,632   | 53,136   | 74,448   | 99,216    | 125,136   |
| BRAM (Kbits)                           | 216   | 504   | 792    | 1,584  | 2,448    | 3,456    | 4,176    | 5,904    | 7,992     | 10,008    |
| DCMs                                   | 4     | 4     | 4      | 8      | 8        | 8        | 8        | 8        | 12        | 12        |
| PowerPC" Processors                    | 0     | 1     | 1      | 2      | 2        | 2        | 2        | 2        | 2         | 4         |
| Rocket 10 m Multi-Gigabit Transceivers | 4     | 4     | 8      | 8      | 8        | 12       | 16       | 20       | 20        | 24        |
| X Multiplier Blocks                    | 12    | 28    | 44     | 88     | 136      | 192      | 232      | 328      | 444       | 556       |
| Package Maximum User I/O               |       |       |        |        |          |          |          |          |           |           |
| FG256 140                              | 140   | 140   |        |        |          |          |          |          |           |           |
| FG456 248                              | 156   | 248   | 248    |        |          |          |          |          |           |           |
| FF672 396                              | 204   | 348   | 396    |        |          |          |          |          |           |           |
| FG676 416                              |       |       |        | 404    | 416      | 416      |          |          |           |           |
| FF896 556                              |       |       | 396    | 556    | 556      |          |          |          |           |           |
| FF1152 692                             |       |       |        | 564    | 644      | 692      | 692      |          |           |           |
| FF1148* 812                            |       |       |        |        |          | 804      | 812      |          |           |           |
| FF1517 964                             |       |       |        |        |          |          | 852      | 964      |           |           |
| FF1704 1040                            |       |       |        |        |          |          |          | 996      | 1040      | 1040      |
| FF1696* 1200                           |       |       |        |        |          |          |          |          | 1164      | 1200      |

\* Note Special bond out option, NO MGT with Maximum Select I/O

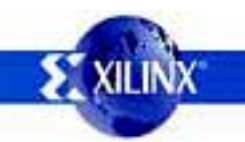

### **Embedded Development Kit (EDK)**

- All encompassing design environment for Virtex-II Pro *PowerPC<sup>™</sup>* and *MicroBlaze* based embedded systems in Xilinx FPGAs
- Integration of mature FPGA and embedded tools with innovative IP generation and customization tools
- Delivery vehicle for Processor IP

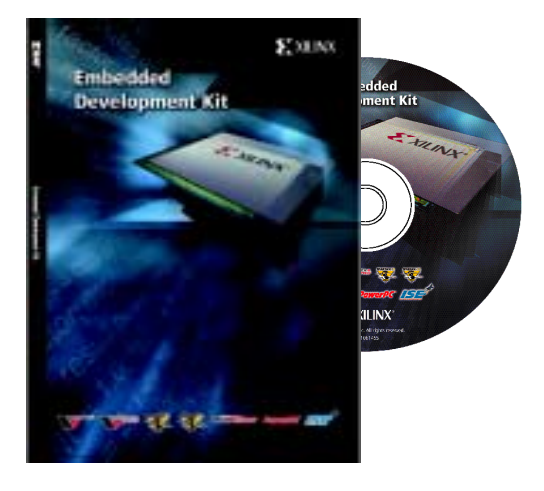

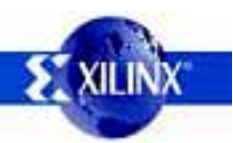

### EDK System Design Comprehensive Tool Chain

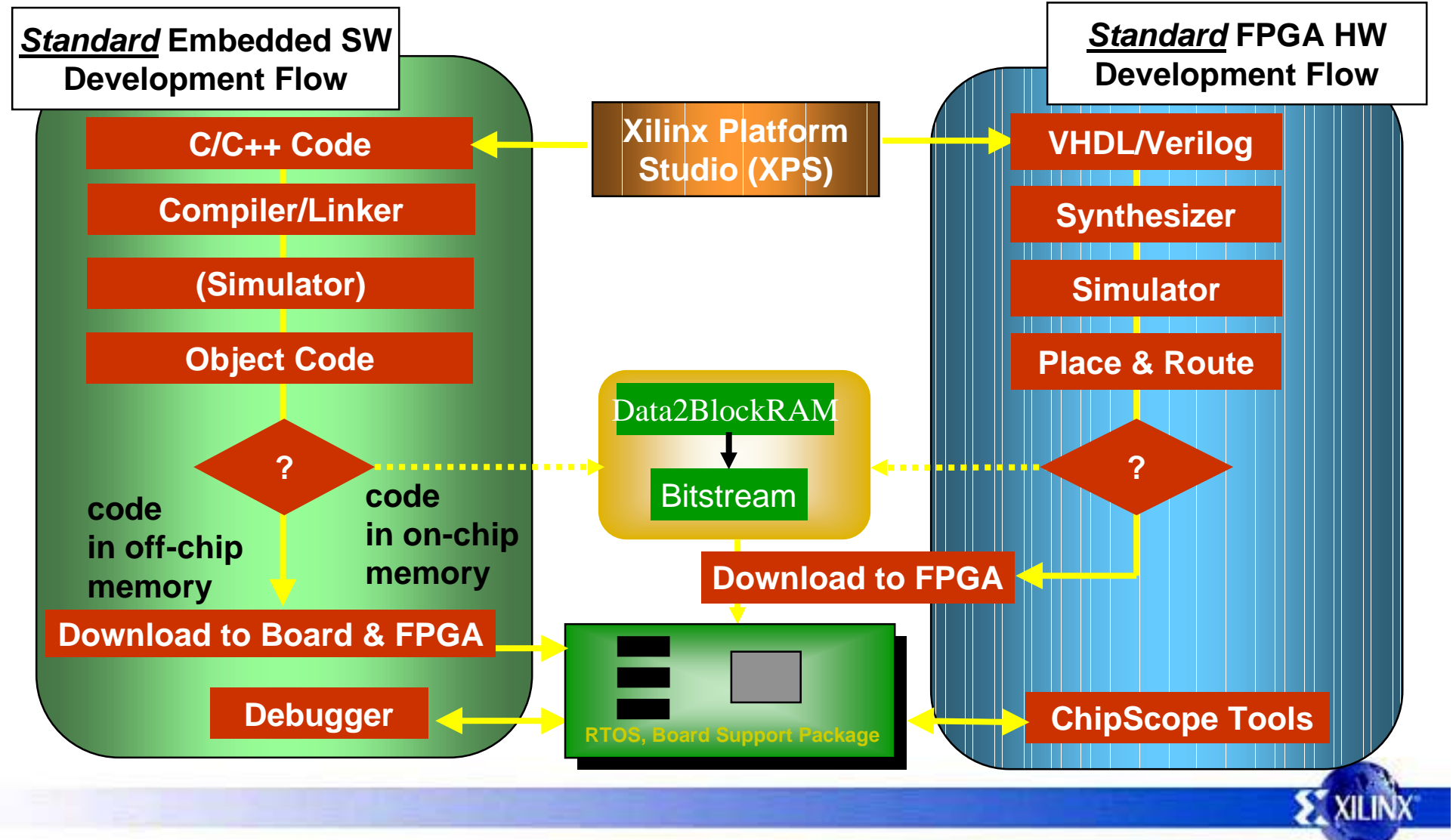

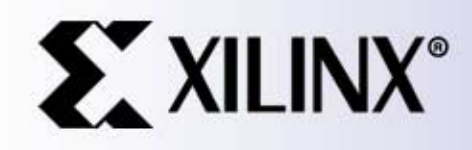

### PowerPC and MicroBlaze

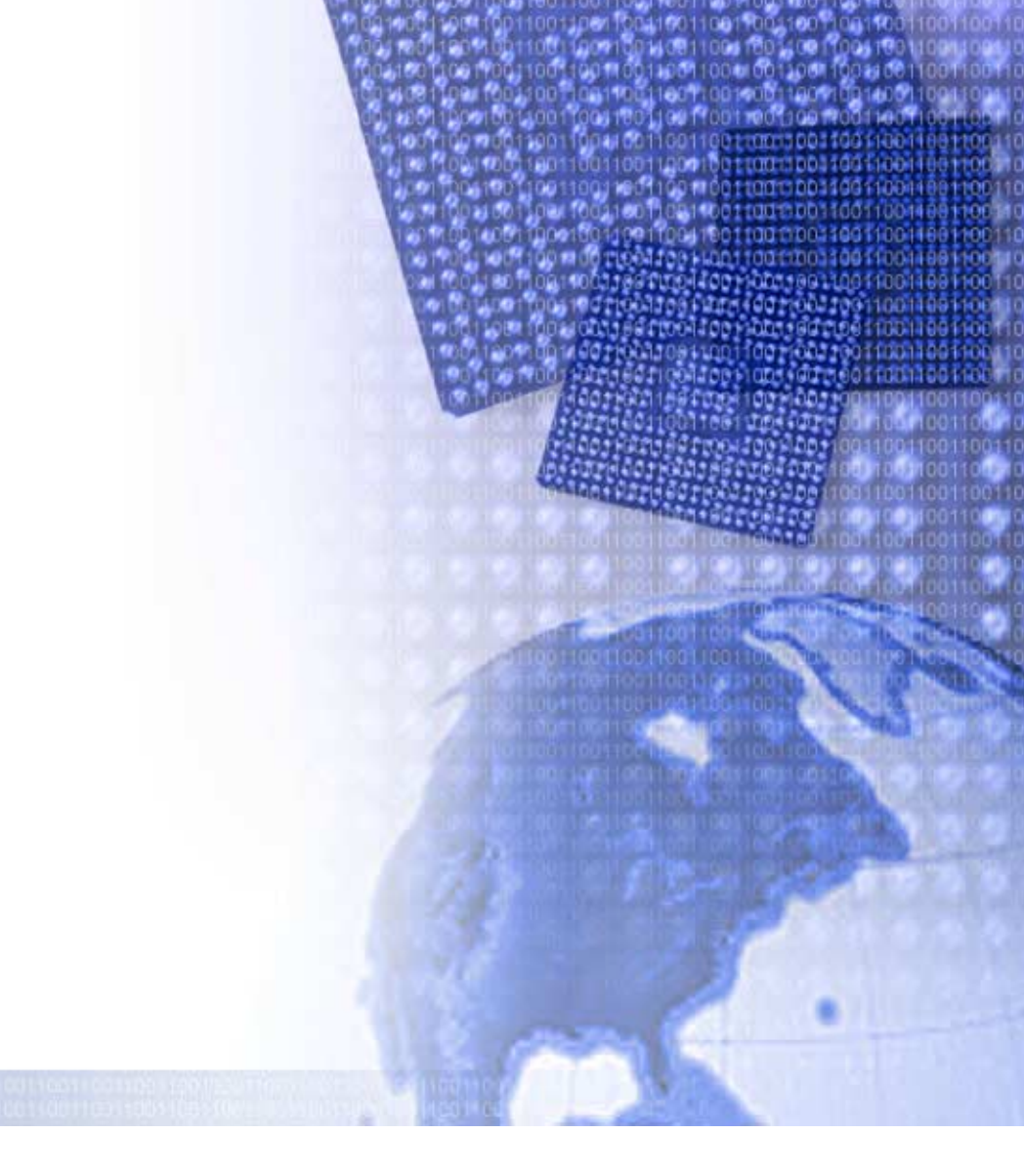

### **PowerPC 405**

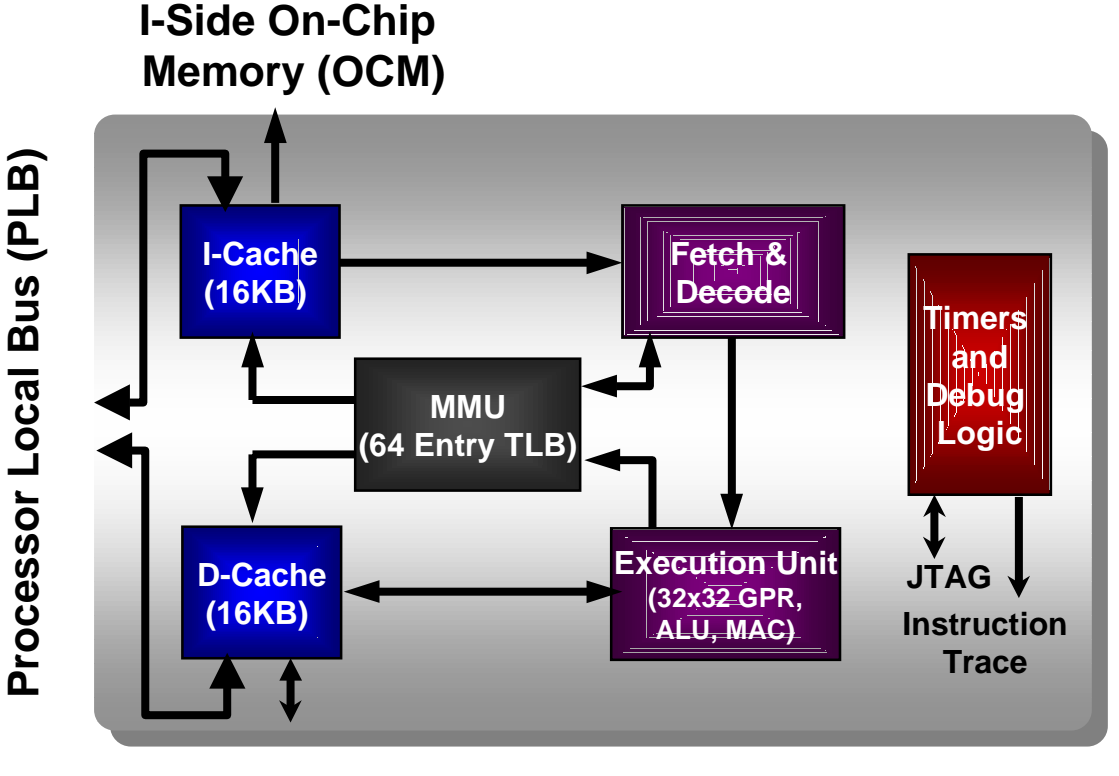

D-Side On-Chip Memory (OCM)

- 5-stage data path pipeline
- 16KB D and I Caches
- Embedded Memory
  Management Unit
- Execution Unit
  - Multiply / divide unit
  - 32 x 32-bit GPR
- Dedicated on-chip memory interfaces
- Timers: PIT, FIT, Watchdog
- Debug and trace support
- Performance:
  - 450 DMIPS at 300 MHz
  - 0.9mW/MHz Typical Power

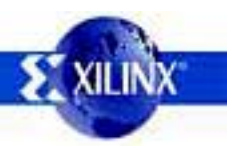

### What is MicroBlaze?

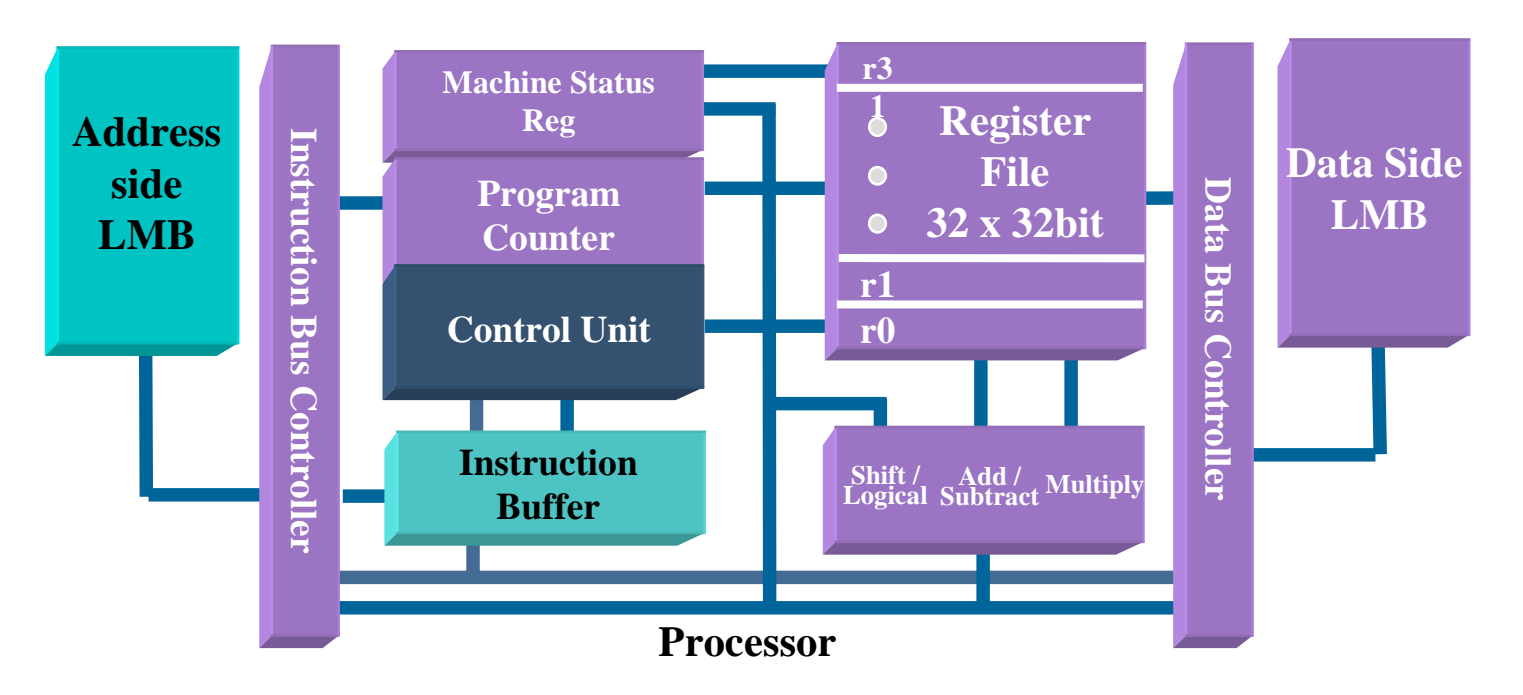

- It's a soft processor, around 900 LUTs
- **RISC Architecture**
- 32-bit, 32 x 32 general purpose registers
- Supported in Virtex/E/II/IIPro, Spartan-III/II/E

### More on MicroBlaze ...

- Harvard Architecture
- Configurable instruction cache, data cache
- Non-intrusive JTAG debug
- Support for 2 buses:
  - LMB (Local Memory Bus) 1 clock cycle latency, connects to BRAM
  - OPB (On-chip Peripheral Bus) part of the IBM
    CoreConnect<sup>™</sup> standard, connects to other peripheral
    "Portable" IP between PPC and MB
- Big endian, same as PowerPC PPC405

### MicroBlaze Interrupts and Exceptions

- Interrupt handling
  - 1 Interrupt port
    - 32+ interrupts and masking supported through interrupt controller(s)
- Exception handling
  - No exceptions generated in Virtex-II versions
  - One in Virtex/E and Spartan-II versions for MUL instruction

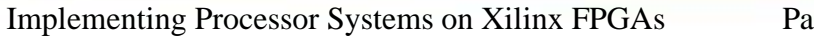

### **Software Tools**

- GNU tool chain
- GCC GNU Compiler Collection
- GDB The GNU debugger
  - Source code debugging
  - Debug either C or assembly code
- XMD Xilinx Microprocessor Debug utility
  - Separate Process
  - Provides cycle accurate program execution data
  - Supported targets: simulator, hardware board

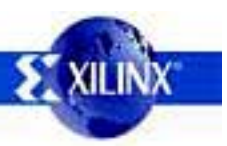

### Software - XMD

- Interfaces GDB to a "target"
- Allows hardware debug without a ROM monitor or reduces debug logic by using xmd-stub (ROM monitor)
- Offers a variety of simulation targets
  - Cycle accurate simulator
  - Real hardware board interface via UART or MDM
- Includes remote debugging capability

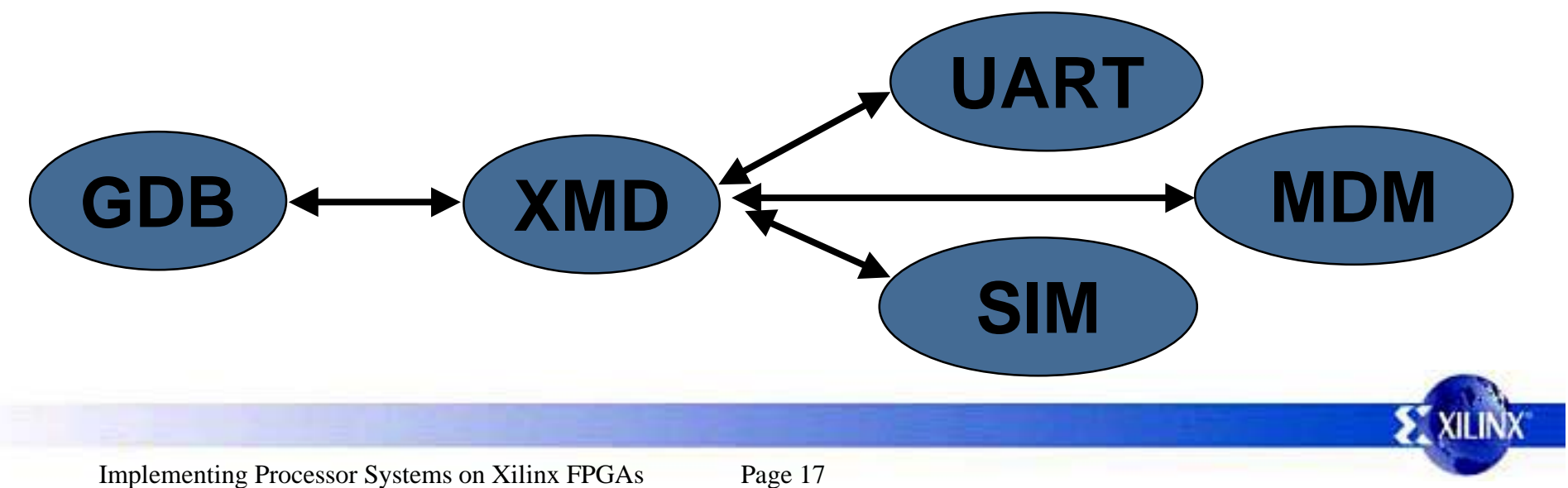

## MicroBlaze Debug Module

- JTAG debug using BSCAN
- Supports multiple MicroBlazes
- Software non-intrusive debugging
- Read/Write access to internal registers
- Access to all addressable memory
- Hardware single-stepping
- Hardware breakpoints configurable (max 16)
- Hardware read/write address/data watchpoints
  - configurable (max 8)

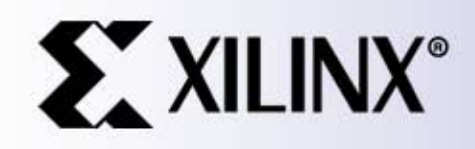

### **Processor IP**

Hardware and Software

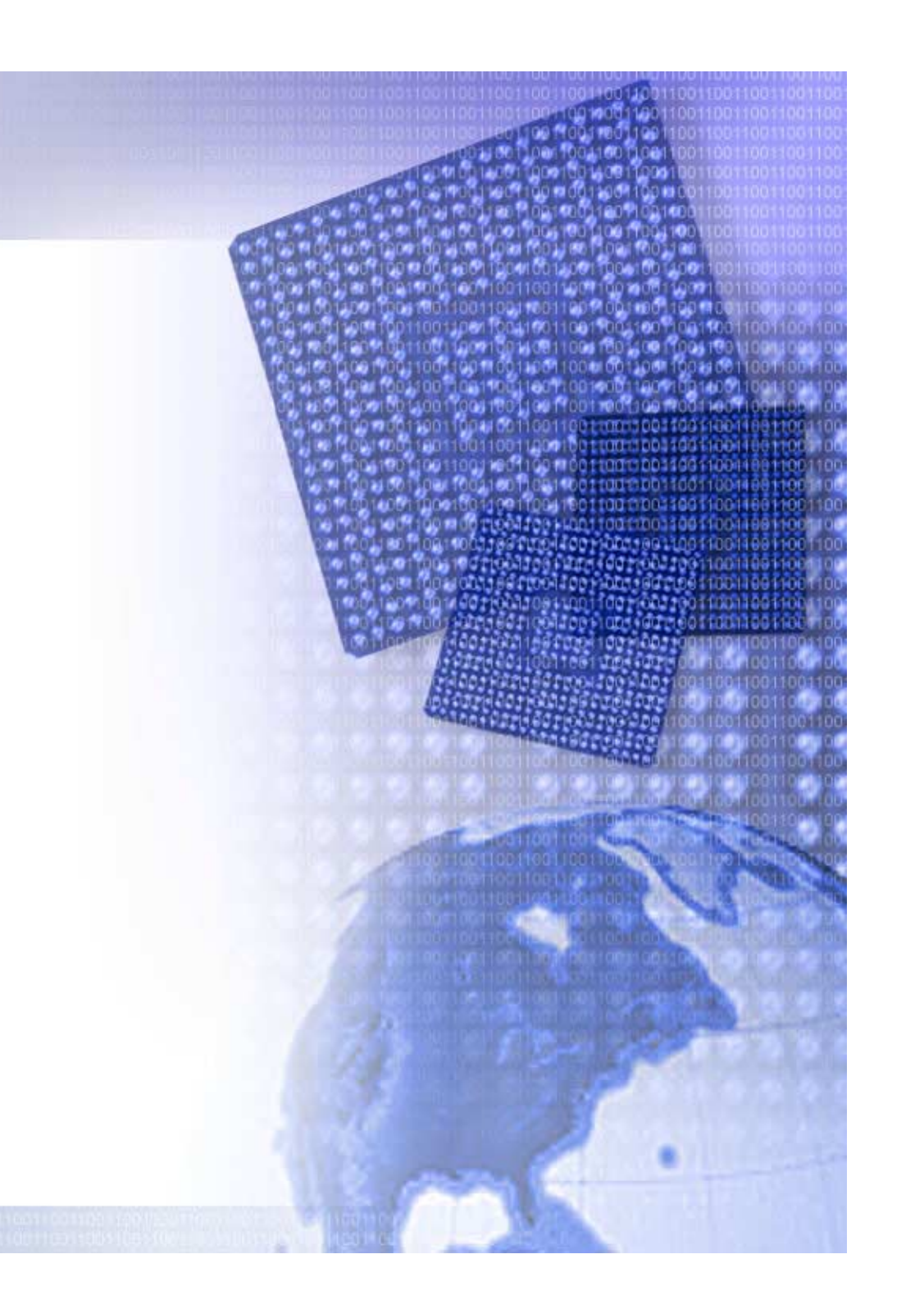

### **Example MicroBlaze System**

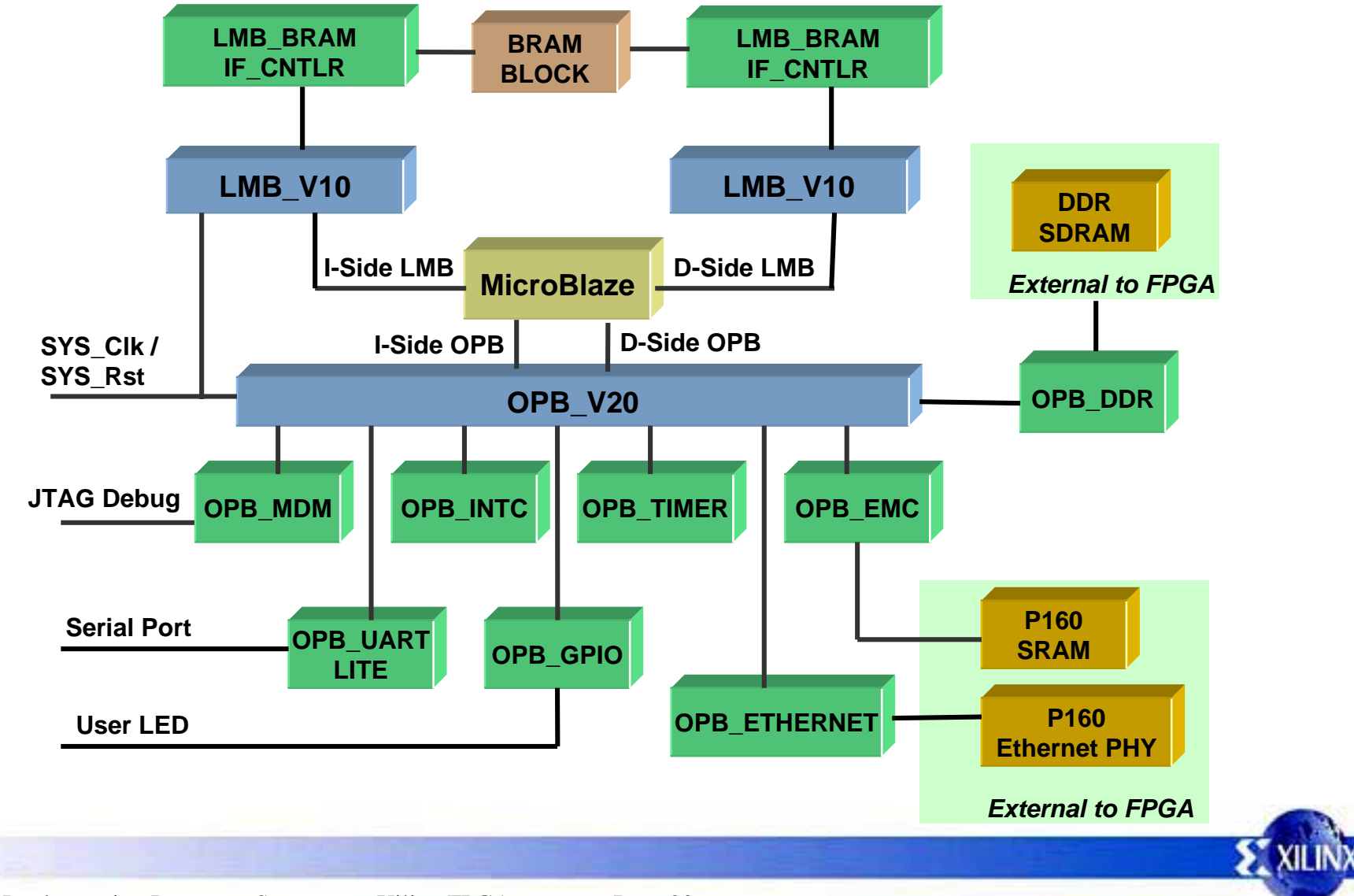

### **Example PPC405 System**

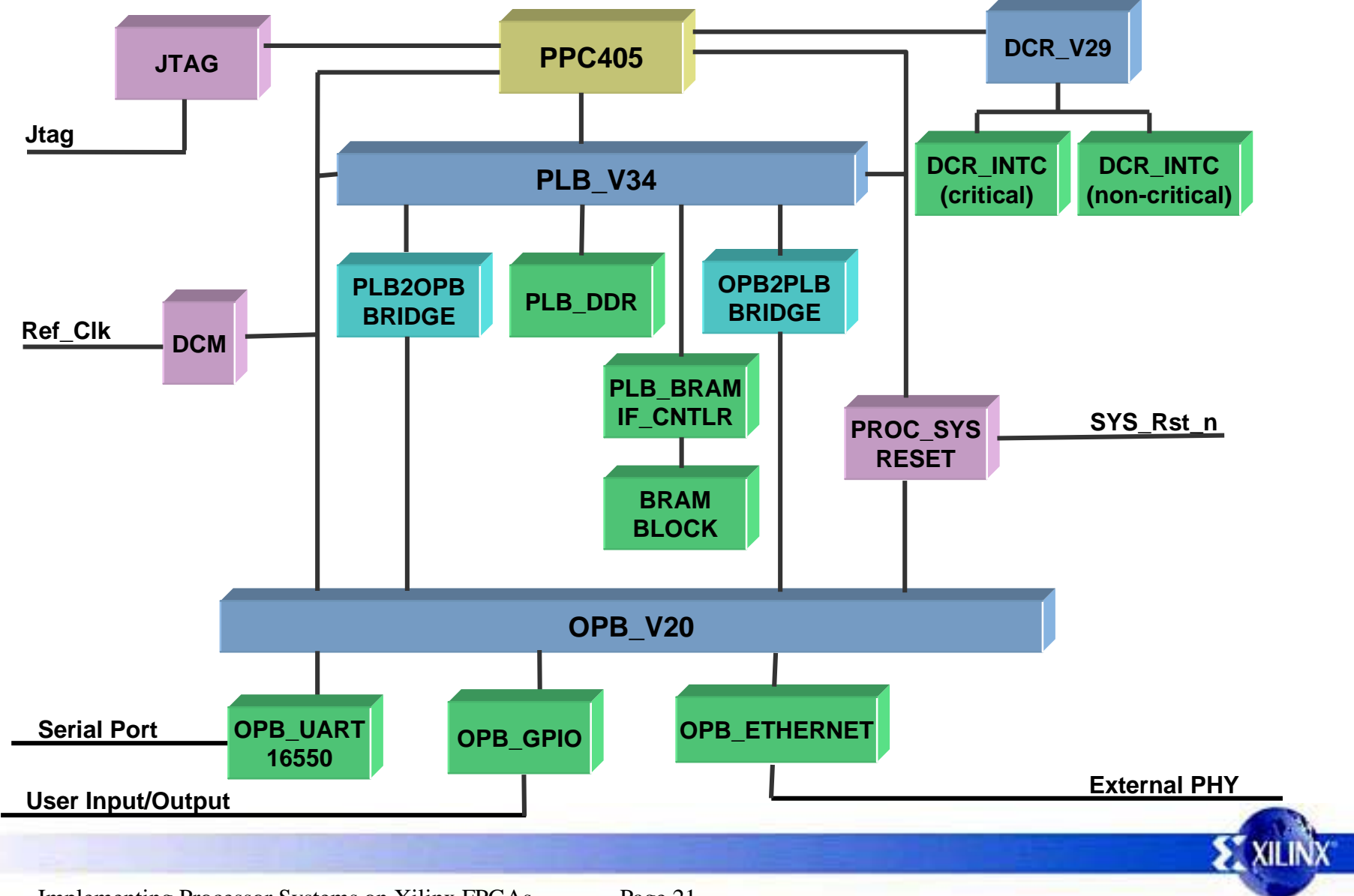

# **Processor IP (HW/SW)**

#### Infrastructure (includes Device Drivers)

- MicroBlaze CPU
- LMB2OPB Bridge
- PLB Arbiter & Bus Structure (PLB\_V34)
- OPB Arbiter & Bus Structure (OPB\_V20)
- DCR Bus Structure (DCR\_V29)
- PLB2OPB Bridge
- OPB2PLB Bridge
- OPB2OPB Bridge Lite
- OPB2DCR Bridge
- System Reset Module
- BSP Generator (SW only)
- ML3 VxWorks BSP (SW only)
- Memory Test Utility (SW only)

#### **OPB IPIF Modules (includes Device Drivers)**

- PLB IPIF
  - OPB IPIF-Slave Attachment
  - OPB IPIF-Master Attachment
  - IPIF-Address Decode
  - IPIF-Interrupt Control
  - IPIF-Read Packet FIFOs
  - IPIF-Write Packet FIFOs
  - IPIF-DMA
  - IPIF-Scatter Gather
  - IPIF-FIFOLink
- PLB IPIF
  - PLB IPIF-Slave Attachment
  - PLB IPIF-Master Attachment
  - IPIF-Address Decode
  - IPIF-Interrupt Control
  - IPIF-Read Packet FIFOs
  - IPIF-Write Packet FIFOs
  - IPIF-DMA
  - IPIF-Scatter Gather
  - IPIF-FIFOLink

### **Processor IP (HW/SW)**

### Memory Interfaces (includes Device Drivers & Memory Tests)

- PLB EMC (Flash, SRAM, and ZBT)
- PLB BRAM Controller
- PLB DDR Controller
- PLB SDRAM Controller
- OPB EMC (Flash, SRAM, and ZBT)
- OPB BRAM Controller
- OPB DDR Controller
- OPB SDRAM Controller
- OPB SystemACE
- LMB BRAM Controller

#### Peripherals (includes Device Drivers & RTOS Adapt. Layers)

- OPB Single Channel HDLC Controller
- OPB<->PCI Full Bridge
- OPB 10/100M Ethernet
- OPB 10/100M Ethernet Lite
- OPB ATM Utopia Level 2 Slave
- OPB ATM Utopia Level 2 Master

#### Peripherals (continued)

- OPB IIC Master & Slave
- OPB SPI Master & Slave
- OPB UART-16550
- OPB UART-16450
- OPB UART Lite
- OPB JTAG UART
- OPB Interrupt Controller
- OPB TimeBase/Watch Dog Timer
- OPB Timer/Counter
- OPB GPIO
- PLB 1G Ethernet
- PLB RapidIO
- PLB UART-16550
- PLB UART-16450
- PLB ATM Utopia Level 2 Slave
- PLB ATM Utopia Level 2 Master
- PLB ATM Utopia Level 3 Slave
- PLB ATM Utopia Level 3 Master
- DCR Interrupt Controller

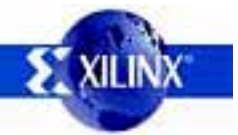

### System Infrastructure

- Hardware IP
  - Common PowerPC and MicroBlaze peripherals
  - Peripherals are common across bus types
  - Parameterize for optimal functionality, optimal FPGA usage
  - IP Interface (IPIF) provides common hardware blocks
- Software IP (Device Drivers)
  - Common across processors and operating systems

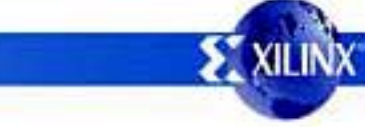

## The Benefits of Parameterization

#### Example: OPB Arbiter

| Parameter Values |                |                |      |                   | Resources | F <sub>MAX</sub> |  |
|------------------|----------------|----------------|------|-------------------|-----------|------------------|--|
| NUM_MASTERS      | PROC_INTERFACE | DYNAM_PRIORITY | PARK | <b>REG_GRANTS</b> | LUTs      | MHz              |  |
| 1                | N              | N              | Ν    | N                 | 11        | 295              |  |
| 2                | N              | N              | Ν    | N                 | 18        | 223              |  |
| 4                | N              | N              | N    | N                 | 34        | 193              |  |
| 4                | Y              | N              | N    | N                 | 59        | 156              |  |
| 4                | N              | Y              | Ν    | N                 | 54        | 169              |  |
| 4                | N              | N              | Y    | N                 | 83        | 159              |  |
| 4                | N              | N              | Ν    | Y                 | 34        | 201              |  |
| 4                | Y              | Y              | Y    | Y                 | 146       | 145              |  |
| 8                | Y              | Y              | Y    | Y                 | 388       | 112              |  |

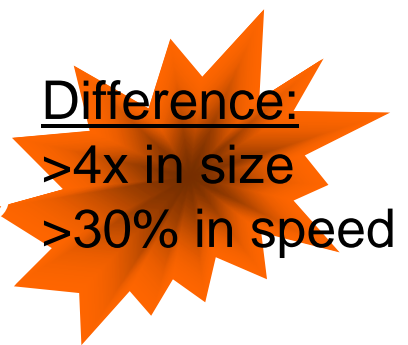

- Significantly increases performance or saves area
- Only include what you need
- This can only be accomplished in a programmable system

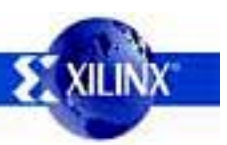

### Full IP Interface (IPIF)

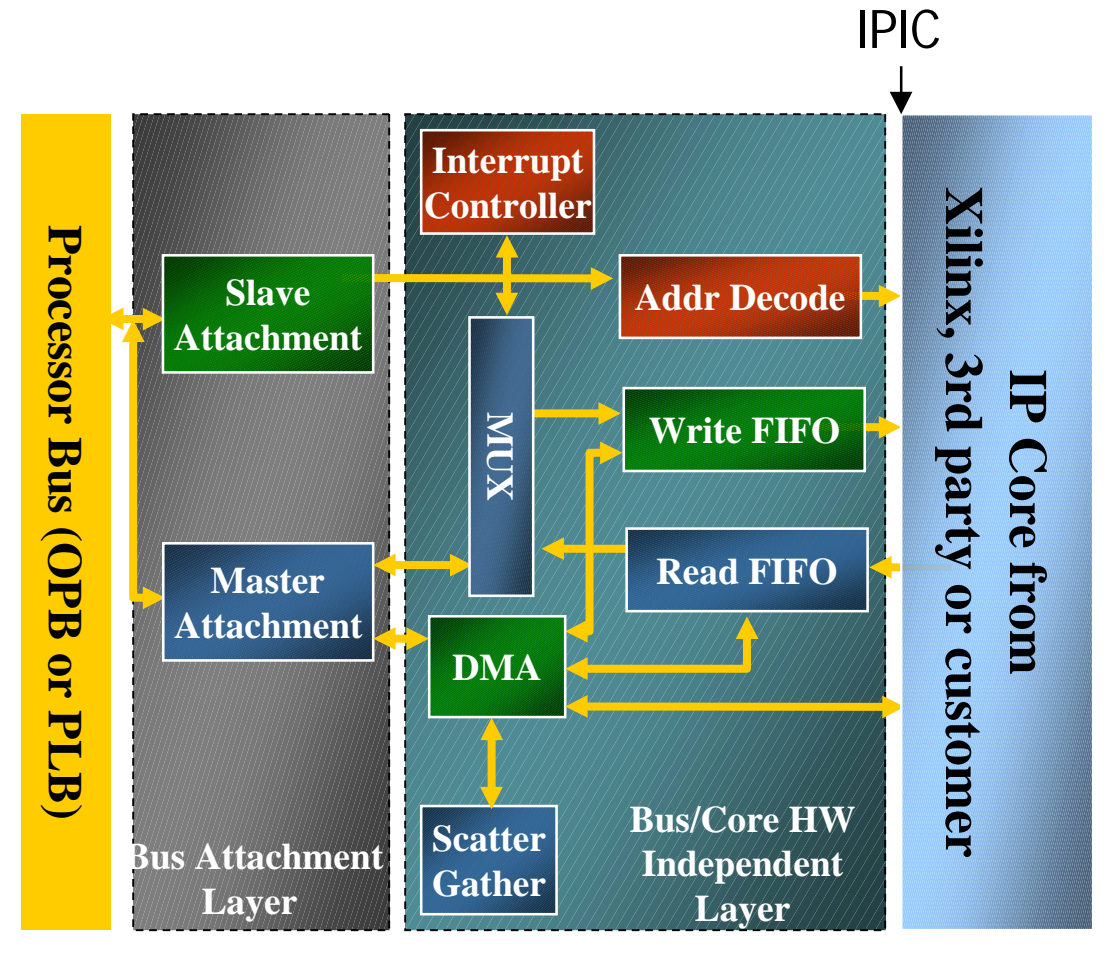

- Consists of 8 modules
  - Each module is selectable and parameterizable
- Automatically configures a core to the processor bus
  - Xilinx IP Cores
  - 3rd Party IP Cores
  - Customer proprietary cores and external devices
- OPB & PLB supported
  - Bus independent IP Cores and associated Device Drivers
- IPIF will be added to other LogiCOREs

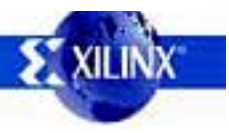

### **Buses and Arbiters**

- PLB
  - Arbitration for up to 16 masters
  - 64-bit and 32-bit masters and slaves
  - IBM PLB compliant
- OPB
  - Includes arbiter with dynamic or fixed priorities and bus parking
  - Parameterized I/O for any number of masters or slaves
  - IBM OPB compliant
- DCR
  - Supports one master and multiple slaves
  - Daisy chain connections for the DCR data bus
  - Required OR function of the DCR slaves' acknowledge signal
- LMB
  - MicroBlaze single-master Local Memory Bus

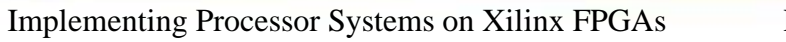

### Bridges

- PLB to OPB
  - Decode up to 4 different address ranges
  - 32-bit or 64-bit PLB slave, 32-bit OPB master
  - Burst and non-burst transfers, cache-line transactions
- OPB to PLB
  - 64-bit PLB master, 32-bit OPB slave
  - Burst and non-burst transfers, cache-line transactions
  - BESR and BEAR
- OPB (slave) to DCR (master)
  - Memory mapped DCR control
- OPB to OPB
  - Allows further OPB partitioning

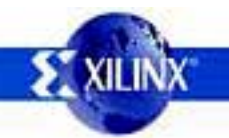

# More System Cores

- Processor System Reset
  - Asynchronous external reset input is synchronized with clock
  - Selectable active high or active low reset
  - DCM Locked input
  - Sequencing of reset signals coming out of reset:
    - First bus structures come out of reset
    - Second Peripheral(s) come out of reset 16 clocks later
    - Third the CPU(s) come out of reset 16 clocks after the peripherals
- JTAG Controller
  - Wrapper for the JTAGPPC primitive.
  - Enables the PowerPC's debug port to be connected to the FPGA JTAG chain
- IPIF User Core Templates
  - Convenient way to add user core to OPB or PLB

### **Timer / Counter**

- Supports 32-bit OPB v2.0 bus interface
- Two programmable interval timers with interrupt, compare, and capture capabilities
- Programmable counter width
- One Pulse Width Modulation (PWM) output

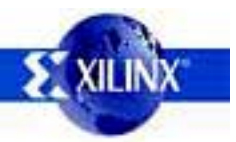

# Watchdog Timer / Timebase

- Supports 32-bit bus interfaces
- Watchdog timer (WDT) with selectable timeout period and interrupt
- Two-phase WDT expiration scheme
- Configurable WDT enable: enable-once or enabledisable
- WDT Reset Status (was the last reset caused by the WDT?)
- One 32-bit free-running timebase counter with rollover interrupt

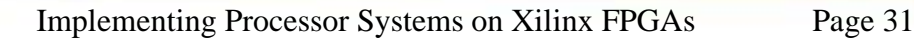

# Interrupt Controller

- Number of interrupt inputs is configurable up to the width of the data bus width
- Interrupt controllers can be easily cascaded to provide additional interrupt inputs
- Master Enable Register for disabling the interrupt request output
- Each input is configurable for edge or level sensitivity
  - rising or falling, active high or active low
- Output interrupt request pin is configurable for edge or level generation

# UART 16550 / 16450 / Lite

- Register compatible with industry standard 16550/16450
- 5, 6, 7 or 8 bits per character
- Odd, even or no parity detection and generation
- 1, 1.5 or 2 stop bit detection and generation
- Internal baud rate generator and separate RX clock input
- Modem control functions
- Prioritized transmit, receive, line status & modem control interrupts
- Internal loop back diagnostic functionality
- Independent 16 word transmit and receive FIFOs

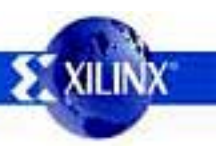

# IIC

- 2-wire (SDA and SCL) serial interface
- Master/Slave protocol
- Multi-master operation with collision detection and arbitration
- Bus busy detection
- Fast Mode 400 KHz or Standard Mode 100 KHz operation
- 7 Bit, 10 Bit, and General Call addressing
- Transmit and Receive FIFOs 16 bytes deep
- Bus throttling

# SPI

- 4-wire serial interface (MOSI, MISO, SCK, and SS)
- Master or slave modes supported
- Multi-master environment supported (requires tri-state drivers and software arbitration for possible conflict)
- Multi-slave environment supported (requires additional decoding and slave select signals)
- Programmable clock phase and polarity
- Optional transmit and receive FIFOs
- Local loopback capability for testing

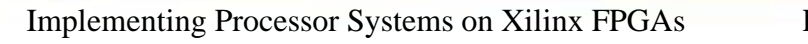

### Ethernet 10/100 MAC

- 32-bit OPB master and slave interfaces
- Media Independent Interface (MII) for connection to external 10/100 Mbps PHY Transceivers
- Full and half duplex modes of operation
- Supports unicast, multicast, broadcast, and promiscuous addressing
- Provides auto or manual source address, pad, and Frame Check Sequence

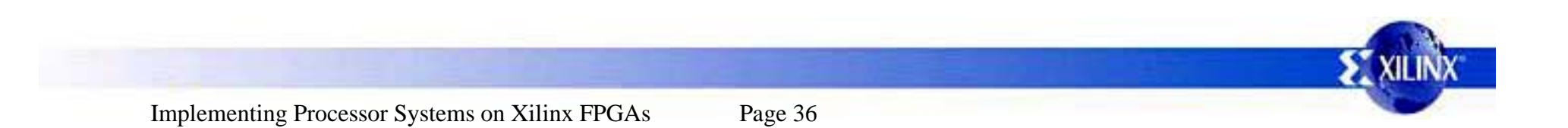
# Ethernet 10/100 MAC (cont)

- Simple DMA and Scatter/Gather DMA architecture for low processor and bus utilization, as well as a simple memory-mapped direct I/O interface
- Independent 2K to 32K transmit and receive FIFOs
- Supports MII management control writes and reads with MII PHYs
- Supports VLAN and Pause frames
- Internal loopback mode

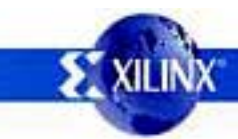

# 1 Gigabit MAC

- 64-bit PLB master and slave interfaces
- GMII for connection to external PHY Transceivers
- Optional PCS function with Ten Bit Interface (TBI) to external PHY devices
- Option PCS/PMA functions with SerDes interface to external transceiver devices for reduced signal count
- Full duplex only
- Provides auto or manual source address, pad, and Frame Check Sequence

# 1 Gigabit MAC (cont)

- Simple DMA and Scatter/Gather DMA architecture for low processor and bus utilization, as well as a simple memory-mapped direct I/O interface
- Independent, depth-configurable TX and RX FIFOs
- Supports MII management control writes and reads with MII PHYs
- Jumbo frame and VLAN frame support
- Internal loopback mode

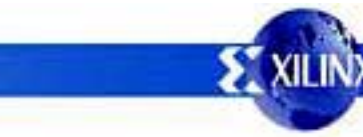

# Single Channel HDLC

- Support for a single full duplex HDLC channel
- Selectable 8/16 bit address receive address detection, receive frame address discard, and broadcast address detection
- Selectable 16 bit (CRC-CCITT) or 32 bit (CRC-32) frame check sequence
- Flag sharing between back to back frames
- Data rates up to OPB\_Clk frequency

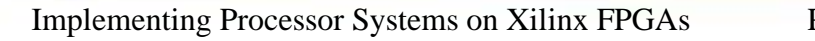

# Single Channel HDLC (cont)

- Simple DMA and Scatter/Gather DMA architecture for low processor and bus utilization, as well as a simple memory-mapped direct I/O interface
- Independent, depth-configurable TX and RX FIFOs
- Selectable broadcast address detection and receive frame address discard
- Independent RX and TX data rates

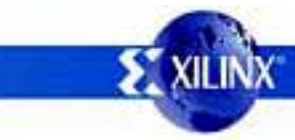

# **ATM Utopia Level 2**

- UTOPIA Level 2 master or slave interface
- UTOPIA interface data path of 8 or 16 bits
- Single channel VPI/VCI service and checking in received cells
- Header error check (HEC) generation and checking
- Parity generation and checking
- Selectively prepend headers to transmit cells, pass entire received cells or payloads only, and transfer 48 byte ATM payloads only

# ATM Utopia Level 2 (cont)

- Simple DMA and Scatter/Gather DMA architecture for low processor and bus utilization, as well as a simple memory-mapped direct I/O interface
- Independent, depth-configurable TX and RX FIFOs
- Interface throughput up to 622 Mbps (OC12)
- Internal loopback mode

# **OPB-PCI** Bridge

- 33/66 MHz, 32-bit PCI buses
- Full bridge functionality
  - OPB Master read/write of a remote PCI target (both single and burst)
  - PCI Initiator read/write of a remote OPB slave (both single and multiple)
- Supports up to 3 PCI devices with unique memory PCI memory space
- Supports up to 6 OPB devices with unique memory OPB memory space
- PCI and OPB clocks can be totally independent

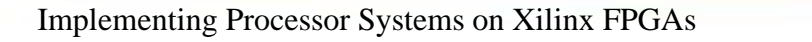

# System ACE Controller

- Used in conjunction with System ACE CompactFlash Solution to provide a System ACE memory solution.
- System ACE Microprocessor Interface (MPU)
  - Read/Write from or to a CompactFlash device
  - MPU provides a clock for proper synchronization
- ACE Flash (Xilinx-supplied Flash Cards)
  - Densities of 128 MBits and 256 Mbits
  - CompactFlash Type 1 form factor
    - Supports any standard CompactFlash module, or IBM microdrives up to 8 Gbits, all with the same form factor.
- Handles byte, half-word, and word transfers

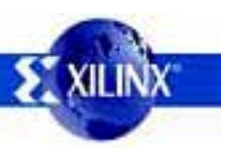

# GPIO

- OPB V2.0 bus interface with byte-enable support
- Supports 32-bit bus interface
- Each GPIO bit dynamically programmable as input or output
- Number of GPIO bits configurable up to size of data bus interface
- Can be configured as inputs-only to reduce resource utilization

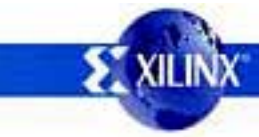

# **Memory Controllers**

- PLB and OPB interfaces
- External Memory Controller
  - Synchronous Memory (ZBT)
  - Asynchronous Memory (SRAM, Flash)
- Internal Block Memory (BRAM) Controllers
- DDR and SDRAM

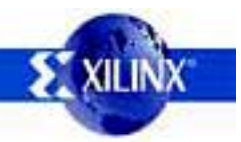

# Device Drivers and Board Support Packages (BSPs)

#### Board Support Package (BSP)

# Ethernet 10/100 Ethernet 10/100 Bovice Driver Davice Driver Davice Driver Driver</

- Device drivers are provided for each hardware device
- Device drivers are written in C and are designed to be portable across processors
- Device drivers allow the user to select the desired functionality to minimize the required memory
- BSPs are automatically generated by EDK tools

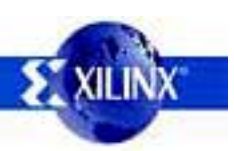

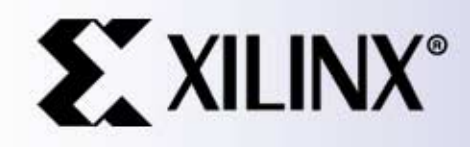

#### Creating a Simple MicroBlaze System with XPS with Base System Builder Wizard

# **Design Flow**

- Design Entry with Xilinx Platform Studio using the Base System Builder Wizard
- Generate system netlist with XPS
- Generate hardware bitstream with XPS
- Download and sanity check design with XPS and XMD

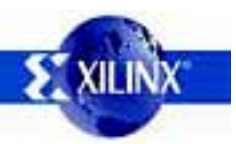

#### Simple MicroBlaze System Block Diagram

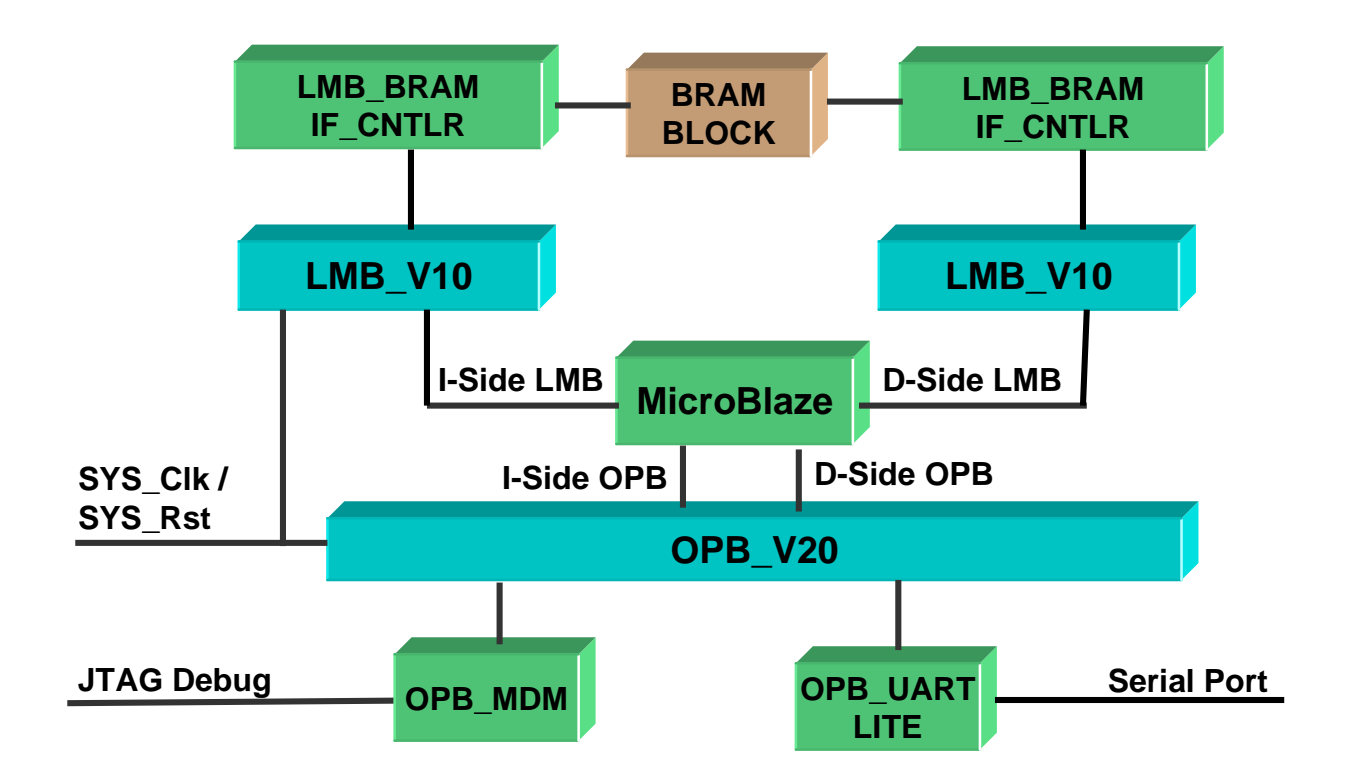

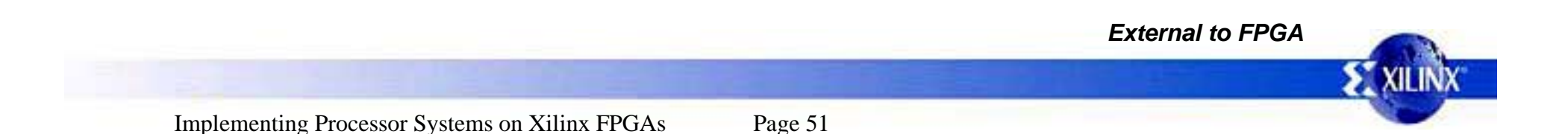

#### **Start Xilinx Platform Studio**

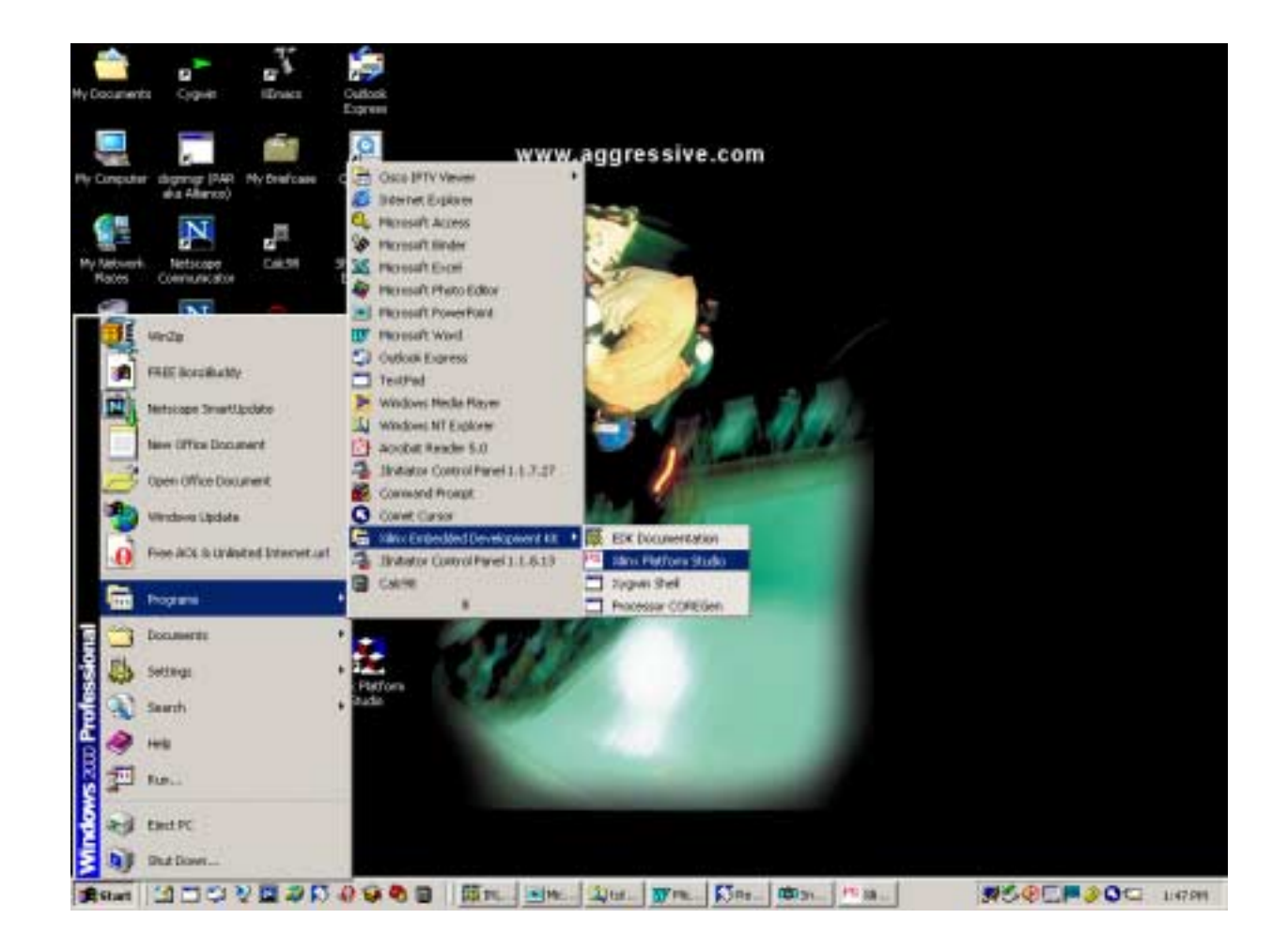

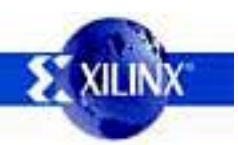

# **Create A New Project**

| Create New Project Using Base System Builder Wizard 🛛 🛛 🔀                                                                     |
|----------------------------------------------------------------------------------------------------|
| New Project                                                                                                    |
| The project file will be created in the current directory if a path is not specified.                                         |
| Project File are_training\EDK_6_1\system.xmp Browse                                                                           |
| Peripheral Repository Directory                                                                                               |
| User Peripheral Repository search path for IP, driver and library files.<br>Can be a semicolon separated list of directories. |
| Browse                                                                                                    |
|                                                                                                    |
| OK Cancel                                                                                                    |

- Select File from the Tools menu
- Select the New Project submenu and the Base System Builder submenu
- Browse to the location where the project is to be located
- Click OK to start creating the project

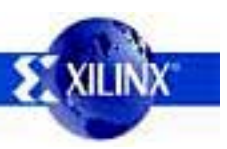

# **Selecting The Board**

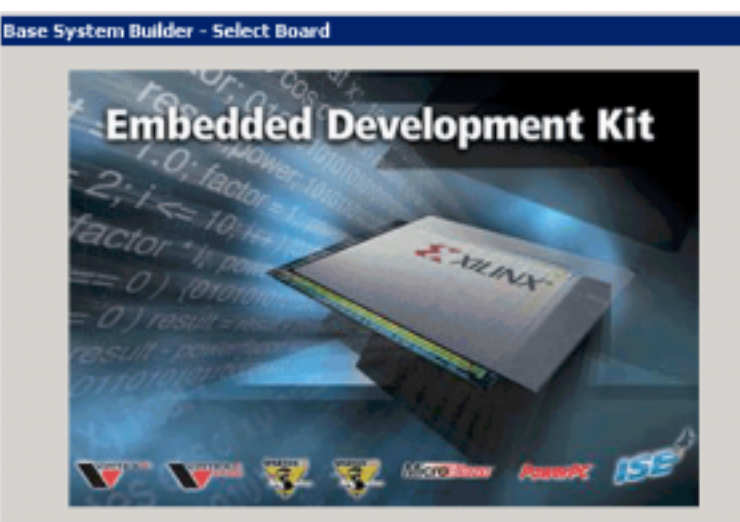

#### Welcome to the Base System Builder!

Please begin hu selecting your target development hoars

This tool will lead you through the steps necessary to create the hardware components of an embedded system.

|                                                         | Xiins                                                                                                    | • |
|---------------------------------------------------------|----------------------------------------------------------------------------------------------------|---|
| Board Name                                              | Virtex-II Multimedia FF896 Development Board                                                                                                    |   |
| Board Revision                                          | 1                                                                                                    | • |
| Board Descript                                          | ion                                                                                                    | _ |
| development pl<br>Virtex-II). This I<br>switches, 4 pus | lattom for designing and verifying applications using a Xilinx<br>boards includes 32MB of SDRAM, 1 RS232 serial port, 8 DIP<br>sh buttons, and 4 LEDs. | Y |
|                                                         |                                                                                                    |   |

- Select Xilinx as the Board Vendor
- Select Virtex-II Multimedia FF896 Development Board as the Board Name
- Select Board Revision 1
- Click Next to continue to the next step

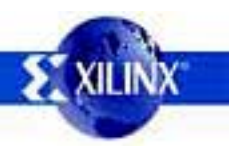

#### **Select the Processor**

| elect the processor for your embedd                                                                                                    | ded system                                                                                                    |
|----------------------------------------------------------------------------------------------------|----------------------------------------------------------------------------------------------------|
| MicroBlaze                                                                                                    | MicroBlaze                                                                                                    |
| C BowerPC                                                                                                    | PRO                                                                                                    |
| Not supported by this board.                                                                                                    | PowerPt"                                                                                                    |
| Processor Description                                                                                                    | Merodiaze                                                                                                    |
| The MicroBlaze(TM) 32-bit soft pro<br>32 register by 32 bit LUT RAM-bat<br>instructions for data and memory a<br>BlockRAM and/or external memor<br>the FPGA labric and operate off th | ocessor is a RISC-based engine with a<br>sed Register File, with separate<br>access. It supports both on-chip<br>ry. All peripherals are implemented on<br>he on-chip peripheral bus (OPB). |
|                                                                                                    |                                                                                                    |
|                                                                                                    |                                                                                                    |

- This board has a Virtex-II FPGA which does not contain a PowerPC processor
- Click Next to continue to the next step

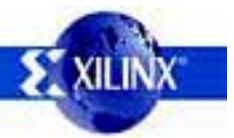

# **Configuring The Processor**

| e System Builder - Configure Processor                                                                                                    |  |
|----------------------------------------------------------------------------------------------------|--|
| Select clock frequency, debug interface and other features of your<br>embedded system.<br>System Wide Setting<br>Processor Clock Frequency: 27 MHz                                                          |  |
| Processor Configuration<br>Debug I/F<br>C XMD with S/W debug stub<br>Onrohip H/W debug module<br>No Debug<br>Micros Staze<br>Local Data and<br>Instruction Memory<br>Uses BRAM<br>Eache<br>Cache<br>Enabled |  |
|                                                                                                    |  |

- Select On-chip H/W debug module such that a ROM monitor is not required
- Select 64KB of Local Data and Instruction Memory (BRAM)
- There is no need to select caches when using internal BRAM
- Click Next to continue to the next step

# **Configuring I/O Interfaces**

| The following ID interfaces were found on your taxet by  | oard           |  |
|----------------------------------------------------------|----------------|--|
| Xiins Viter-II Multimedia FF896 Development Boar         | d Revision 1   |  |
| Please select the ID interfaces or ports which you would | d like to use: |  |
| ID Devices                                               |                |  |
| ₩ RS232                                                  | Data Sheet     |  |
| Peripheral OPB UARTLITE -                                | 0.010 011000   |  |
| Baudrate (Bits 9500 V                                    |                |  |
| Data Bits: 8                                             |                |  |
| Paily. NDNE V                                            |                |  |
|                                                          |                |  |
| , ave merup                                              |                |  |
|                                                          |                |  |
|                                                          |                |  |
|                                                          |                |  |
|                                                          |                |  |
|                                                          |                |  |
|                                                          |                |  |
|                                                          |                |  |
|                                                          |                |  |
|                                                          |                |  |
|                                                          |                |  |
|                                                          |                |  |
|                                                          |                |  |
|                                                          |                |  |
|                                                          |                |  |
|                                                          |                |  |
|                                                          |                |  |
|                                                          |                |  |

- The board has a serial port and it is default behavior to build the hardware with it
- Since it is used as standard I/O it is not necessary to be interrupt driven
- Click Next to continue to the next step

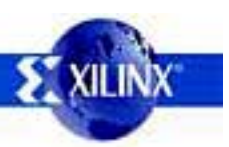

## **Adding Internal Peripherals**

| se System Builder - Add Internal Per                                                           | ripherais                                                          |       |
|------------------------------------------------------------------------------------------------|--------------------------------------------------------------------|-------|
| Add other peripherals that do not interact of<br>Peripheral" button to select from the list of | with off-chip components. Use the "Add<br>I available peripherals. |       |
| If you do not wish to add any non-IO perip                                                     | oherals, click the "Next" button.                                  |       |
|                                                                                                | Add Peripheral                                                     |       |
| Peripherals                                                                                    |                                                                    |       |
|                                                                                                |                                                                    |       |
|                                                                                                |                                                                    |       |
|                                                                                                |                                                                    |       |
|                                                                                                |                                                                    |       |
|                                                                                                |                                                                    |       |
|                                                                                                |                                                                    |       |
|                                                                                                |                                                                    |       |
|                                                                                                |                                                                    |       |
|                                                                                                |                                                                    |       |
|                                                                                                |                                                                    |       |
|                                                                                                |                                                                    |       |
|                                                                                                |                                                                    |       |
|                                                                                                |                                                                    |       |
|                                                                                                |                                                                    |       |
|                                                                                                |                                                                    |       |
|                                                                                                |                                                                    |       |
|                                                                                                |                                                                    |       |
|                                                                                                |                                                                    |       |
|                                                                                                |                                                                    |       |
| Mana Inda - 1                                                                                  | ( Park Contractor)                                                 | Carro |

- Other peripherals can be added at this point, such as a timer counter.
- Click Next to continue to the next step

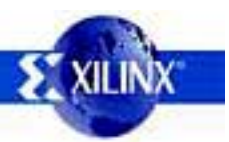

#### **System Summary**

| Processor: Microbil<br>System clock hequ<br>Debug interface: D<br>On Chip Memory : | sze<br>ency: 27 MHz<br>n-Chip HW Debug N<br>64 KB      | lodule               |                     | <ul> <li>The syst<br/>and is re</li> </ul> |
|------------------------------------------------------------------------------------|--------------------------------------------------------|----------------------|---------------------|--------------------------------------------|
| The address maps b<br>sing the editing fea<br>OPB Bus : OPB                        | alow have been au<br>itures of XPS.<br>_V20 Inst. name | ionalically assigned | You can modily them | Review t                                   |
| Core Name                                                                          | Instance Name                                          | Bate Addr            | High Addr           |                                            |
| opb_natile                                                                         | RS220                                                  | 0x00030100           | 0x000301FF          | cyctom c                                   |
| inb_bram_il_critir                                                                 | inb_criti                                              | Dx0000000            |                     | necessa                                    |
| Core Name                                                                          | Vio inst. name                                         | Base Add             | High Adds           |                                            |
| inb_bram_if_cnth                                                                   | dmb_cnth                                               | 0x00000000           | 0x0000FFFF          | Click the                                  |
|                                                                                    |                                                        |                      |                     |                                            |
|                                                                                    |                                                        |                      |                     | _                                          |
|                                                                                    |                                                        |                      |                     | croato th                                  |
|                                                                                    |                                                        |                      |                     |                                            |
|                                                                                    |                                                        |                      |                     |                                            |
|                                                                                    |                                                        |                      |                     | create                                     |

- The system has been created and is ready to be generated
- Review the details of the system and backup if necessary to make changes
- Click the Generate button to create the data files for XPS

### Base System Builder Finished

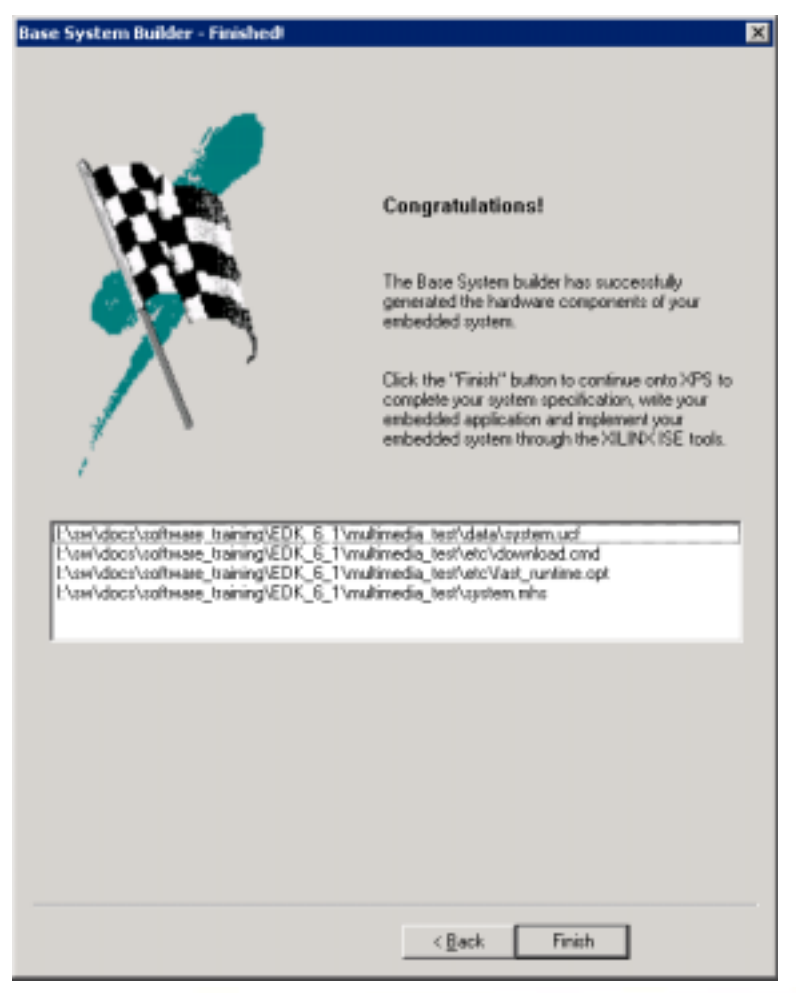

- The Base System Builder Wizard in XPS has completed
- The data files for XPS have been generated such that the system will be contained in an XPS project
- Click the Finish button to exit the wizard & return to XPS

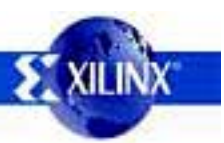

## **Generating Hardware NetList**

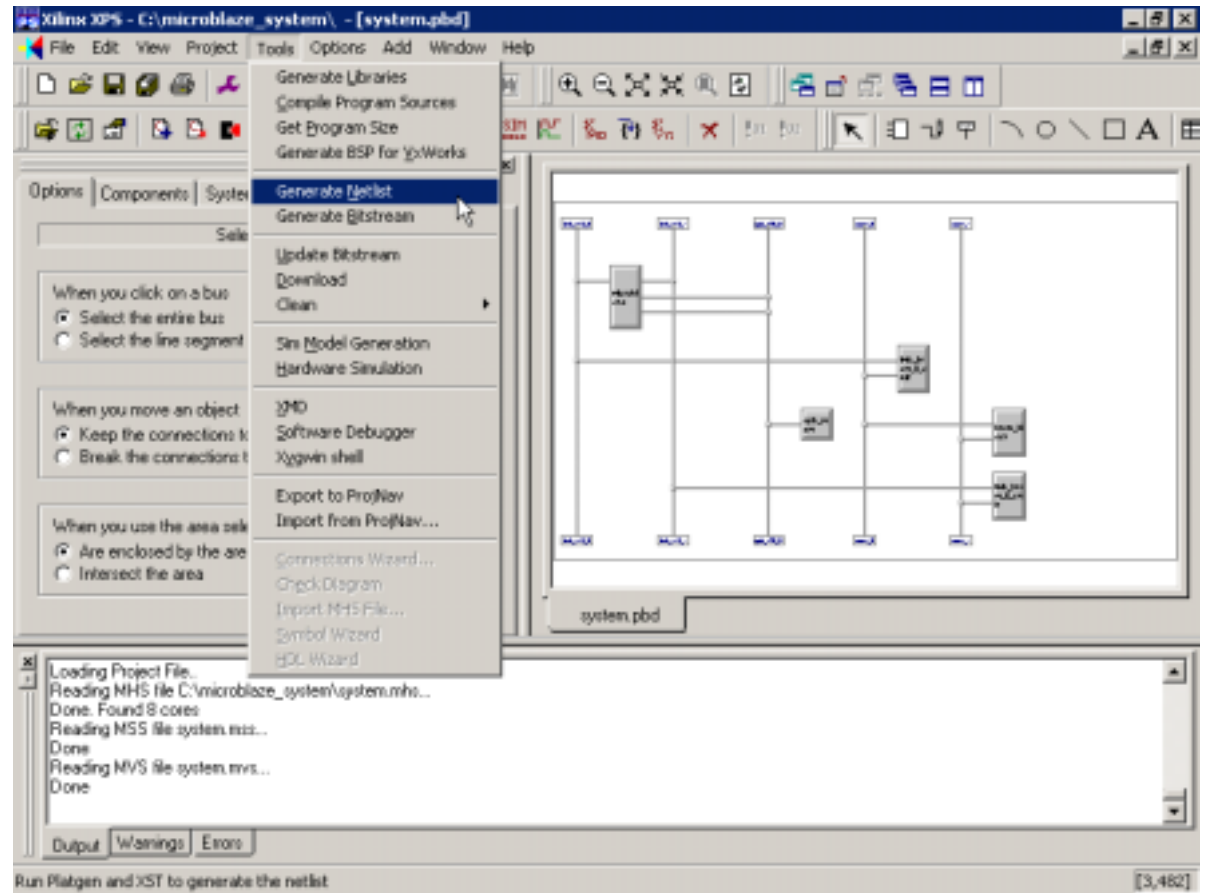

- Select the Tools menu
- Select the Generate Netlist submenu
- Wait for the generation to complete

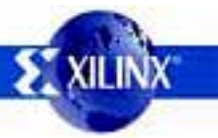

#### **Generating Hardware Bitstream**

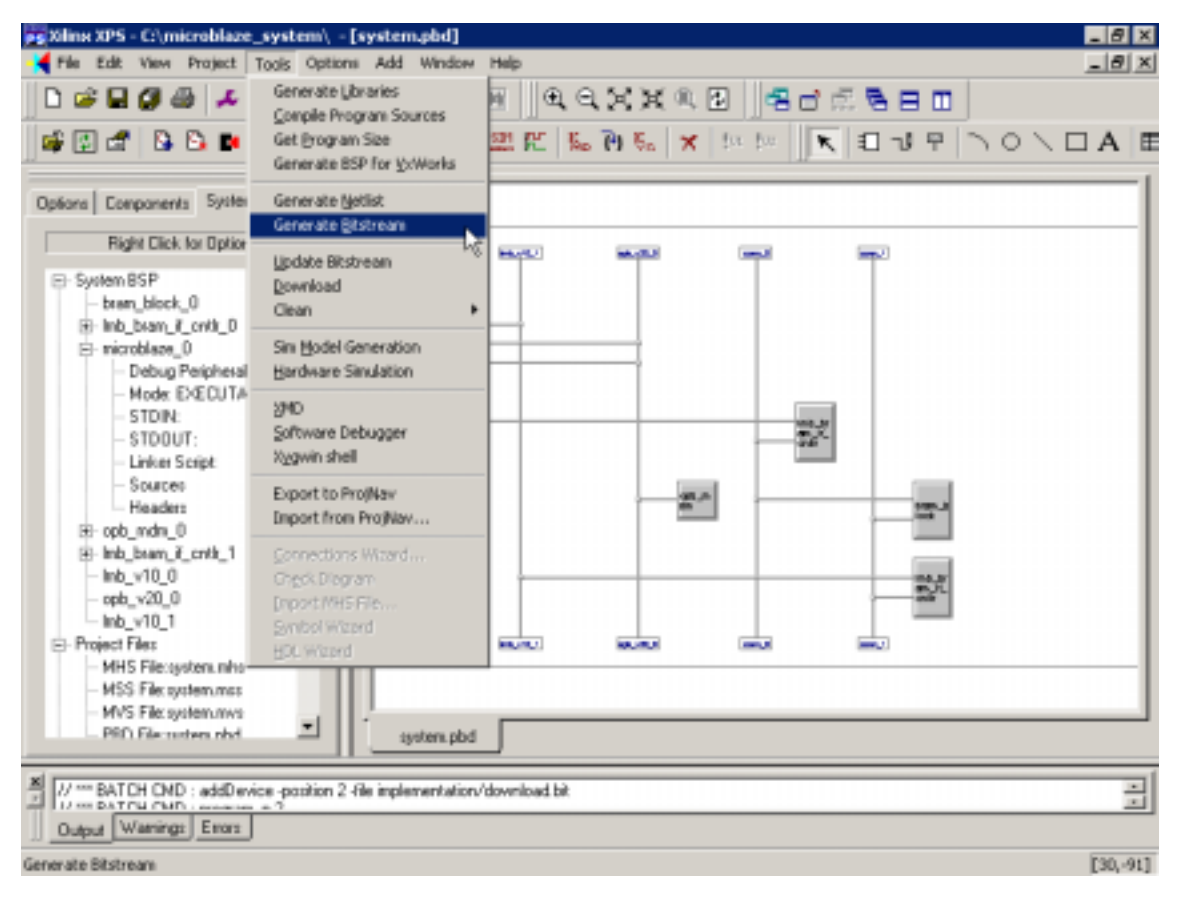

- Select the Tools menu
- Select the Generate Bitstream submenu
- Wait for the bitstream generation to complete

# **Adding Software Source Files**

| Image: Sector File       Image: Sector File         Image: Sector File       Image: File         Image: Sector File       Image: File         Image: Sector File       Image: File         Image: Sector File       Image: File         Image: Sector File       Image: File         Image: File       Image: File         Image: File       Image: File                                                                                                    | Xilinx XPS - Cr\mic                                                                              | roblaze_system\ -[syste                     | m.pbd]             |             |         |                  |                   | _ // X |
|----------------------------------------------------------------------------------------------------|--------------------------------------------------------------------------------------------------|---------------------------------------------|--------------------|-------------|---------|------------------|-------------------|--------|
| Besyne Project     Actign Defmalt Defmalter Defmalt Defmalter Defmalt Defmalt Defmalt Defmalt Defmalt Def                                                                                                    |                                                                                                  | Add Program Sources<br>Remove File          | 1 4 (H)            | a a x x     | * 🖬 📑   | 8 d E <b>8</b> e |                   | -1812  |
| Dispose       Import NMS         Import NMS       Import NMS         Import NMS       Import NMS         Import NMS       Import NMS         Import NMS       Import NMS         Import NMS       Import NMS         Import NMS       Import NMS         Import NMS       Import NMS         Import NMS       Seve NMS         Import NMS       Seve NMS         Import NMS       Seve NMS         Import NMS       Seve NMS         Import NMS       Seve NMS         Import NMS Flac system.mino       Import NMS Flac system.mino         Import NMS Flac system.mino       Import NMS Flac system.mino         Import NMS Flac system.mino       Import NMS Flac system.mino         Import NMS Flac system.mino       Import NMS Flac system.mino                                                                                                    |                                                                                                  | Besynic Project<br>Accign Definult Drivers  |                    | 1 150 TH 6n | × to to | K O J            | 9 701             |        |
| In open block Seve Mos<br>is included: Seve Mos<br>is included: Seve<br>is included: Seve<br>is included: Seve<br>i        | plant   Carponent                                                                                | Inport MSS<br>Import MSS<br>Import MSS      |                    |             |         |                  |                   |        |
| Debug<br>Mode (<br>Add/Eck Cores (dialog)<br>STDOUT<br>Linker Scipt:<br>Sources<br>Headen<br># opb_mdn_0<br># leb_tren_R_creb_1<br>- leb_v10_0<br>- opb_v20_0<br>- leb_v10_1<br>Project Files<br>- MHS File system.min<br>MVS File system.min<br>MVS F  | - bram_block<br>III Imb_bram_it<br>E microblaze_                                                 | Sove MSS<br>Sove MVS<br>Sove Makafás        | Ť                  |             |         | -                | -                 |        |
| STOUT.<br>Linker Scipt:<br>Sources<br>Headen<br>Hopb_mdm_0<br>He Mobian_R_cent_1<br>Inth_v10_0<br>opb_v20_0<br>Inth_v10_1<br>Project Files<br>MHS File system.min<br>MVS File system.min<br>PRD File system.min<br>PRD File syst | - Debug<br>Mode E<br>- STDIN_                                                                    | Add/Edit Cores (dialog)<br>Add Cores (text) |                    |             |         | 1000             |                   |        |
| - Ind_v10_0<br>- opb_v20_0<br>- Ind_v10_1<br>Project Files<br>- MHS File system miss<br>- MVS File system miss<br>- MVS File system miss<br>- MVS File system miss<br>- MVS File system miss<br>- MVS File system miss                                                                                                    | STDOUT<br>- Linker So<br>- Sources<br>- Headers<br>⊞ opb_mdm_0<br>in Imb_bram_R_                 | nipt<br>certin_1                            |                    |             | -       | -M               | - 11 <sup>1</sup> |        |
| MVS FRE system mvs                                                                                                    | - Imb_v10_0<br>- opb_v20_0<br>- Imb_v10_1<br>Project Files<br>- MHS File syst<br>- MSS File syst | tern, miho<br>ann. masa                     |                    | ×0 ×        |         |                  |                   |        |
|                                                                                                    | MVS File syst<br>PSD File such                                                                   | en nha                                      | 푀                  | tystem.pbd  | 1       |                  |                   |        |
| // *** BATCH CMD : addDevice position 2 file implementation/download bit                                                                                                    | H = BATCH CMD                                                                                    | addDevice position 2 file impl              | ementation/downloa | dbł         |         |                  |                   | 14     |

- Select processor in System tab
- Select the Tools menu
- Select the Add Program Sources submenu
- Navigate to the source file and select it.

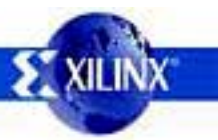

# **Setting Compile Options**

| Compiler Options - microblaze instance microblaze_0 🛛 🔀                                                                   |
|----------------------------------------------------------------------------------------------------|
| Environment Optimization Directories Details Others                                                                       |
| Optimization Parameters<br>Optimization Level No Optimization<br>Level 3 is the most optimized level.                     |
| <ul> <li>Use Global Pointer Optimization</li> <li>Use Hardware Multiplier (only on Virtex II)</li> </ul>                  |
| Debug Options                                                                                                    |
| C Do not generate debug symbols                                                                                           |
| Create symbols for debugging (-g option)                                                                                  |
| C Create symbols for assembly (-gstabs option)                                                                            |
| NOTE: If an optimization level is set, and -g is also set, the<br>debug information may not be correlated to source code. |
|                                                                                                    |
| OK Cancel Apply Help                                                                                                    |

- Select the Options menu
- Select the Compiler Options submenu
- Set the optimization to none
- Set the debug options to create symbols for debugging

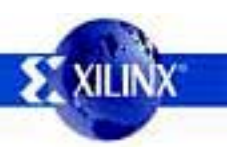

# Setting Up Standard I/O

| S/W Settings - microblaze instance microblaze_0 |
|-------------------------------------------------|
| Optimization Directories Details Others         |
| Processor Property Environment                  |
| Driver Configuration                            |
| Device Driver Cpu                               |
| Driver Version 1.00.a                           |
| Interface Level                                 |
| Default                                         |
| Mode<br>© Executable © XmdStub                  |
| Communication Peripherals                       |
| STDIN Peripheral opb_uartlite_0                 |
| STDOUT Peripheral opb_uartlite_0                |
| Debug Peripheral                                |
|                                                 |
|                                                 |
| OK Cancel Apply Help                            |

- Select the System tab
- Double click on the microblaze\_0
- The dialog box illustrated is displayed
- Select the opb\_uartlite\_0 for the STDIN and STDOUT peripheral and click the OK button

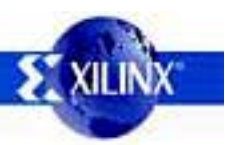

# **Assigning Drivers To Devices**

| Peripheral Options                                                                    |                                                                                      | x |
|---------------------------------------------------------------------------------------|--------------------------------------------------------------------------------------|---|
| Peripheral Attributes<br>Peripheral opb_e<br>Base Address 0x800<br>High Address 0x800 | themet<br>00000<br>03fff                                                             |   |
| <ul> <li>Interrupt Handler Functi<br/>IP2INTC_Irpt</li> </ul>                         | on                                                                                   |   |
| An Interrupt handler ca<br>port of type INTERRUP                                      | n be specified only if the peripheral has a<br>PT and that port is connected in MHS. |   |
| Driver Configuration                                                                  |                                                                                      |   |
| Device Driver                                                                         | emac 💌                                                                               |   |
| Driver Version                                                                        | 1.00.c                                                                               |   |
| Interface Level                                                                       | 1                                                                                    |   |
| Connect to OS                                                                         | none                                                                                 |   |
| Please view the MDD file                                                              | for any other parameters to override.                                                |   |
| MDD Params De                                                                         | efault OK Cancel                                                                     |   |

- Assigning a driver to a device causes the driver to be compiled into the library & linked with the application
- Double click on the device in the System tab of the XPS project
- The latest version of the driver is displayed by default
- Choose the appropriate Interface Level of the driver

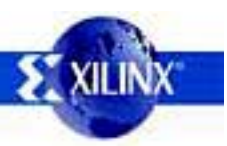

# **Setting Memory Options**

| S/W Settings - mi                                                                                  | croblaze instan                                                                                                    | ce mblaze | ×      |  |  |  |  |
|----------------------------------------------------------------------------------------------------|----------------------------------------------------------------------------------------------------|-----------|--------|--|--|--|--|
| Processor                                                                                          | Property                                                                                                    | Enviror   | nment  |  |  |  |  |
| Optimization                                                                                       | Directories                                                                                                    | Details   | Others |  |  |  |  |
| Memory Informa<br>These options<br>You can specif                                                  | Memory Information<br>These options are not used for ''dcc'' compiler.<br>You can specify them in the linker file for dcc. |           |        |  |  |  |  |
| Program Start A                                                                                    | ddress <mark>0x80f</mark>                                                                                                  | 00000     |        |  |  |  |  |
| Stack Size                                                                                         | 0x200                                                                                                    | 0         |        |  |  |  |  |
| Heap Size                                                                                          |                                                                                                    |           |        |  |  |  |  |
| Pass Space Se                                                                                      | parated Options t                                                                                                    | 0         |        |  |  |  |  |
| Preprocessor (-                                                                                    | Wp)                                                                                                    |           |        |  |  |  |  |
| Assembler (-Wa                                                                                     | i) [                                                                                                    |           |        |  |  |  |  |
| Linker (-WI)                                                                                       |                                                                                                    |           | _      |  |  |  |  |
| ,<br>For example, to pass a symbol definition to the linker,<br>you would say -defsym SYMBOL=VALUE |                                                                                                    |           |        |  |  |  |  |
|                                                                                                    |                                                                                                    |           |        |  |  |  |  |
| ОК                                                                                                 | Cancel                                                                                                    | Apply     | Help   |  |  |  |  |

- Double click on the processor instance in the System tab
- Select the Details tab
- Change the program start address or stack size
- Add other options to the preprocessor, assembler, or linker

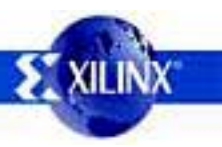

# **Setting Library Options**

| S/W Settings - mi                                     | croblaze inst                                          | ance                    | mblaze            |                 | x |
|-------------------------------------------------------|--------------------------------------------------------|-------------------------|-------------------|-----------------|---|
| Processor<br>Optimization                             | Property<br>Directories                                | Ţ                       | Enviro<br>Details | nment<br>Others | 4 |
| Program Sourc<br>Give those cor<br>any other plac     | es Compiler Op<br>npiler options w<br>e on this dialog | ions—<br>hich c<br>box. | ould not be s     | pecified        |   |
| Library Genera<br>Give compiler                       | tor                                                    | l by Lil                | oGen if you v     | want to         |   |
| Compiler Flags<br>Extra compiler<br>in addition to ti | flags will be use<br>ne default optio                  | ed by L                 | ibrary Gener      | ator            |   |
| Extra Compiler F                                      | lags g -00                                             |                         |                   |                 |   |
|                                                       |                                                        |                         |                   |                 |   |
| OK                                                    | Cancel                                                 |                         | Apply             | Help            |   |

- Double click on the processor instance in the System tab
- Select the Others tab
- Add or change options for library compilation
- Add other options for application compilation

# **Generating Libraries In XPS**

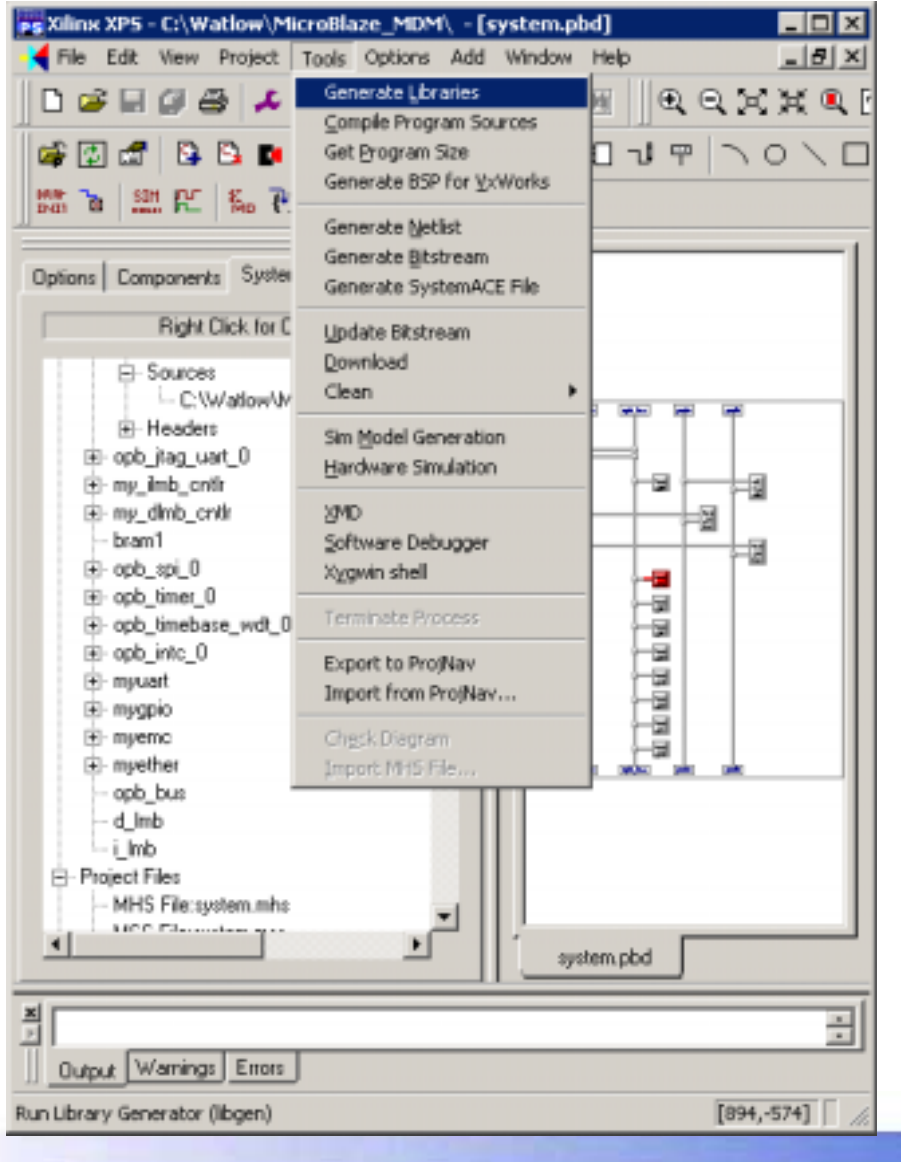

- A Library containing the device drivers and the startup code is built for an application to be linked against
- The Library helps separate Board Support Package development from application development
- Libraries will automatically be built if they don't exist when the application is built

# **Compiling The Software**

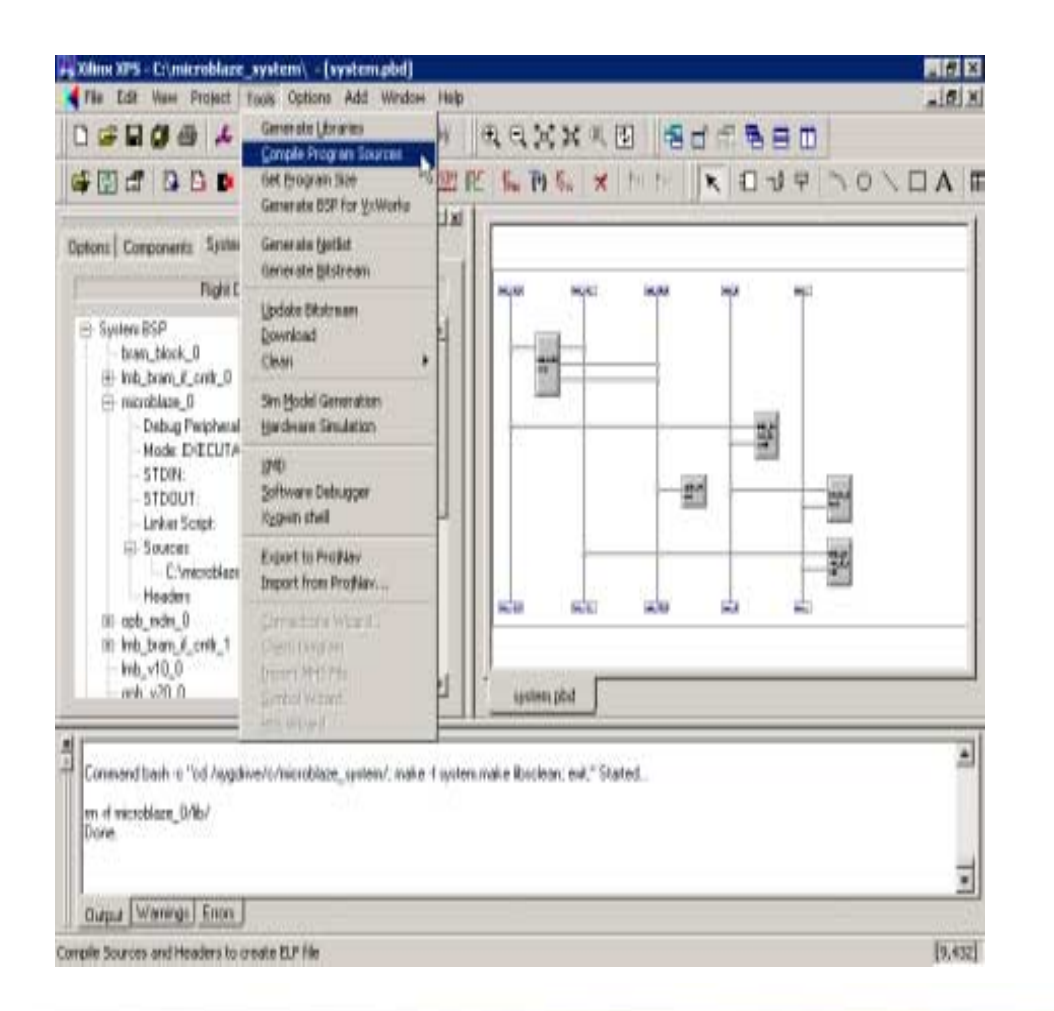

- Select the Tools menu
- Select the Compile
   Program Sources
   submenu
- Wait for the compile to complete

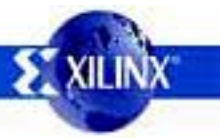

#### **Updating the Bitstream**

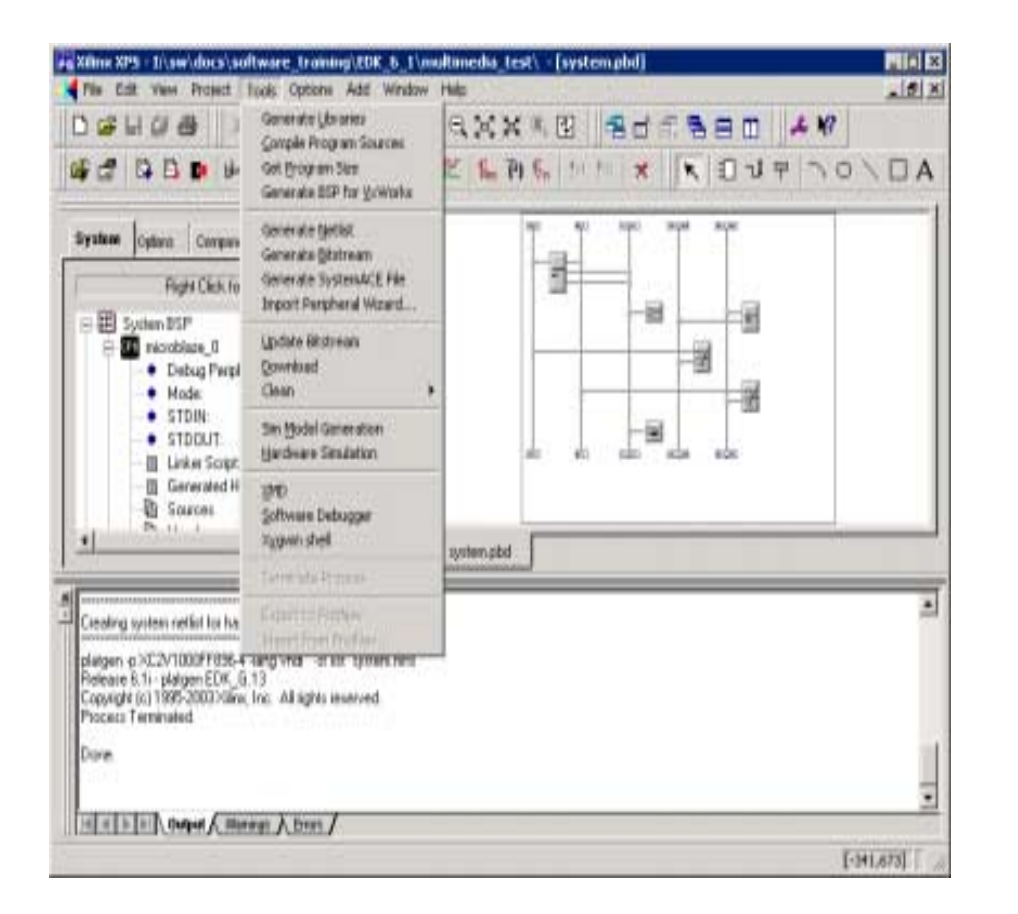

- Select the Tools menu
- Select the Update Bitstream submenu
- The hardware bitstream is updated to contain the contents of the software elf file

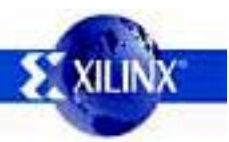

## **Downloading The Hardware**

| The sale many Project [                                                                 | 100% Oppone Add window                                                                       | Help  |                 |       |      |              | - 11  | -18 X |
|-----------------------------------------------------------------------------------------|----------------------------------------------------------------------------------------------|-------|-----------------|-------|------|--------------|-------|-------|
|                                                                                         | Generate Libraries<br>Comple Program Sources<br>Get Brogram Size<br>Generate BSP for YoWorks | an ar | 10××            | × 1 1 |      | 10 -1 9      | 1 201 |       |
| otions   Camponents System                                                              | Generate (Jetlet<br>Generate Bistream                                                        | -     |                 |       | 2 12 | . V - 191    | 2     |       |
| System BSP                                                                              | Update Bitstream                                                                             | 4     | Ĩ.              |       | -    | 1            | L.    |       |
| (k) Imb_bram_il_criti_0<br>microblaze_0<br>Debug Peripheral                             | Sim (godel Generation<br>Hardware Simulation                                                 |       |                 |       |      | 11.10<br>201 |       |       |
| - Mode: EXECUTA<br>- STDIN:<br>- STDOUT:<br>- Linker Script                             | 1940<br>Software Debugger<br>Xygwin shel                                                     |       |                 | 3     | 27   | -            | 27    |       |
| Sources                                                                                 | Export to ProMay<br>Import from ProMay                                                       |       | 9<br>0.000 0114 |       |      |              |       |       |
| ⊕-opb_mdm_0<br>⊛ imb_bram_ič_onti_1<br>— imb_v10_0<br>nnti_v20_0                        | Genetons Ward<br>Clight Dieper<br>Jepert (H15F2)<br>Genetal Waard<br>HDL Wither              | 1     | sector se       | ic w  | u x  |              | 2     |       |
| INFD :MIRACT:1365 -<br>Reading etclvc18v04.bod<br>21.Loading He Implementation<br>done. | v/download.bit"                                                                              |       |                 |       |      |              |       | 11    |

- Make sure that the board power is on and the parallel pod is connected
- Select the Tools menu
- Select the Download submenu
- Wait for the download to complete

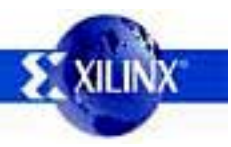
# **Running XMD**

| C:\EDK_6_1\bin\nt\xmd.exe                                                                                                    |  |
|----------------------------------------------------------------------------------------------------|--|
| Xilinx Microprocessor Debug (XMD) Engine<br>Xilinx EDK 6.1.1 Build EDK_G.13<br>Copyright (c) 1995-2002 Xilinx, Inc. All rights reserved.<br>XMD% mbconnect mdm                                                                                                    |  |
| JTAG chain configuration                                                                                                    |  |
| Device ID Code IR Length Part Name<br>1 0a001093 8 System_ACE<br>2 01028093 6 XC2V1000<br>Assuming, Device No: 2 contains the MicroBlaze system<br>Connected to the JTAG MicroBlaze Debug Module (MDM)<br>No of processors = 1<br>MicroBlaze Configuration :<br>Version - 2.00.a<br>No of PC HW Breakpoints : 8<br>No of Read Addr/Data Watchpoints : 1<br>No of Write Addr/Data Watchpoints : 1<br>Instruction Cache Support : off<br>Data Cache Support : off |  |
| Connected to MicroBlaze "mdm" target. id = 0<br>Starting GDB server for "mdm" target (id = 0) at TCP port no 1234<br>XMD% _                                                                                                    |  |

- Select the Tools menu
- Select the XMD submenu
- Type "mbconnect mdm" to connect XMD to the MicroBlaze processor.

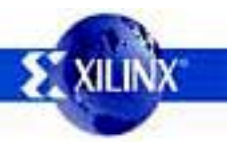

# **Testing Memory**

- Type "mrd 0x1000 2" to read 2 memory locations starting at address 0x1000
- Type "mwr 0x1000 0x12345678" to write to memory location 0x1000
- Perform writes to location 0x1004 also
- Type "mrd x1000 2" to read 2 memory locations and verify the values that were written

| C:\EDK\bin\nt\xmd.exe                                                                                                    | _ 🗆 🗙  |
|----------------------------------------------------------------------------------------------------|--------|
| XMD% mrd 0x1000 2<br>1000: 0000000<br>1004: 0000000<br>XMD% mwr 0x1000 0x12345678<br>XMD% mwr 0x1004 0xdeadbeef<br>XMD% mrd 0x1000 2<br>1000: 12345678<br>1004: DEADBEEF |        |
|                                                                                                    | •<br>• |

## Starting The GNU Debugger (GDB)

| ð.   | ystem                                            | .c - 5  | ource Wi                     | ndow                  |                   |       |     |            |    |             |   |       |   |     |
|------|--------------------------------------------------|---------|------------------------------|-----------------------|-------------------|-------|-----|------------|----|-------------|---|-------|---|-----|
| Ble  | Bun                                              | New     | ⊆ontrol                      | Brefer                | ences             | Help  |     |            |    |             |   |       |   |     |
| 4    | '(†)                                             | 03      | {} <b>*</b> ()               | (1)                   | ŵ                 | *     | A ( | <b>-</b> A | 6  | <u>+3</u> 🛛 |   | Øxe Ø | 5 | eek |
| sy   | sten                                             | .C      |                              | _                     | Ŧ                 | mair  | 1   | ۳          | \$ | OURCE       | ¥ |       |   |     |
| -    | 1<br>3<br>4<br>5<br>6<br>7<br>8<br>9<br>10<br>11 | int {   | nain()<br>st<br>{<br>}<br>re | atic<br>ile (<br>turn | int<br>(1)<br>cou | coun  | t;  |            |    |             | 2 |       |   |     |
| Frog | am no                                            | : runni | ng, Clidko                   | n run io              | on to s           | tart. | _   |            |    |             |   |       |   | _   |

- Select the Tools menu
- Select the Software Debugger submenu

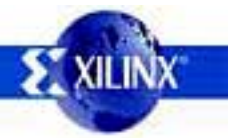

## **Target Selection & Download**

| Target Selection         | ×                                            |
|--------------------------|----------------------------------------------|
|                          | 🔽 Set breakpoint at 'main'                   |
| Target: Remote/TCP : XMD | Set breakpoint at 'exit'                     |
| Hostname: localhost      | Set breakpoint at                            |
| Port: 1234               | 🔲 Display Download Dialog                    |
|                          | Use xterm as inferior's tty                  |
| More Options             | <u>}                                    </u> |
|                          | OK Cancel Help                               |

- In GDB, select the Run menu and choose the Run menu item
- Wait for the Target Selection dialog box to be displayed
- Enter the data in the dialog box and click OK

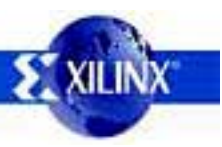

# **Stepping in GDB**

| 💏 system.c - Source Window                                                     |
|--------------------------------------------------------------------------------|
| <u>File R</u> un <u>V</u> iew <u>C</u> ontrol <u>P</u> references <u>H</u> elp |
| 🚯 🕐 🕐 🏷 🚯 🐨 👗 🙈 🚍 68 🐽 📲                                                       |
| system.c 💌 SOURCE 💌                                                            |
| 1 int main()                                                                   |
| - 3 static int count;                                                          |
| 4 5 while (1)                                                                  |
| 6 {<br>- 7 count++;                                                            |
| - 8 }                                                                          |
| - 10 return 0;                                                                 |
|                                                                                |
| Program stopped at line 5                                                      |

- The debugger is ready, the program counter is at a breakpoint at line 5 of the source file
- Select the Control menu
- Select the Step submenu

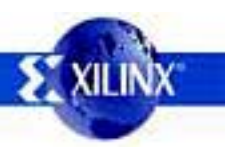

# Watching A Variable With GDB

| <b>Watch Expres</b> | sions | 4 |           |
|---------------------|-------|---|-----------|
| Name                | Value | - | -         |
| count               | 1     |   |           |
| <br>                |       |   | -<br>-    |
|                     |       |   | Add Watch |

- Double click on the variable count such that it is selected
- Right click and select in the submenu to Add count to Watch
- A dialog box is displayed which contains the variable count and it's contents

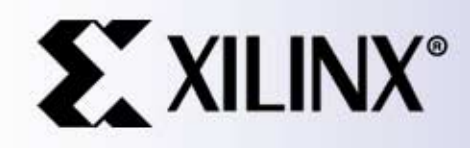

## Creating a Simple MicroBlaze System with XPS

without Base System Builder Wizard

# **Design Flow**

- Design Entry with Xilinx Platform Studio
- Generate system netlist with XPS
- Generate hardware bitstream with XPS
- Download and sanity check design with XPS and XMD

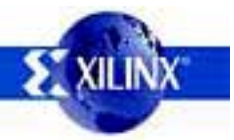

#### **Start Xilinx Platform Studio**

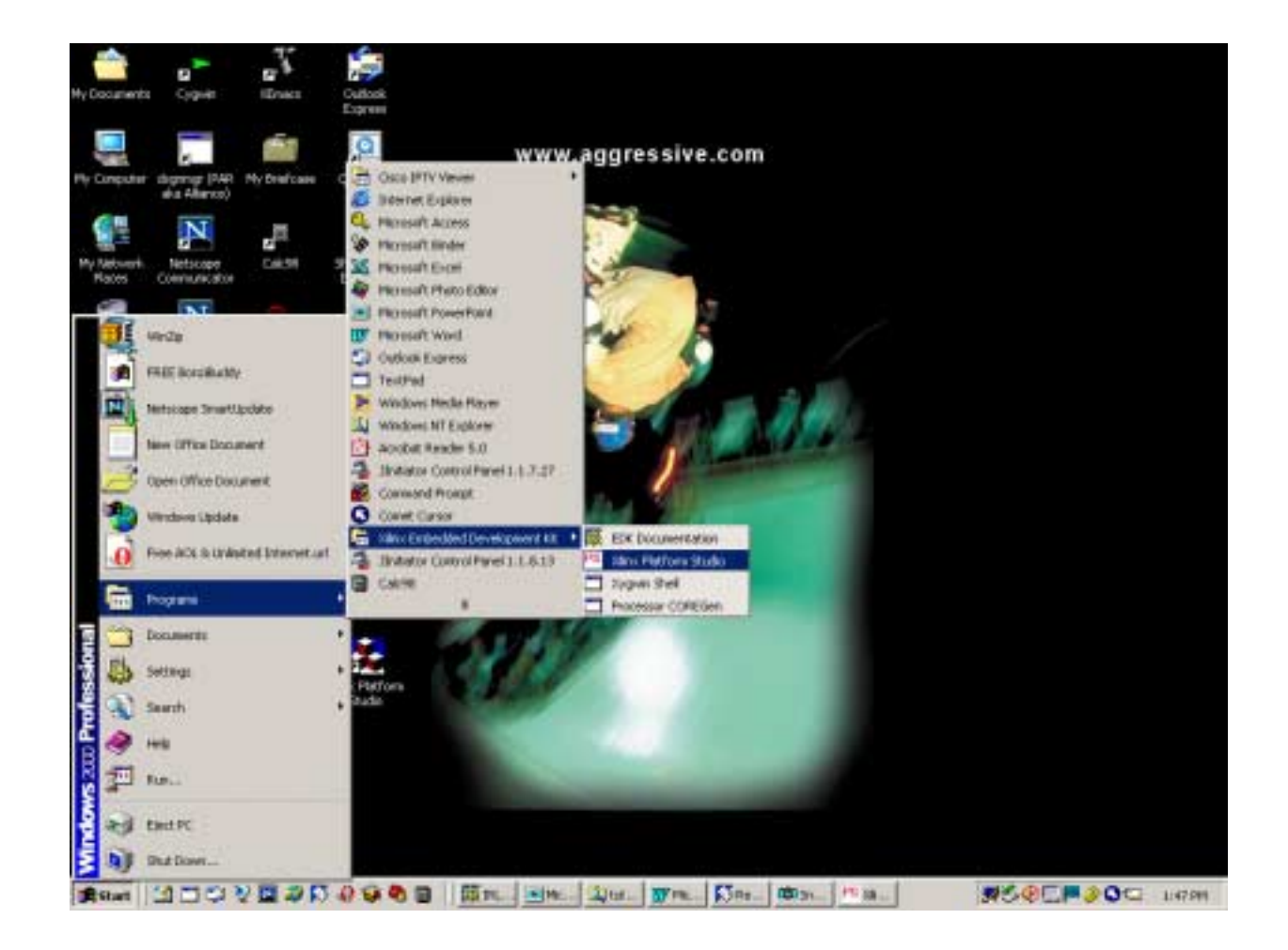

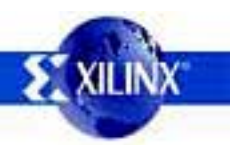

#### **Create A New Project**

| Create New Project                       |                                         |                                              | ×                      |
|------------------------------------------|-----------------------------------------|----------------------------------------------|------------------------|
| - New Project-                           |                                         |                                              |                        |
| The project file will be c               | reated in the curr                      | ent directory if a p                         | ath is not specified.  |
| Project File                             | <pre>\microblaze_syste</pre>            | em\system.xmp                                | Browse                 |
| Existing MHS to<br>Import (Optional)     |                                         |                                              | Browse                 |
| Target Device                            |                                         |                                              |                        |
| Architecture                             | Device Size                             | Package                                      | Speed Grade            |
| Virtex2                                  | xc2v100( 💌                              | fg456 💌                                      | 4                      |
| Peripheral Repository D                  | irectory                                |                                              |                        |
| Check this box if M installation area an | HS uses peripher<br>d in 'myip' directo | als other than thos<br>ry in the project dir | se in EDK 🗟<br>ectory. |
|                                          |                                         |                                              | Browse                 |
|                                          |                                         | OK                                           | Cancel                 |

- Select New Project from the Tools menu
- Enter all the project information
- Click OK on this dialog box.
- Click Yes on the next dialog box to start with an empty MHS file

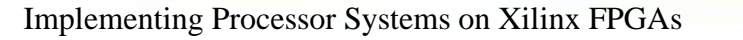

#### **Adding New Cores**

| 🙀 Xilinx XPS - C:\microblaze_system\ - [system                                                                                                    | n.pbd]                                   | _ # ×     |
|----------------------------------------------------------------------------------------------------|------------------------------------------|-----------|
| File Edit View Project Tools Options Add                                                                                                    | Window Help                              | _ 8 ×     |
| Add Program Sources<br>Remove File                                                                                                    |                                          |           |
| Resync Project Assign Default Drivers                                                                                                    | ※ ※ ※ だ % が % × != !=   × != つ Ŧ ヽ O ヽ C | ) A   E   |
| Optione Component Import MHS<br>Import MHS<br>Import MMS                                                                                                    |                                          |           |
| Project Files Save MS5     MHS File:sy Save MVS                                                                                                    |                                          |           |
| MSS File:sy     Save Makefile     MVS File:sy     PBD File:sy     Add/Edit Cores (dialog)     Add Cores (text)     Device: xc2v1000ig456-4     Netist: Hier (Toplevel)     Implementation: XPS     HDL: VHDL     Sim Modet BEHAVIDRAL | system.pbd                               |           |
| Assigning default drivers to peripherals<br>C:\microblaze_system\system.mpReading MHS file<br>Done. Found 0 cores<br>Reading MSS file system.mss<br>Done<br>Reading MVS file system.mvs<br>Done<br>0utput Warnings Errors             | C:\microblaze_system\system.mhs          | *         |
| Add cores, buses, ports to your system. Edit bus connect                                                                                                    | tions, ports and parameters.             | -78,1170] |

- Select the Project menu
- Select the Add/Edit Cores submenu

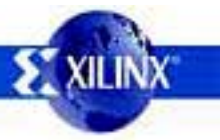

## **Adding Bus Structures**

| enghesals Bus Connections   Ports   Parameters                                                                                           |                   |                        |                                                             |                  |   |
|----------------------------------------------------------------------------------------------------|-------------------|------------------------|-------------------------------------------------------------|------------------|---|
| Click on squares to make macher, slave or master-slave (M. S. MS).<br>Right click on any bus instance (column header) for a context mere | convections.<br>A |                        | Choose one or more (using shiftend Orl) buses and click Add |                  |   |
|                                                                                                    |                   |                        | doi_v20_v1_<br>bil v20_v1_0                                 | 00_e             | _ |
|                                                                                                    | 1                 |                        | ind vill vill<br>och vill vill                              | 00 a<br>10 a     |   |
|                                                                                                    | 1 11              | P/03                   | pb_v34_v1                                                   | 01_a             | - |
|                                                                                                    | Chocos the BRA    | W part to<br>the canin | connect to the                                              | controller port. |   |
|                                                                                                    | Crife Port        | BUA                    | el Part.                                                    | Connector        | _ |
|                                                                                                    |                   |                        |                                                             |                  |   |
|                                                                                                    |                   |                        |                                                             |                  |   |

- Select the Bus Connections Tab
- Select the Imb\_v10\_v1\_00\_a bus & opb\_v20\_v1\_10\_b bus and click the Add button
- Select the Imb\_v10\_v1\_00\_a bus and click the Add button

## **Adding Basic Peripherals**

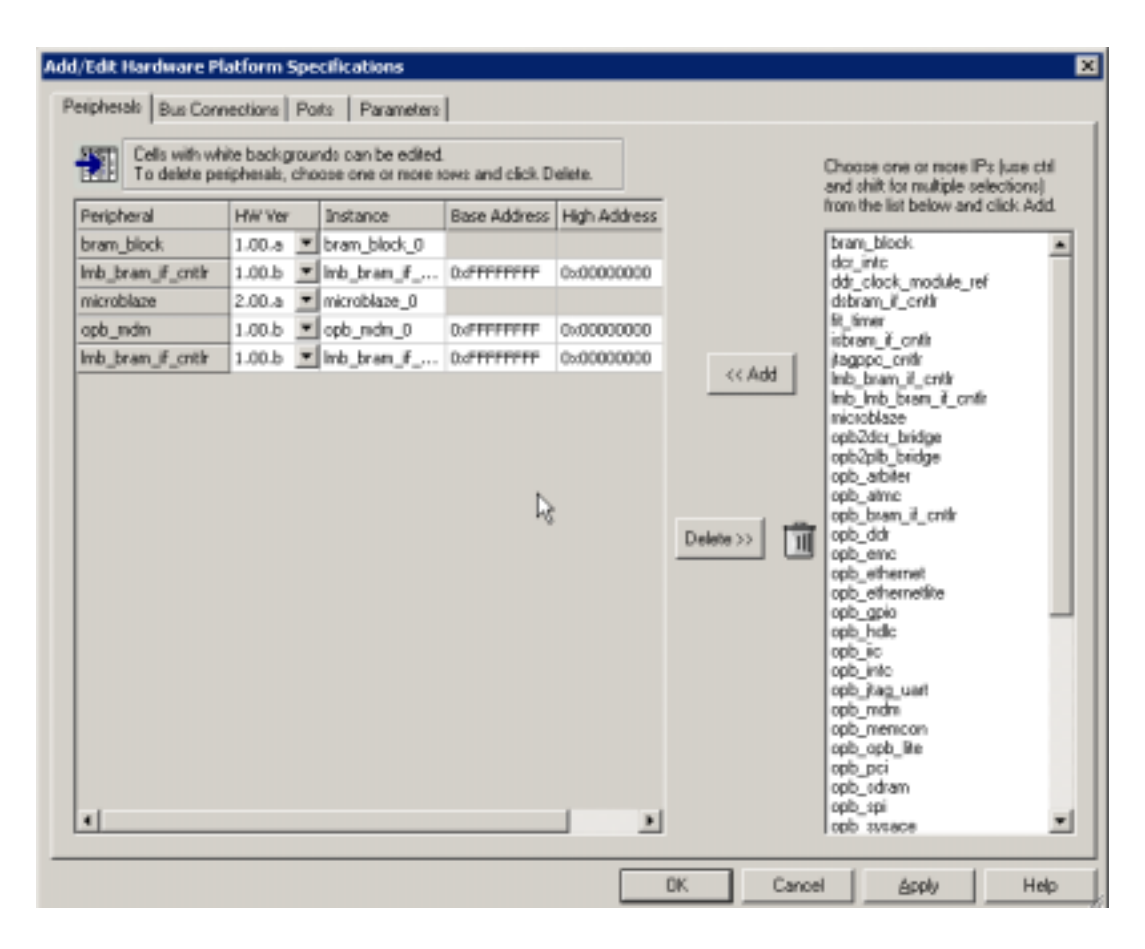

- Select the Peripherals tab
- Select the bram\_block, Imb\_bram\_if\_cntlr, microblaze, and opb\_mdm and click the Add button.
- Select the Imb\_bram\_if\_cntlr and click the Add button.

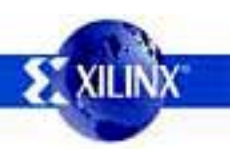

### **Change The Memory Map**

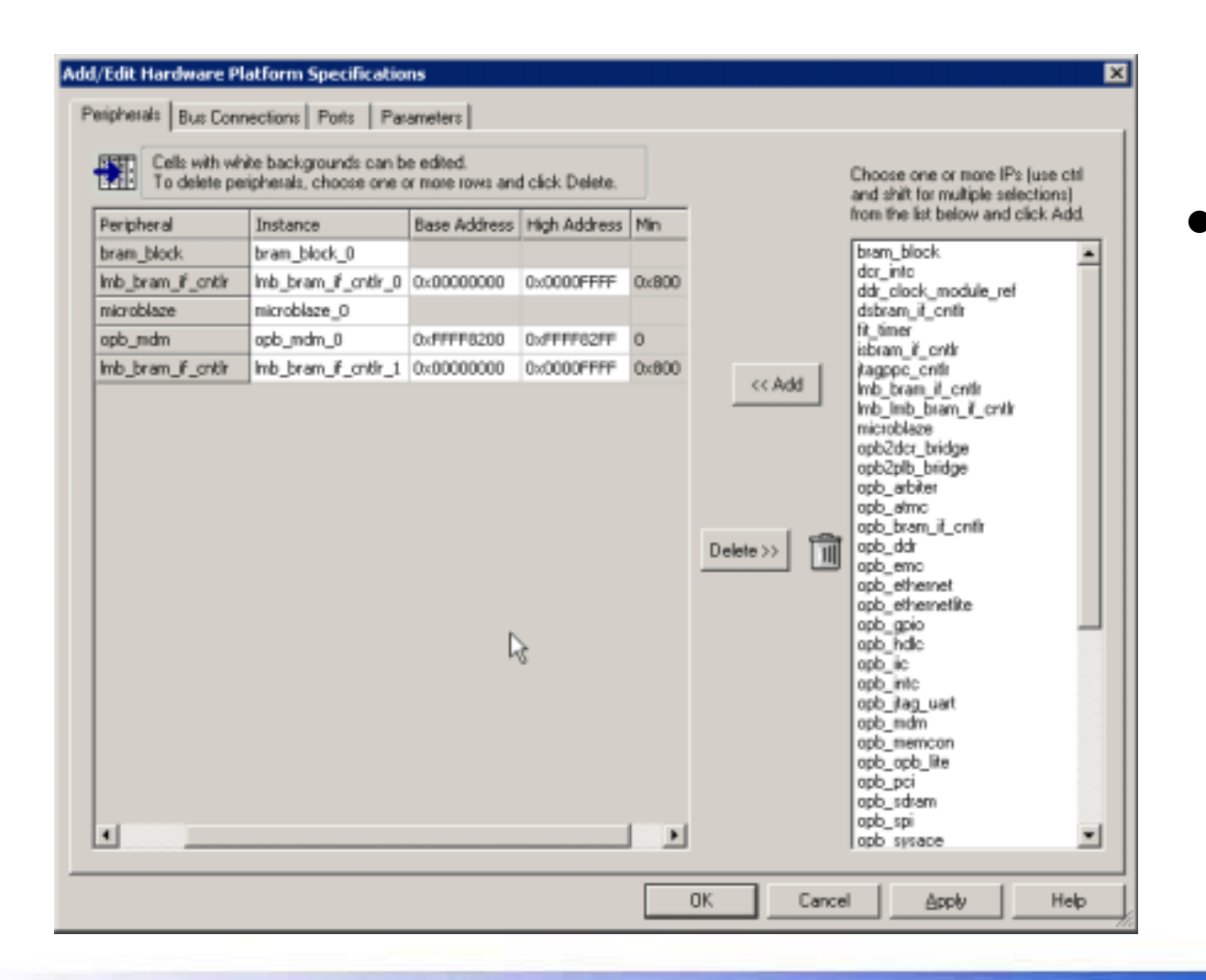

 Edit the Base Address and High Address for the Imb\_bram\_if\_cntlr and opb\_mdm peripherals

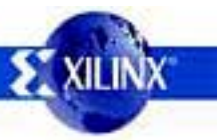

#### **Setting Bus Masters & Slaves**

| dd/Edit Hardware Platfor                                   | m Sj         | peci            | ifica         | tions                                                       |                    |                                           | ×                     |
|------------------------------------------------------------|--------------|-----------------|---------------|-------------------------------------------------------------|--------------------|-------------------------------------------|-----------------------|
| Peripherals Bus Connection                                 | ns           | Ports           | :   1         | Parameters                                                  |                    |                                           |                       |
| Click on squares to make m<br>Right click on any bus insta | aste<br>ince | r, sla<br>(colu | me o<br>umn l | r master-slave (M, S, MS) con<br>header) for a context menu | nections.          | Choose one or more<br>buses and click Add | (using shiftand Ctrl) |
|                                                            | /3           | 2               | 3             |                                                             |                    | dor_v29_v1_00_a<br>tst_v20_v1_00_b        |                       |
| Imb_bram_if_cntlr_0 slmb                                   | \$           |                 |               |                                                             | << Add             | opb_v20_v1_10_a                           |                       |
| microblaze_0 dimb                                          | м            |                 |               |                                                             |                    | opb_v20_v1_10_b<br>pib_v34_v1_01_a        |                       |
| microblaze_0 ilmb                                          |              |                 | м             |                                                             | There a Mar BRAM   | and the successful to the surplu          | day and               |
| microblaze_0 dopb                                          |              | м               |               |                                                             | Give a name to the | connection.                               | oller port.           |
| microblaze_0 iopb                                          |              | м               |               |                                                             | Cotle Port         | RRAM Dort                                 | Connector             |
| opb_mdm_0 sopb                                             |              | 5               |               |                                                             | Imb bram if c      | bram block 0 PORTA *                      | conn 0                |
| Imb_bram_if_cntlr_1 slmb                                   |              |                 | 5             |                                                             | lmb_bram_if_c      | bram_block_0 PORTB                        | conn_1                |
|                                                            |              |                 |               |                                                             |                    |                                           |                       |
|                                                            |              |                 |               |                                                             | ΟΚ                 | Cancel                                    | Apply Help            |

- Select the Bus Connections tab
- Set the masters and slaves on the buses by clicking on the boxes with an 's' and 'M'

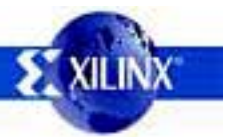

#### **Setting MicroBlaze Parameters**

| or i a anexes assigned to it | P Instance in MHS          |        | Choose IP Instance for a list of                              | d parameters.                               |
|------------------------------|----------------------------|--------|---------------------------------------------------------------|---------------------------------------------|
| hese parameter values will o | wenide default MPD values. |        | microblaze_0                                                  | <ul> <li>Open PDF D</li> </ul>              |
| Parameter                    | Value                      | -      | Parameters with default value<br>Choose one or more (using sh | s from MPD.<br>ift and ctil) and click Add. |
| C_DEBUG_ENABLED              | 1                          | _      | Parameter                                                     | Value                                       |
| _NUMBER_OF_PC_BRK            | 5                          | - C    | C_USE_BARREL                                                  | 0                                           |
|                              |                            | N N    | C_USE_DIV                                                     | 0                                           |
|                              |                            |        | C_DEBUG_ENABLED                                               | 0                                           |
|                              |                            | << Add | C_NUMBER_OF_PC_BRK                                            | 1                                           |
|                              |                            |        | C_NUMBER_OF_RD_AD                                             | 0                                           |
|                              |                            |        | C_NUMBER_OF_WR_AD                                             | 0                                           |
|                              | R                          |        | C_INTERRUPT_IS_EDGE                                           | 0                                           |
|                              |                            | 3      | C_EDGE_IS_POSITIVE                                            | 1                                           |
|                              |                            | -      | C_PSL_LINKS                                                   | 0                                           |
|                              |                            | Del    | C_FSL_DATA_SIZE                                               | 32                                          |
|                              |                            |        | C_USE_ICACHE                                                  | 0                                           |
|                              |                            |        | C_ALLOW_ICACHE_WR                                             | 1                                           |
|                              |                            |        | C_ADDR_TAG_BITS                                               | 7                                           |
|                              |                            |        | C_CACHE_BVTE_SIZE                                             | 8192                                        |

- Select the Parameters tab
- Select microblaze\_0 IP instance
- Select the
  - C\_DEBUG\_ENABLED and C\_NUMBER\_OF\_PC\_BRK parameters and click the Add button
- Edit the parameter values

### **Setting MDM Parameters**

|                      | a to re-instance in mina       | Lho        | ose in instance for a                          | list of parameters.                                   |
|----------------------|--------------------------------|------------|------------------------------------------------|-------------------------------------------------------|
| ese parameter values | will override default MPD valu | es. opt    | o_mdm_0                                        | <ul> <li>Open PDF Doc</li> </ul>                      |
| arameter             | Value                          | Para       | meters with default v<br>ose one or more (usin | values from MPD.<br>Ig shift and ctrl) and click Add. |
| _USE_UART            | 0                              | Par        | ameter                                         | Value                                                 |
|                      |                                | C 🖸        | MB_DBG_PORTS                                   | 1                                                     |
|                      |                                | <b>X</b> U | USE_UART                                       | 1                                                     |
|                      |                                |            | JART_WIDTH                                     | 32                                                    |
|                      |                                |            |                                                | v                                                     |
|                      |                                |            |                                                |                                                       |

- Select the opb\_mdm\_0 IP instance
- Select the C\_USE\_UART parameter and click the Add button
- Edit the parameter value

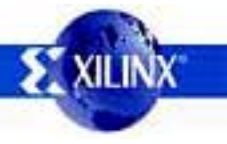

## **Setting LMB Parameters**

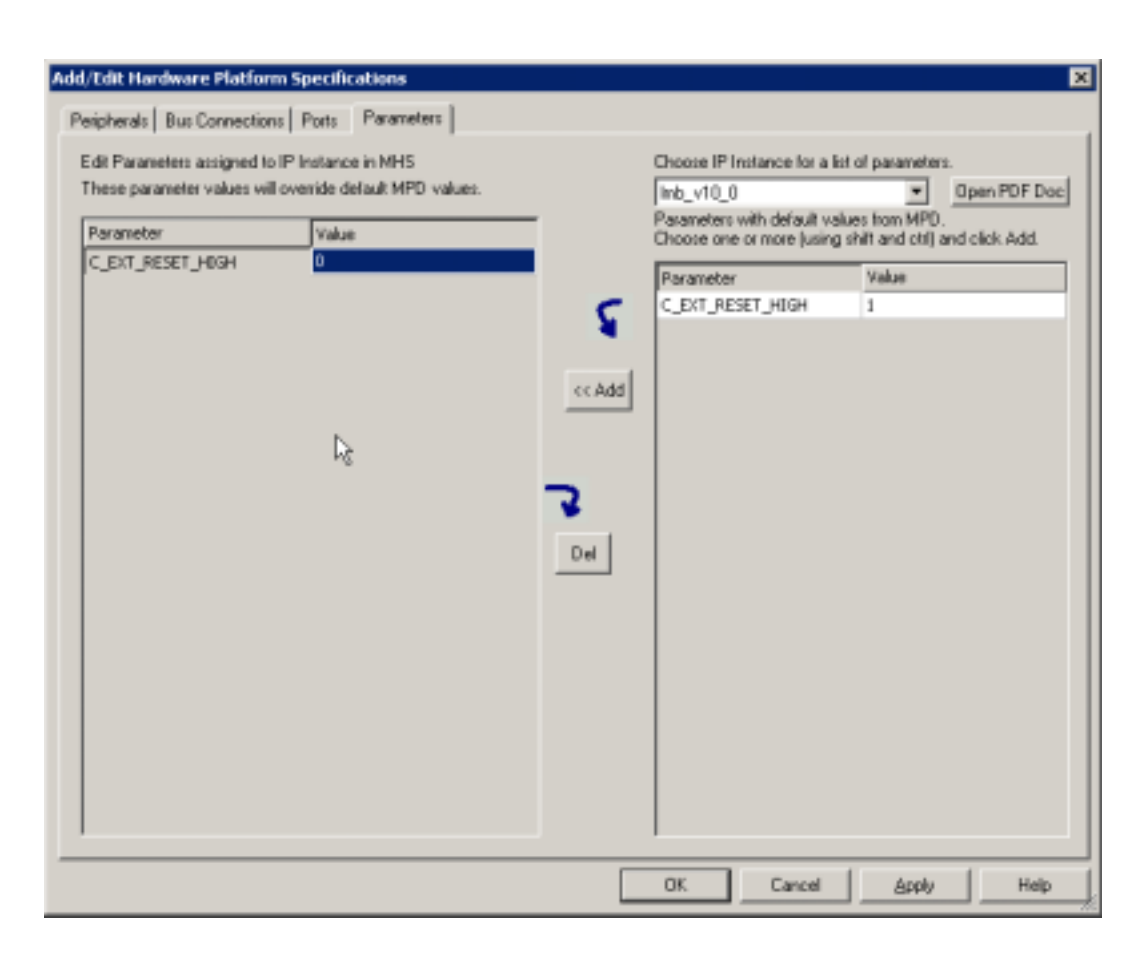

- Select the Imb\_v10\_0 IP instance
- Select the C\_EXT\_RESET\_HIGH parameter and click the Add button
- Edit the parameter value
- Repeat for Imb\_v10\_1
   IP instance

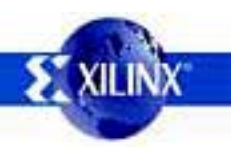

## **Setting OPB Parameters**

| dit Parameters assigned to I | PInstance in MHS           | Choose IP Instance for                          | a list of parameters.                                  |
|------------------------------|----------------------------|-------------------------------------------------|--------------------------------------------------------|
| hese parameter values will o | venide default MPD values. | opb_v20_0                                       | Dpen PDF D                                             |
| Parameter                    | Value                      | Parameters with defaul<br>Choose one or more (u | values from MPD.<br>ing shift and ctil] and click Add. |
| C_EXT_RESET_HDGH             | 0                          | Parameter                                       | Value                                                  |
|                              |                            | C_USE_LUT_OR                                    | 1                                                      |
|                              |                            | C_EXT_RESET_HIGH                                | 1                                                      |
|                              |                            | C_DYNAM_PRIORITY                                | 0                                                      |
|                              |                            | << Add C_PARK                                   | 0                                                      |
| <b>D</b>                     |                            | C_PROC_INTRFCE                                  | 0                                                      |
| 98                           |                            | C_REG_GRANTS                                    | 1                                                      |
|                              |                            | C_DEV_BLK_ID                                    | 0                                                      |
|                              |                            | C_DEV_MIR_ENABLE                                | 0                                                      |
|                              |                            | C_BASEADOR                                      | 0xFFFFFFFF                                             |
|                              |                            | Del C_HIGHAODR                                  | 0x00000000                                             |
|                              |                            |                                                 |                                                        |

- Select the opb\_v20\_0 IP instance
- Select the C\_EXT\_RESET\_HIGH parameter and click the Add button
- Edit the parameter value

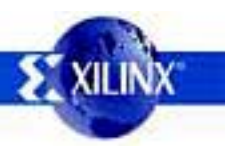

## **Connecting The Clock**

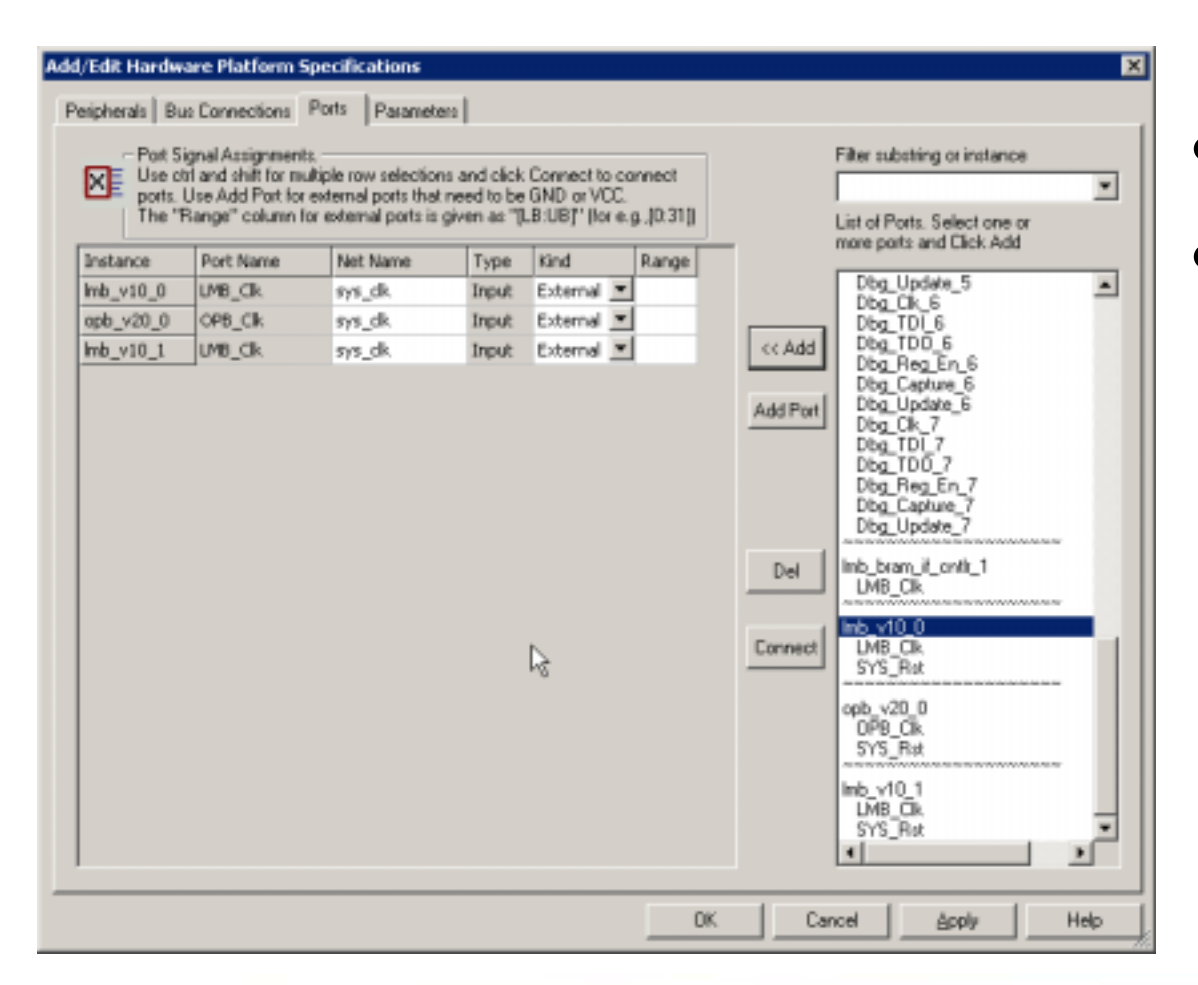

Select the Ports tab

 Select the LBM\_Clk and OPB\_Clk ports on the lmb\_v10\_0, lmb\_v10\_0 and opb\_v20\_0 IP instances and click the Add button

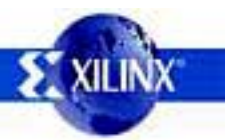

## **Connecting The Reset**

| ports.<br>The " | Use Add Port for<br>Range'' column fr | external ports that ne<br>or external ports is giv | ed to be<br>en as "[] | GND or VCC.<br>LB:UBJ" (for e. | g.,[D:31]) |          | List of Ports. Select one or<br>more ports and Click Add                                                                                   | - |
|-----------------|---------------------------------------|----------------------------------------------------|-----------------------|--------------------------------|------------|----------|----------------------------------------------------------------------------------------------------|---|
| instance        | Port Name                             | Net Name                                           | Туре                  | Kind                           | Range      |          |                                                                                                    | _ |
| nb_v10_0        | LMB_Clk                               | sys_dk                                             | Input                 | External 💌                     |            |          | Dbg_Update_5                                                                                                    | - |
| xpb_v20_0       | OPB_Clk                               | sys_dk                                             | Input                 | External 💌                     |            |          | Dbg_TDI_6                                                                                                    |   |
| nb_v10_1        | UMB_CIk                               | sys_ck                                             | Input                 | External 💌                     |            | << Add   | Dbg_TDO_6<br>Dbg_Beg_Ep_6                                                                                                    |   |
| mb_v10_0        | SYS_Rst                               | Inb_v10_0_5                                        | Input                 | External 💌                     |            |          | Dbg_Capture_6                                                                                                    |   |
| pb_v20_0        | SVS_Rst                               | opb_v20_0_5                                        | Input                 | External 💌                     |            | Add Port | Dbg_Update_6<br>Dbg_Dk_7                                                                                                    |   |
| mb_v10_1        | SYS_Rst                               | imb_v10_1_5                                        | Input                 | External 💌                     | 1          |          | Dbg_TDI_7                                                                                                    |   |
|                 |                                       |                                                    | ſ                     | જે                             |            | Del      | bog_bpase_7<br>Imb_bram_if_onth_1<br>LMB_Cik<br>Imb_v10_0<br>LMB_Cik<br>SYS_Bat<br>opb_v20_0<br>OPB_Cik<br>SYS_Bat<br>Imb_v10_1<br>LMB_Cik |   |

 Select the SYS\_Rst ports of the lmb\_v10\_0, lmb\_v10\_1, and opb\_v20\_0 IP instances and click the Add button

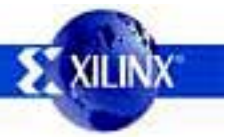

# **Connecting The Reset (2)**

| Use c<br>ports.<br>The '1 | til and shift form<br>Use Add Port for<br>Range'' column f | ultiple row selection<br>external ports that<br>or external ports is | is and click<br>need to be<br>given as "] | Connect to<br>GND or VO<br>LB:UBJ" (for | connect<br>C.<br>e.g.,[0:31]) |          | List of Ports. Select one or                                                                                                | • |
|---------------------------|------------------------------------------------------------|----------------------------------------------------------------------|-------------------------------------------|-----------------------------------------|-------------------------------|----------|----------------------------------------------------------------------------------------------------|---|
| Instance                  | Port Name                                                  | Net Name                                                             | Туре                                      | Kind                                    | Range                         |          | nore ports and cites. Add                                                                                                   |   |
| mb_v10_0                  | LMB_Clk                                                    | sys_dk                                                               | Input                                     | External                                | *                             |          | Dbg_Update_5                                                                                                    | * |
| opb_v20_0                 | OPB_Clk                                                    | sys_dk                                                               | Input                                     | External                                | •                             |          | Dbg_TDI_6                                                                                                    |   |
| mb_v10_1                  | LMB_Clk                                                    | sys_dk                                                               | Input                                     | External                                | •                             | << Add   | Dbg_TDD_6                                                                                                    |   |
| mb_v10_0                  | SYS_Rst                                                    | sys_rst                                                              | Input                                     | External                                | •                             |          | Dbg_Capture_6                                                                                                    |   |
| opb_v20_0                 | SYS_Ret                                                    | sys_rst                                                              | Input                                     | External                                | •                             | Add Port | Dbg_Update_6                                                                                                    |   |
| mb_v10_1                  | 5YS_Rst                                                    | sys_rst                                                              | Input                                     | External                                | •                             |          | Dbg_LK_7<br>Dbg_TDI 7                                                                                                    |   |
|                           |                                                            | ß                                                                    |                                           |                                         |                               | Connect  | Inb_bran_it_onkt_1<br>LMB_CIk<br>Imb_v10_0<br>LMB_CIk<br>SYS_Rut<br>opb_v20_0<br>0FB_CIk<br>SYS_Rat<br>Imb_v10_1<br>LMB_CIL |   |

- Select the Imb\_v10\_0, Imb\_v10\_1, and opb\_v20\_0 instances on the left side and click the Connect button
- Enter sys\_rst for the net name in the dialog box and click the OK button

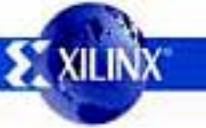

# **Completing the Add/Edit**

• Click the OK button to set all the items changed in the Add/Edit Cores dialog box

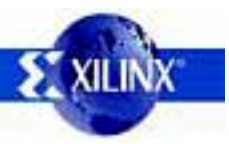

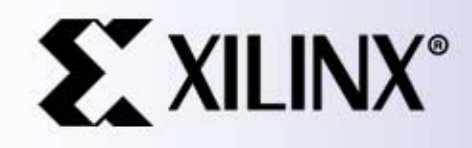

#### Adding I/O Peripherals to a System

## Adding A UartLite

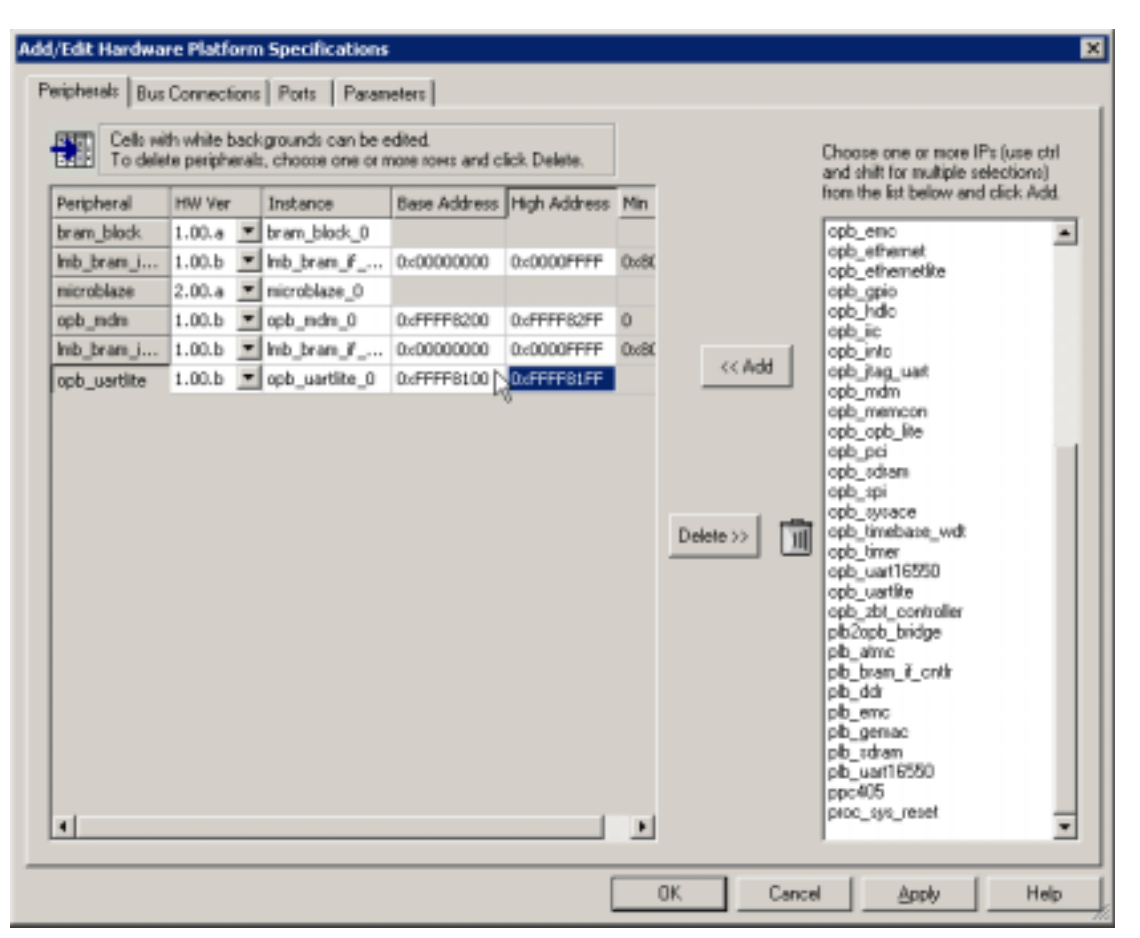

- Select the Project menu
- Select the Add/Edit Cores submenu
- Select the opb\_uartlite and click Add
- Edit the Base Address and High Address of the uartlite

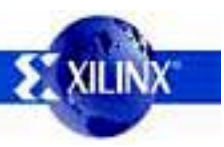

### **Setting UartLite Parameters**

| here parameter values | will overvide default MFD values. |         | spb_uarMe_0                                       | Open PDF Do                        |
|-----------------------|-----------------------------------|---------|---------------------------------------------------|------------------------------------|
| bewoodse              | Vake                              | -       | Paraveters with default<br>Choose one or nore (an | inguishilf and citil and click Add |
| CON JUNE O            | 24,000,000                        | - Carel | Parameter                                         | Value                              |
| Just Peetre           |                                   | - c     | C_DATA_BETS                                       | 8                                  |
|                       |                                   |         | C.C.K. MREQ                                       | 125_000_000                        |
|                       |                                   |         | C_BAUDRATE                                        | 9600                               |
|                       |                                   | (r.Add  | C_LISE_PARITY                                     | 1                                  |
|                       | N                                 |         | C_000_PARITY                                      |                                    |
|                       | -45                               |         |                                                   |                                    |
|                       |                                   | _       |                                                   |                                    |
|                       |                                   | *       |                                                   |                                    |
|                       |                                   | Det     |                                                   |                                    |
|                       |                                   | 1       |                                                   |                                    |
|                       |                                   |         |                                                   |                                    |
|                       |                                   |         |                                                   |                                    |
|                       |                                   |         |                                                   |                                    |
|                       |                                   |         |                                                   |                                    |
|                       |                                   |         |                                                   |                                    |
|                       |                                   |         |                                                   |                                    |
|                       |                                   |         |                                                   |                                    |

- Select the Parameters tab
- Select the C\_CLK\_FREQ and C\_USE\_PARITY parameters and click the Add button
- Edit the parameter values

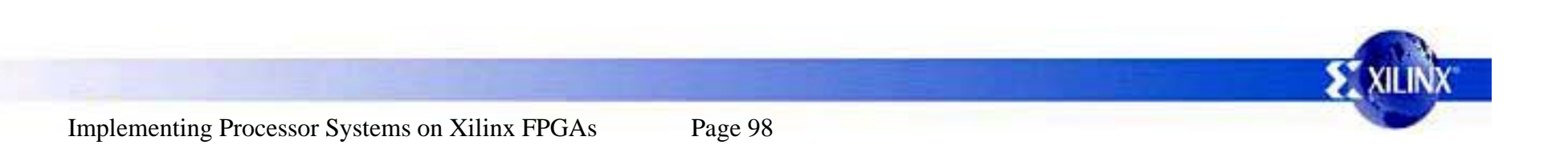

#### Put UartLite On the OPB

| ight click on any bus inst | ALC:N | icol. | mni | ave (M. S. MS) connections.<br>La contest menu | buses and click A                | dd.<br>dd     |
|----------------------------|-------|-------|-----|------------------------------------------------|----------------------------------|---------------|
|                            | 1     | (S)   | (a) |                                                | do: v29.v1.00                    | 0             |
| nih hann if anih ITalah    | 14    | 2.0   | 7.4 | -                                              | mb_v10_v1_00_b                   |               |
| neroblaze 0 dmb            | М     |       |     | ( ¢ Ac                                         | H 000_V20_V1_10<br>000_V20_V1_10 | 6             |
| nicioblaza 0 ilvih         |       | -     | 14  |                                                | pb_v34_v1_01_                    | 4.            |
| nicrobiaze 0 doph          |       | M     | -   | Choose the BRAM                                | port to connect to the con       | vholler port. |
| victoblaze 0 inpb          |       | м     |     | Dive a name to the                             | CONNECTION.                      |               |
| date 0 mbm date            |       | 1     | -   | Critit Port                                    | BRAM Port                        | Connector     |
| mb bram # colt 1 dmb       |       |       | ŧ.  | Into_brani_if_c                                | bram_block_0 PORTA               | • conn_0      |
| done 0 withit da           |       | T     |     | THE DUMP TO A                                  | The track of the second          | Tranci        |
|                            |       |       |     | D2                                             |                                  |               |

- Select the Bus Connections tab
- Click on the box to mark the UartLite as a slave on the OPB bus

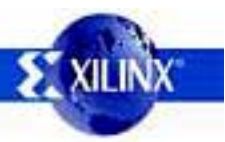

## **Connecting UartLite I/O**

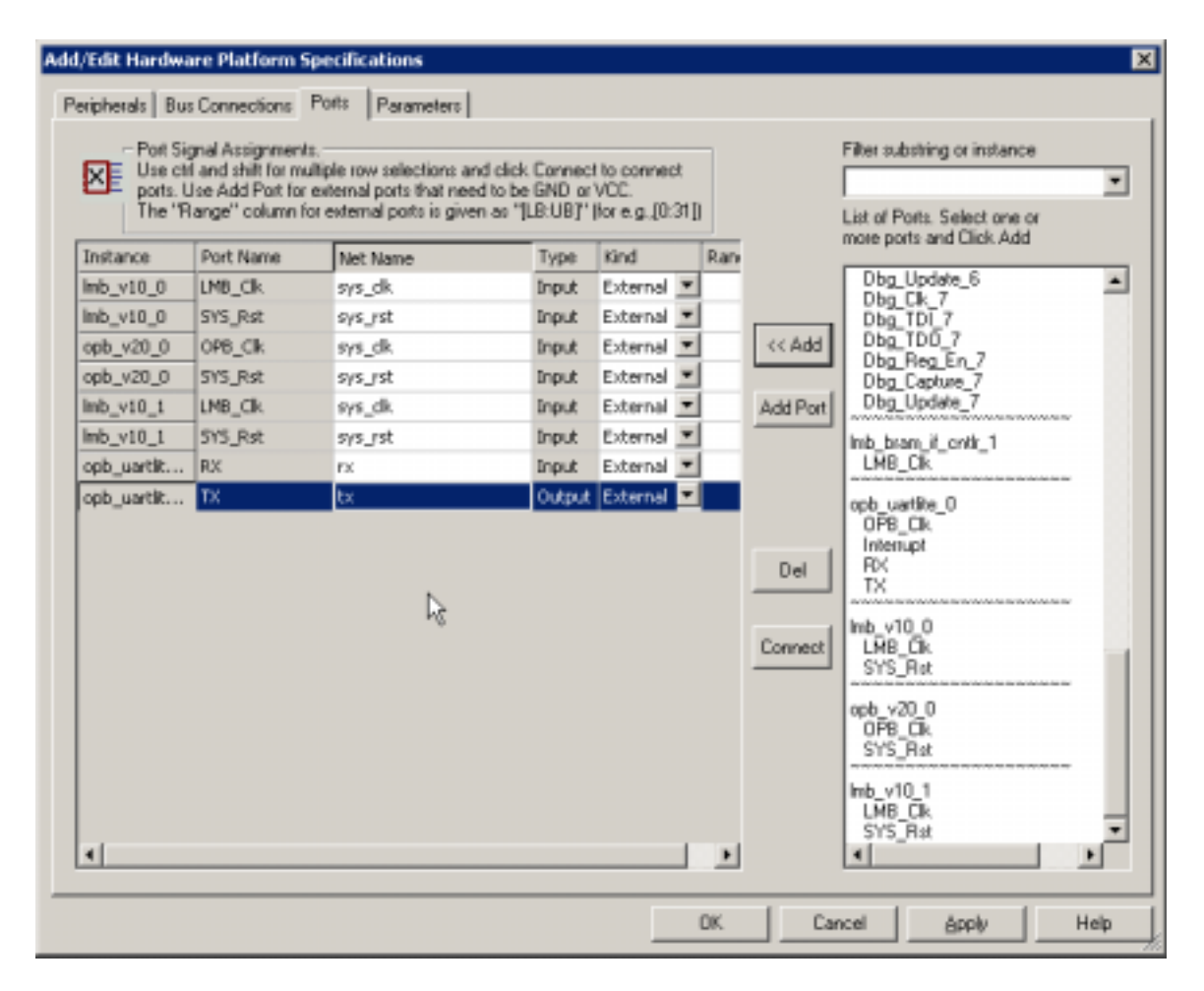

- Select the Ports tab
  - Select the RX and TX ports of opb\_uartlite\_0 and click the Add button
- Edit the net names to be tx and rx for the opb\_uartlite\_0
- Click OK on the dialog box

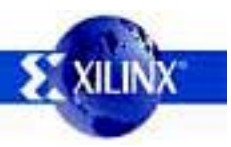

## **Adding A Timer**

| To dele    | te peripheral | grounds can be a<br>c, choose one or n | nore rows and d | lick Delete. |       |           | Choose one or more IPs<br>and shift for multiple select                                                                                                    | use ctrl<br>stions) |
|------------|---------------|----------------------------------------|-----------------|--------------|-------|-----------|----------------------------------------------------------------------------------------------------|---------------------|
| Peripheral | HW Ver        | Instance                               | Base Address    | High Address | Min   |           | from the list below and cl                                                                                                    | ick Add.            |
| ram_block  | 1.00.a 💌      | bram_block_0                           |                 |              |       |           | opb2plb_bridge                                                                                                    | 2                   |
| nb_bran_i  | 1.00.b 💌      | Imb_bram_if                            | 0.<00000000     | 0x0000FFFF   | 0::80 |           | opb_arbiter                                                                                                    |                     |
| esaldoroin | 2.00.a 💌      | microblaze_0                           |                 |              |       |           | opb_bran_it_cn/it                                                                                                    |                     |
| pb_mdm     | 1.00.c 💌      | opb_mdm_0                              | 0.4ffff8000     | 0xffff80ff   | 0     |           | opb_central_dma                                                                                                    |                     |
| nb_bran_i  | 1.00.b 💌      | lmb_bram_if                            | 0.00000000      | 0x0000FFFF   | 0x80  | Lucia I   | opb_emc                                                                                                    |                     |
| pb_uartike | 1.00.b 💌      | opb_uartite_0                          | 0:dFFFF8100     | 0xFFFF81FF   |       | << Add    | opb_ethemet                                                                                                    |                     |
| pb_timer   | 1.00.b 💌      | opb_timer_0                            | 0xCD000000      | 0xC00001FF   | 0x10  |           | opb_gpio                                                                                                    |                     |
|            |               |                                        |                 |              |       | Delete >> | opb_memicon<br>opb_opb_ite<br>opb_pci<br>opb_tran<br>opb_spi<br>opb_trans<br>opb_trans<br>opb_trans<br>opb_trans<br>opb_trans<br>opb_trans<br>opb_trans<br>opb_trans<br>opb_trans<br>opb_trans |                     |

- Select the Project menu
- Select the Add/Edit Cores submenu
- Select the opb\_timer and click Add
- Edit the Base Address and High Address of the timer

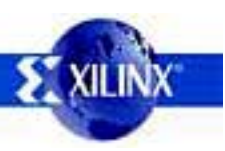

### **Setting Timer Parameters**

| dit Parameters assigned to I | P Instance in MHS          |            | Choose IP Instance for a k                              | st of parameters.                               |
|------------------------------|----------------------------|------------|---------------------------------------------------------|-------------------------------------------------|
| hese parameter values will o | venide default MPD values. |            | opb_timer_0                                             | <ul> <li>Open PDF Do</li> </ul>                 |
| Parameter                    | Value                      | -          | Parameters with default va<br>Choose one or more (using | lues from MPD.<br>shift and ct() and click Add. |
| CONE_TIMER_ONLY              | 1                          |            | Parameter                                               | Value                                           |
|                              |                            | c .        | C_COUNT_WIDTH                                           | 32                                              |
|                              |                            | - <b>X</b> | C_ONE_TIMER_ONLY                                        | 0                                               |
|                              |                            |            | C_TRIGO_ASSERT                                          | 1                                               |
|                              |                            | << Add     | C_TRIG1_ASSERT                                          | 1                                               |
|                              |                            |            | C_GEN0_ASSERT                                           | 1                                               |
|                              |                            |            | C_GEN1_ASSERT                                           | 1                                               |
|                              |                            | Del        |                                                         |                                                 |

- Select the Parameters tab
- Select the C\_ONE\_TIMER\_ONLY parameters and click the Add button
- Edit the parameter value

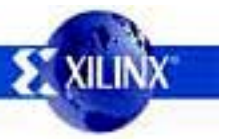

#### Put Timer On the OPB

| ld/Edit Hardware Platfor                                   | m 5 | peci           | fica          | tions                                                        |                                           |                |                                           |                       | × |
|------------------------------------------------------------|-----|----------------|---------------|--------------------------------------------------------------|-------------------------------------------|----------------|-------------------------------------------|-----------------------|---|
| Peripherals Bus Connection                                 | nı  | Parts          |               | Parameters                                                   |                                           |                |                                           |                       |   |
| Click on squares to make n<br>Right click on any bus inste | noe | r, sla<br>[cok | we o<br>ann l | r master-slave (M. S. MS) con<br>header) for a context menu. | nections.                                 |                | Choose one or more<br>buses and click Add | (using shiftend Ctrl) |   |
|                                                            | /4  | 13/1           |               | 2)<br>2)                                                     |                                           |                | dor v29 v1 00 a<br>fd_v20 v1 00 b         |                       |   |
| Imb_bram_it_ontit_0 simb                                   | 9   |                |               |                                                              | ee Add                                    | 1              | opb_v20_v1_10_a                           |                       |   |
| microblaze_0 dmb                                           | м   |                |               |                                                              |                                           |                | opb_v20_v1_10_b                           |                       |   |
| microblaze_0 ilmb                                          |     |                | м             |                                                              |                                           |                |                                           |                       |   |
| microblaze_0 dopb                                          |     | м              |               |                                                              | Shoose the BRAM p<br>Sive a name to the o | on to<br>conne | connect to the contri-                    | oller port.           |   |
| microblaze_0 iopb                                          |     | м              |               |                                                              | Cotik Doct                                | DD A           | M Dout                                    | Concertor             | - |
| opb_mdm_0 copb                                             |     | 0              |               |                                                              | Inde brand if c                           | bran           | block 0 PORTA                             | comp 0                |   |
| imb_bram_if_cntit_1 simb                                   |     |                | I             |                                                              | lmb_bram_f_c                              | bran           | block_0 PORTB                             | conn_1                |   |
| opb_uartite_0 sopb                                         |     | 0              |               |                                                              |                                           |                |                                           |                       |   |
| opb_timer_0 sopb                                           |     | 2              |               |                                                              |                                           |                |                                           |                       |   |
|                                                            |     |                |               |                                                              |                                           |                |                                           |                       |   |
|                                                            |     |                | _             |                                                              | DK                                        | ]              | Cancel                                    | Apply Hel             | , |

- Select the Bus Connections tab
- Click on the box to mark the Timer as a slave on the OPB bus

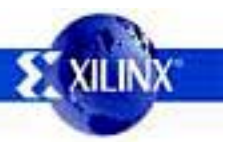

### Adding an Interrupt Controller

| To delet   | le peripher | als, choose one or r | nore rows and d | lick Delete. |       |             | Choose one or more IPs (u<br>and shift for multiple select                                                                                                    | te ctrl<br>ons) |
|------------|-------------|----------------------|-----------------|--------------|-------|-------------|----------------------------------------------------------------------------------------------------|-----------------|
| eripheral  | HW Ver      | Instance             | Base Address    | High Address | Min   |             | from the list below and clic                                                                                                    | Add.            |
| ram_block  | 1.00.a      | bram_block_0         |                 |              | _     |             | opb2plb_bridge                                                                                                    |                 |
| nb_bran_i  | 1.00.b      | http://www.if        | 0:000000000     | 0x0000FFFF   | 0::80 |             | opb_arbiter                                                                                                    |                 |
| sicroblaze | 2.00.a      | microblaze_0         |                 |              |       |             | opb_bram_il_cn/it                                                                                                    |                 |
| pb_mdm     | 1.00.c      | opb_mdm_0            | 0.dffff8000     | 0xffff80ff   | 0     |             | opb_central_dma                                                                                                    |                 |
| nb_bran_i  | 1.00.b      | mb_bran_if           | 0x00000000      | 0x0000FFFF   | 0::80 | Local I     | apb_ema                                                                                                    |                 |
| pb_uartike | 1.00.b      | opb_uartite_0        | 0xFFFF8100      | 0xFFFF81FF   |       | << Add      | opb_ethemet                                                                                                    |                 |
| pb_timer   | 1.00.b      | opb_timer_0          | 0x00000000      | 0xC00001FF   | 0x10  |             | opb_gpio                                                                                                    |                 |
| pb_intc    | 1.00.c      | opb_intc_0           | 0.480000000     | 0x800001FF   | 0x20  |             | apb_hdla                                                                                                    |                 |
|            |             |                      |                 |              |       | Delete >> 1 | opp_mom<br>opb_remecon<br>opb_opb_ke<br>opb_pci<br>opb_stram<br>opb_stram<br>opb_stram<br>opb_trame<br>opb_trame<br>opb_trame<br>opb_warfile<br>opb_warfile<br>opb_warfile<br>opb_otridge<br>plb_opb_bridge<br>plb_otridge |                 |

- Select the Project menu
- Select the Add/Edit Cores submenu
- Select the opb\_intc and click Add
- Edit the Base Address and High Address of the intc

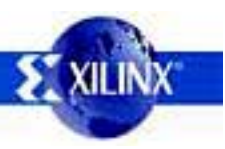

#### Put Intc On the OPB

| Implementation       Implementation         b_bram_it_cmtb_0 simb       M         cooblaze_0 dmb       M         cooblaze_0 dopb       M         cooblaze_0 dopb       M         cooblaze_0 dopb       M         cooblaze_0 impb       M         cooblaze_0 impb       M         b_bram_it_onth_1 simb       %         b_cuartite_0 sopb       %         b_cuartite_0 sopb       %         b_cimet_0 ropb       %         b_cimet_0 ropb       %                                                                                                    | ight click on any buz insta | /2 | (cok | ann l | nieot menu.       | buses and click Av<br>dcr v29 v1 00 | a<br>a        |
|----------------------------------------------------------------------------------------------------|-----------------------------|----|------|-------|-------------------|-------------------------------------|---------------|
| cooblase_0 dimb       M         cooblase_0 dimb       M         cooblase_0 dimb       M         cooblase_0 dipb       M         cooblase_0 dipb       Potention         contraction       M         cooblase_0 dipb       Potention         contraction       M         contraction       M         contraction       Potention         contraction       Potention         contrelion       Potention                                                                                                    | mb bram if critir 0 simb    | 2  | 10   | 7.9   |                   | Inb v10 v1 00                       | a             |
| cooblaze_0 limb       M         cooblaze_0 dopb       M         cooblaze_0 lipb       M         cooblaze_0 lipb       M         cooblaze_0 lipb       M         cooblaze_0 lipb       M         b_mdm_0 sopb       0         b_bram_f_onth_1 simb       6         b_uartite_0 sopb       0         b_binmc_0 coopb       0         b_binmc_0 sopb       0         b_binmc_0 sopb       0         b_binmc_0 sopb       0         b_binmc_0 sopb       0         b_binmc_0 sopb       0         b_binmc_0 sopb       0         b_binmc_0 sopb       0         b_binmc_0 sopb       0         b_binmc_0 sopb       0         b_binmc_0 sopb       0         b_binmc_0 sopb       0         b_binmc_0 sopb       0         b_binmc_0 sopb       0         b_binmc_0 sopb       0                                                                                                    | nicroblaze 0 dmb            | м  |      |       |                   | dd opb_v20_v1_10_                   | b             |
| cooblaze_0 dopb       M         cooblaze_0 lopb       M         cooblaze_0 lopb       M         do_mdm_0 sopb       0         b_bram_f_onth_1 simb       0         b_bram_f_onth_1 simb       0         b_bram_f_onth_1 simb       0         b_bram_f_onth_1 simb       0         b_inte_0 sopb       0         b_inte_0 sopb       0         b_inte_0 sopb       0                                                                                                    | nicroblaze 0 ilmb           |    |      | м     |                   | pb_v34_v1_01_4                      | 5             |
| cioblaze_0 lopb     M       bi_bram_f_on/t_1 simb     6       bi_scartite_0 sopb     6       bi_inte_0 sopb     6       bi_inte_0 sopb     7                                                                                                    | nicroblaze 0 dopb           |    | м    |       | Choose the BRAM   | port to connect to the con          | itolier port. |
| bi_mdm_0 sopb     0       bi_mdm_0 sopb     0       bi_bram_it_ontir_1 simb     0       bi_warilie_0 sopb     0       bi_intc_0 sopb     0       bi_intc_0 sopb     0                                                                                                    | sicroblaze 0 joob           |    | м    |       | Give a name to th | e connection.                       |               |
| b_bram_if_critt_1 simb         6           b_uardite_0 sopb         6           b_inne_0 sopb         6           b_inne_0 sopb         7                                                                                                    | ob mdm 0 sopb               |    | 0    |       | Cntir Port        | BRAM Port                           | Connector     |
| b_userbite_0 topb                                                                                                    | nh beam if centr 1 slmb     |    |      | 5     | Imb_bram_P_c      | bram_block_0 PORTA                  | conn_0        |
| المراجعة المراجعة المراجعة المراجعة المراجعة المراجعة المراجعة المراجعة المراجعة المراجعة المراجعة المراجعة الم<br>المراجعة المراجعة المراجعة المراجعة المراجعة المراجعة المراجعة المراجعة المراجعة المراجعة المراجعة المراجعة الم                                                                                                    | nh watite (Looph            |    | 8    | -     | mo_bram_r_c       | _bran_bibb(_0 Pokils )              | CourCt        |
| b_intc_0 topb *                                                                                                    | ob timer () conb            |    | 8    |       |                   |                                     |               |
| and and a state of the state of the state of | ob into 0 conb              |    | 5    |       |                   |                                     |               |
|                                                                                                    |                             |    |      |       |                   |                                     |               |
|                                                                                                    |                             |    |      |       |                   |                                     |               |
|                                                                                                    |                             |    |      |       |                   |                                     |               |
|                                                                                                    |                             |    |      |       |                   |                                     |               |
|                                                                                                    |                             |    |      |       |                   |                                     |               |
|                                                                                                    |                             |    |      |       |                   |                                     |               |

- Select the Bus Connections tab
- Click on the box to mark the Intc as a slave on the OPB bus

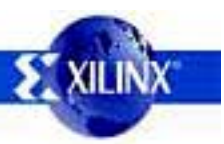

#### **Connect Intc to MicroBlaze**

| /Edit Hardwa                             | re Platform S                                                             | pecifications<br>Ports Parameters                                                   | 1                                   |                                                |                     |      |          |                                                            |
|------------------------------------------|---------------------------------------------------------------------------|-------------------------------------------------------------------------------------|-------------------------------------|------------------------------------------------|---------------------|------|----------|------------------------------------------------------------|
| Port Sig<br>Use ch<br>ports. U<br>The "R | nal Assignment<br>and shift for mu<br>loe Add Port for<br>ange" column fr | s.<br>Itiple row selections<br>external ports that no<br>or external ports is given | and click<br>sed to be<br>ven as "] | Connect to c<br>GND or VCC.<br>LB:UB)'' (for e | onnect<br>g.(0:31)) |      |          | Filter substring or instance  List of Ports. Select one or |
| Instance                                 | Port Name                                                                 | Net Name                                                                            | Pola                                | Scope                                          | Range               | Clas |          | more ports and Click Add                                   |
| opb_uartik                               | RX                                                                        | rx .                                                                                | IN                                  | External 💌                                     |                     | -    |          | RX A                                                       |
| opb_uartlit                              | TX                                                                        | bx                                                                                  | OUT                                 | External 💌                                     | 1                   |      |          |                                                            |
| mb_v10_0                                 | SYS_Rst                                                                   | sys_rst                                                                             | IN                                  | External 💌                                     |                     |      | << Add   | opb_timer_0                                                |
| lmb_v10_0                                | LMB_Clk                                                                   | sys_dk                                                                              | IN                                  | External 💌                                     |                     | CLK  |          | Interrupt                                                  |
| opb_v20_0                                | OPB_Clk                                                                   | sys_dk                                                                              | IN                                  | External 💌                                     |                     | CLK  | Add Port | Freeze                                                     |
| opb_v20_0                                | SVS_Rst                                                                   | sys_rst                                                                             | IN                                  | External 💌                                     |                     |      |          | CaptureTrig1                                               |
| lmb_v10_1                                | SVS_Rst                                                                   | sys_rst                                                                             | IN                                  | External 💌                                     |                     |      |          | GenerateOut0                                               |
| mb_v10_1                                 | LMB_Ck                                                                    | sys_ck                                                                              | IN                                  | External 💌                                     | 1                   | CLK  |          | PwM0                                                       |
| microblaze_0                             | INTERRUPT                                                                 | microblaze_0                                                                        | . IN                                | External 💌                                     |                     | INTE |          | and inter 0                                                |
| opb_intc_0                               | Irq                                                                       | opb_intc_0_Irq                                                                      | OUT                                 | External 💌                                     |                     | INTE | Del      | OP8_Cik                                                    |
|                                          |                                                                           | Port Connec                                                                         | tions                               | - Internal                                     | an 💌                | 1    |          | Intr<br>Irq                                                |
|                                          |                                                                           | Net name to                                                                         | ouse                                |                                                |                     |      | Connect  | Imb_v10_0                                                  |
|                                          |                                                                           | intc_output                                                                         | :                                   |                                                |                     |      |          | SYS_Rst                                                    |
|                                          |                                                                           | Make Sel                                                                            | ected F                             | orts                                           |                     |      |          | opb_v20_0<br>OPB_Clk<br>SYCs.ext                           |
|                                          |                                                                           |                                                                                     |                                     | ancenide                                       |                     |      |          | Imb v10 1                                                  |
| •                                        |                                                                           | Leave Net<br>only the "In                                                           | name b<br>iternal''                 | olank for cha<br>or ''External                 | nging<br>'' field.  | Ľ    |          | LMB_ČK                                                     |
|                                          |                                                                           |                                                                                     | ОК                                  | Can                                            | cel                 | E    | Car      | ncel Apply Help                                            |

- Select Ports tab
- Add Interrupt input of MicroBlaze and Irq output of Intc
- Highlight both of these and press
   Connect
- Name the net, select Internal, and press OK

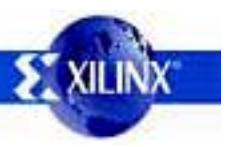

Implementing Processor Systems on Xilinx FPGAs

#### **Connect Intc to MicroBlaze**

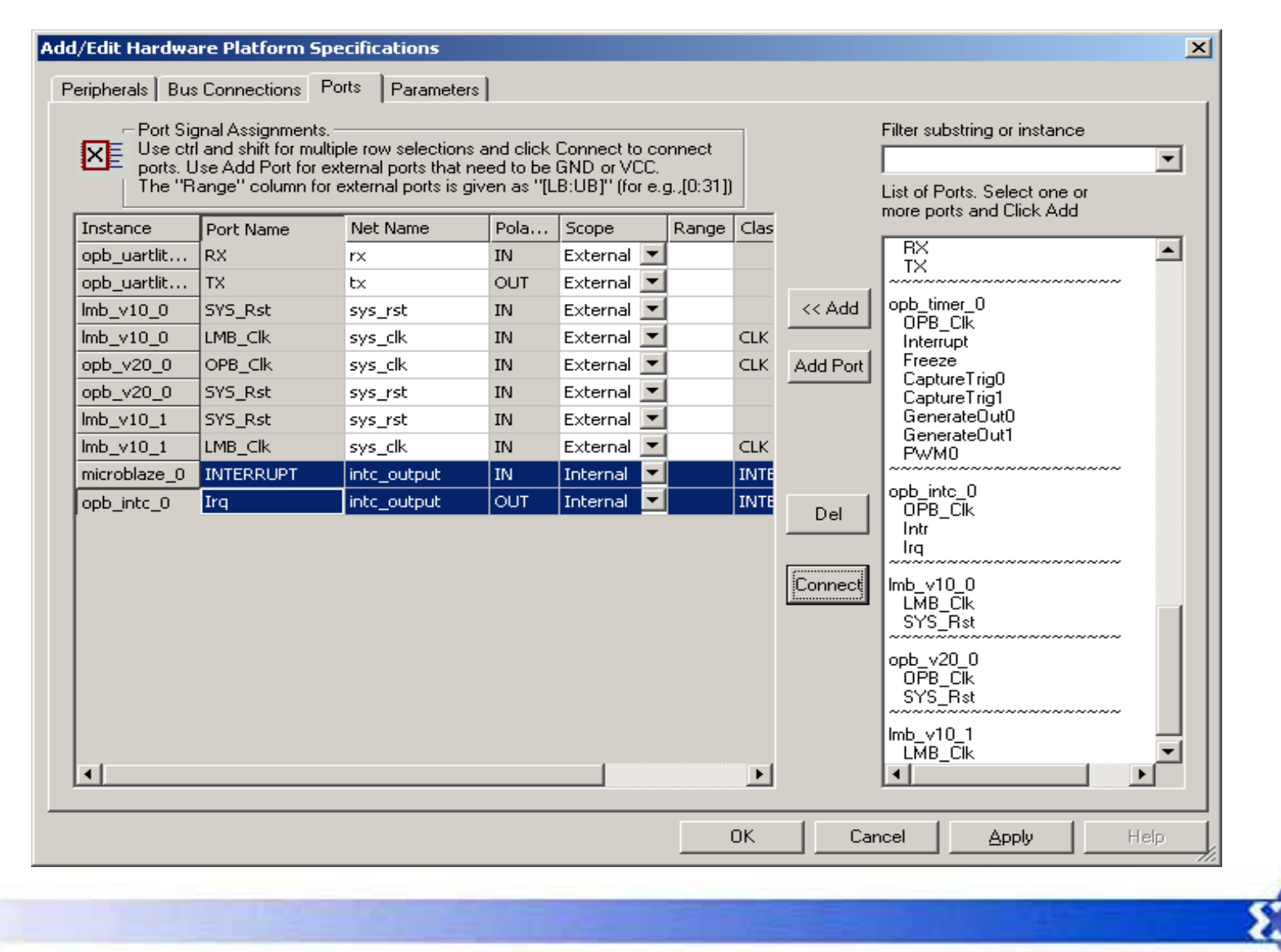

#### **Connect Timer to Intc**

| - Port Sid   | gnal Assignments | L                          |            |                         |      |            | -          |          | Filter substring or instance |      |
|--------------|------------------|----------------------------|------------|-------------------------|------|------------|------------|----------|------------------------------|------|
| X Use ch     | and shift for mu | tiple row selections -     | and click  | Connect to<br>GND or VI |      | nnect      |            |          | _                            | -    |
| The "R       | lange" column fo | or external ports is given | ren as "[l | LB:UB]" (fo             | re.g | p.,[0:31]) |            |          | List of Ports. Select one or |      |
| Instance     | Port Name        | Net Name                   | Pola       | Scope                   |      | Range      | Clas       |          | more ports and Click Add     |      |
| opb_uartit   | RX               | FX.                        | IN         | External                | •    |            |            |          | RX                           | *    |
| opb_uartiit  | TX               | tx                         | OUT        | External                | •    |            |            |          |                              |      |
| mb_v10_0     | SYS_Rst          | sys_rst                    | IN         | External                | ٠    |            |            | << Add   | opb_timer_0                  |      |
| mb_v10_0     | LMB_Ck           | sys_clk                    | IN         | External                | •    |            | СLК        |          | Interrupt                    |      |
| opb_v20_0    | OPB_Clk          | sys_clk                    | IN         | External                | •    |            | СK         | Add Port | Freeze                       |      |
| opb_v20_0    | SYS_Rst          | sys_rst                    | IN         | External                | -    |            |            |          | CaptureTrig1                 |      |
| imb_v10_1    | SYS_Rst          | sys_rst                    | IN         | External                | +    |            |            |          | GenerateDut0                 |      |
| mb_v10_1     | LMB_Clk          | sys_dk                     | IN         | External                | ٠    |            | СLК        |          | PwM0                         |      |
| microblaze_0 | INTERRUPT        | intc_output                | IN         | Internal                | ٠    |            | INTE       |          |                              |      |
| opb_intc_0   | Irq              | intc_output                | OUT        | Internal                | ٠    |            | INTE       | Del      | opb_intc_0<br>OPB_Clk        |      |
| opb_intc_0   | Intr             | opb_intc_0_Intr            | IN         | External                | •    |            | INTE       | Dei      | Intr                         |      |
| opb_timer_0  | Interrupt        | opb_timer_0                | OUT        | External                | •    |            | INTE       |          | Irq                          |      |
|              |                  | Port Con                   | nectio     | ons - Int               | eri  | nal an.    | . <u>×</u> | Connect  | Imb_v10_0<br>LMB_CIk         |      |
|              |                  | Net nan                    | ne to us   | e                       |      |            |            |          | 512_Ha                       | - 11 |
|              |                  | timer in                   | h          |                         | _    |            |            |          | opb_v20_0                    |      |
|              |                  | [unoi_ii                   |            |                         |      |            |            |          | SYS_Rat                      |      |
|              |                  | Make                       | Selecte    | ed Ports-               |      |            |            |          |                              |      |
|              |                  | O E                        | xternal    | <ol> <li>Int</li> </ol> | ern  | al         |            |          | LMB Ck                       | -    |
| •            |                  |                            |            | <b>.</b>                |      | ?          |            |          | •                            | 2    |
|              |                  | L esue                     | Notnor     | ne blank i              | for  | chanci     | 0.0        |          |                              |      |
|              |                  | only the                   | e "Interr  | hal" or "E              | xte  | rnal'' fie | eld.       | Car      | cel Apply                    | He/p |
|              |                  |                            |            |                         |      |            |            |          |                              |      |

- Select Ports tab
- Add Interrupt output of Timer and Intr input of Intc
- Highlight both of these and press
   Connect
- Name the net, select Internal,

and press OK
#### **Connect Timer to Intc**

| Port Sig<br>Use ctr<br>ports. U | gnal Assignments<br>I and shift for mu<br>Jse Add Port for | s.<br>Itiple row selection<br>external ports that | s and click<br>need to be | Connect to co<br>GND or VCC. | nnect | ]    |          | Filter substring or instance                             |
|---------------------------------|------------------------------------------------------------|---------------------------------------------------|---------------------------|------------------------------|-------|------|----------|----------------------------------------------------------|
| Instance                        | Port Name                                                  | Net Name                                          | Pola                      | Scope                        | Range | Clas |          | List of Ports. Select one or<br>more ports and Click Add |
| opb_uartlit                     | RX                                                         | rx                                                | IN                        | External 💌                   |       |      |          | BX A                                                     |
| opb_uartlit                     | тх                                                         | tx                                                | OUT                       | External 💌                   |       |      |          | -10                                                      |
| lmb_v10_0                       | SYS_Rst                                                    | sys_rst                                           | IN                        | External 💌                   |       |      | << Add   | opb_timer_0                                              |
| lmb_v10_0                       | LMB_Clk                                                    | sys_clk                                           | IN                        | External 💌                   |       | CLK  |          | Interrupt                                                |
| opb_v20_0                       | OPB_Clk                                                    | sys_clk                                           | IN                        | External 💌                   |       | CLK  | Add Port | Freeze                                                   |
| opb_v20_0                       | SYS_Rst                                                    | sys_rst                                           | IN                        | External 💌                   |       |      |          | CaptureTrig1                                             |
| lmb_v10_1                       | SYS_Rst                                                    | sys_rst                                           | IN                        | External 💌                   |       |      |          | GenerateOut0                                             |
| lmb_v10_1                       | LMB_Clk                                                    | sys_clk                                           | IN                        | External 💌                   |       | CLK  |          | EienerateUut1<br>PWM0                                    |
| microblaze_0                    | INTERRUPT                                                  | intc_output                                       | IN                        | Internal 💌                   |       | INTE |          |                                                          |
| opb_intc_0                      | Irq                                                        | intc_output                                       | OUT                       | Internal 💌                   |       | INTE |          | OPB_CIk                                                  |
| opb_intc_0                      | Intr                                                       | timer_int                                         | IN                        | Internal 💌                   |       | INTE | Dei      | Intr                                                     |
| opb_timer_0                     | Interrupt                                                  | timer_int                                         | ОЛТ                       | Internal 💌                   |       | INTE |          | Irq                                                      |
|                                 |                                                            |                                                   |                           |                              |       |      | Connect  | Imb_v10_0<br>LMB_Clk<br>SYS_Rst<br>opb_v20_0<br>OPB_Clk  |
| •                               |                                                            |                                                   |                           |                              |       | Þ    |          | Imb_v10_1<br>LMB_Clk                                     |

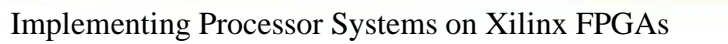

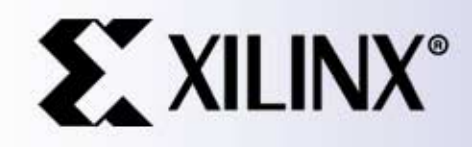

#### Software Development with the EDK and XPS

#### EDK System Design Comprehensive Tool Chain

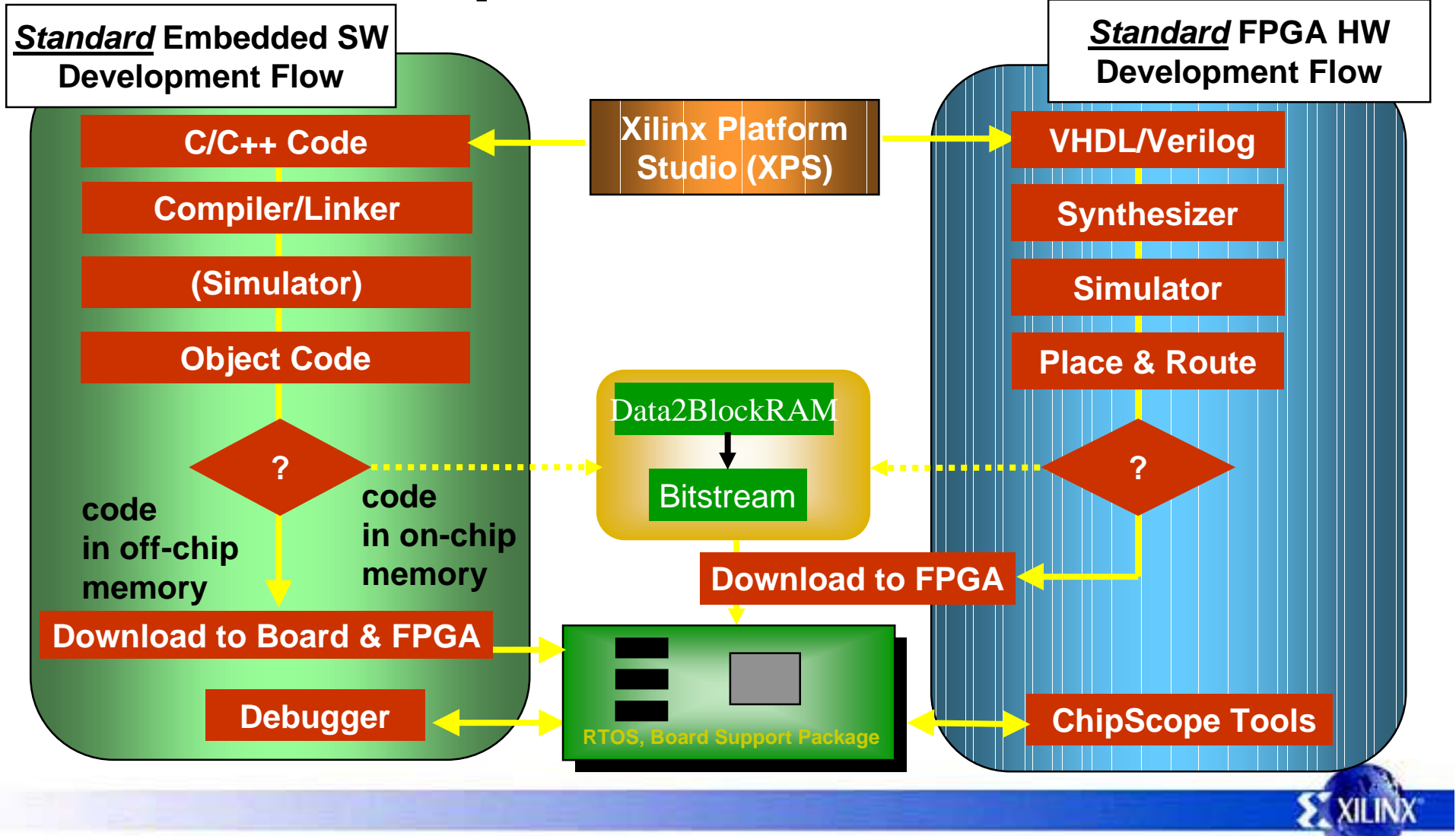

# **Building Software in XPS**

- XPS is an Integrated Development Environment (IDE) similar to other products with the primary difference being it allows the user to build hardware and software.
- The GNU tools (compiler, linker, etc.) including GDB are used by XPS for software development.
- The GNU tools are not native Windows tools such that they execute within a Xygwin (Xilinx Cygwin) environment.

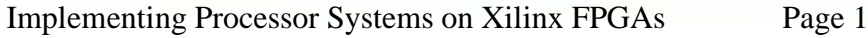

#### XPS Project Directory Structure

- A project within XPS is a directory that contains multiple subdirectories.
- The *code* subdirectory is created by the user and contains application source code.
- The include files, drivers, and libraries are located in a directory based on the instance name of the microprocessor in the project.

### XPS Example Project Directory

| → Back → → → → → → → → → → → → → → → → → → →                                                                                                    | Back • → • ⊡       ② Search       Polders       ③ History       ○ ▲ ▲ ▲ ▲ ▲ ▲ ▲ ▲ ▲ ▲ ▲ ▲ ▲ ▲ ▲ ▲ ▲ ▲ ▲                                                                                                    |
|----------------------------------------------------------------------------------------------------|----------------------------------------------------------------------------------------------------|
| dress C:\EDK\d C:\EDK\d C Go                                                                                                    | tress C:\EDK\d      ers     Insight_VII_MicroBlaze_System1e     Image: Image: Image |
| ders     Insight_VII_MicroBlaze_System1e     Image: Insight_VII_MicroBlaze_System1e     Image: Insight_How     Image: Insight_How     Image: Insight_H | ers                                                                                                    |
| Insight_VII_MicroBlaze_System1e   Insight_VII_MicroBlaze_System1e     Insight_VII_MicroBlaze_System1e                                             | <ul> <li>Insight_VII_MicroBlaze_System1e</li> <li>⊥→□</li></ul>                                                                                                    |
|                                                                                                    | iast/s) (Disk from senses 1.07 CP)                                                                                                    |

# **Library Generation**

- XPS compiles device drivers and C run-time CRT into a single library that is then linked with a user application program.
- Libgen is the tool executed from within XPS or from a command line, that copies the library source files and device driver source files to the project directory to build the library.

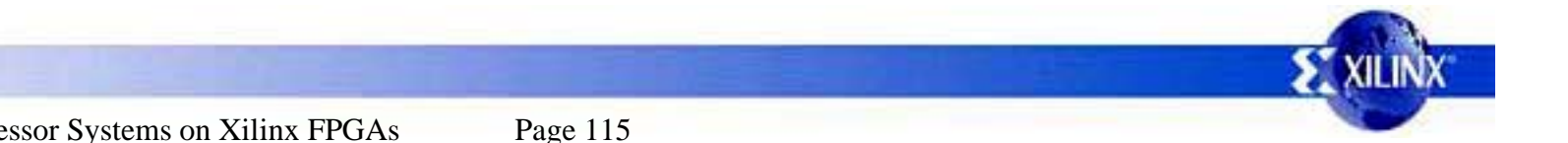

# **Command Line Builds**

- XPS generates a single make file, system.make, that can be used to build the hardware or software from the command line of a Xygwin window.
- This make file could be used to create a build environment for software development groups that build from the command line.

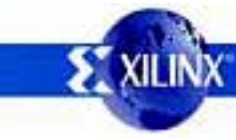

# Xilinx Microprocessor Debugger (XMD)

- Interfaces GDB to a "target"
- Supports script interface for built-in commands

**XMD** 

- Allows debug with or without a ROM monitor
  - MDM target for true JTAG

GDB

- UART target for ROM monitor (xmd-stub)
- SIM target for instruction set simulator

UAR1

SIN

MDN

# Microprocessor Debug Module (MDM)

- JTAG debug using BSCAN
- Software non-intrusive debugging
- Read/Write access to internal registers
- Access to all addressable memory
- Hardware single-stepping
- Hardware breakpoints configurable (max 16)
- Hardware read/write address/data watchpoints
  - configurable (max 8)

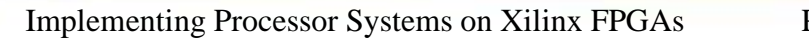

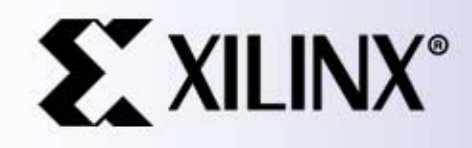

#### Device Drivers & Software Infrastructure

# Device Drivers for FPGA Designs

- Hardware is parameterizable
  - Capabilities and features may change every build
- FPGA space is limited
  - User needs flexible driver architecture
  - Internal memory solution as well as external memory solution
- Processor may change
  - Portability of driver is key

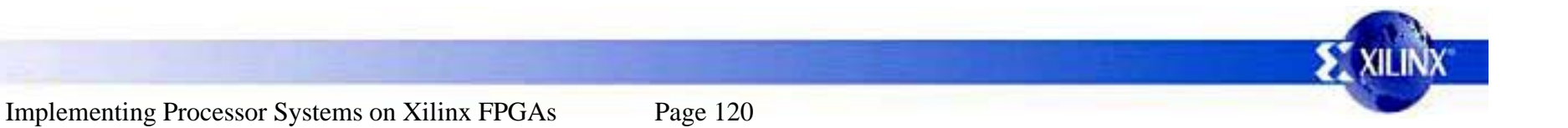

# **Device Driver Goals**

- Portability/Reusability
  - Drivers are to be portable across many different RTOSs, microprocessors, and toolsets
  - Minimize development effort
- Out-of-the-box solution for customers

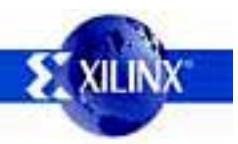

## Driver Design Considerations

**Programming Languages** 

- Assembly Language
  - Minimized to allow maximum portability between microprocessors
  - Only boot code, which executes prior to the C/C++ runtime system, is typically necessary to be assembly language
  - Located in separate source files to help isolate it, as opposed to in-line assembly language in the C source code
- C Programming Language
  - The C programming language is the most utilized language for embedded systems
  - In order to support the largest number of customers, the first implementation utilizes the C programming language

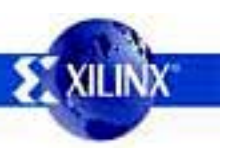

### Driver Design Considerations

- Object Oriented Design
  - Emphasize data abstraction, data hiding, and encapsulation in addition to greater potential for code reuse and ease of maintenance
  - Provides an easier transition from non-object oriented languages such as C to more object oriented languages such as C++ and Java
- Delivery Format
  - Delivered to customers in source code format, allowing it to be built and optimized for a wide range of microprocessors using customer selected tools

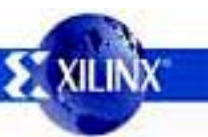

#### **Device Driver Architecture**

- Component based object oriented design implemented in ANSI C
- A device driver supports multiple instances of a device
- Layered device driver architecture to allow user selectable features and size

Layer 2 Drivers (RTOS Adapters)

Layer 1 (High Level) Drivers

Layer 0 (Low Level) Drivers

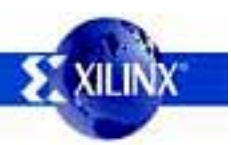

#### Device Driver Architecture (continued)

- Source code is provided
- Layer 0 and Layer 1 are OS-independent
- Device drivers in all layers have common characteristics
- Primitive data types for portability (Xuint8, Xuint16, Xuint32, etc.), in xbasic\_types.h
- Isolation of I/O accesses for portability (XIo\_In8(), XIo\_Out8(), etc.), in xio.h
- Coding and documentation conventions

# Layer 0, Low Level Drivers

- Interface contained in <driver>\_I.h file
- Designed for a small system, typically for internal memory of an FPGA.
- Small memory footprint
- No error checking performed
- Supports primary device features only, not comprehensive
- Polled I/O, blocking functions

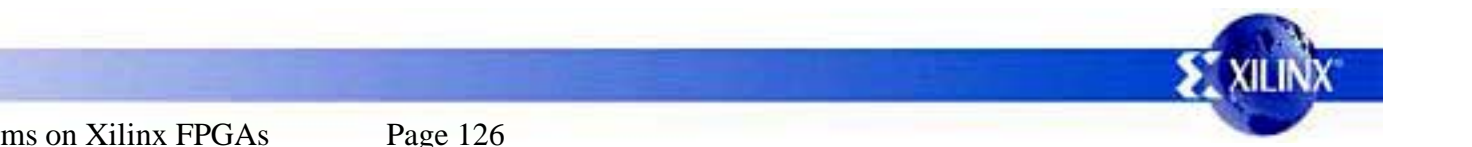

# Layer 1, High Level Drivers

- Interface contained in <driver>.h file
- Designed to allow a developer to utilize all features of a device
- Larger memory footprint
- Robust error checking such as asserting input arguments
- Supports configuration parameters in <driver>\_g.c
- Interrupt driven I/O, non-blocking functions
  - Interrupt service routines are provided

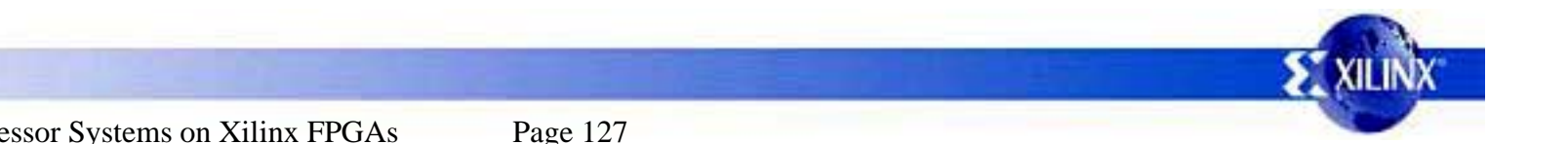

## Layer 2 Drivers, RTOS Adapters

- Interface contained in <driver>\_adapter.h file.
- Converts the Layer 1 device driver interface to an interface that matches the device driver scheme of the RTOS.
- Contains calls specific to the RTOS
- Can use RTOS features such as memory management, threading, inter-task communication, etc.

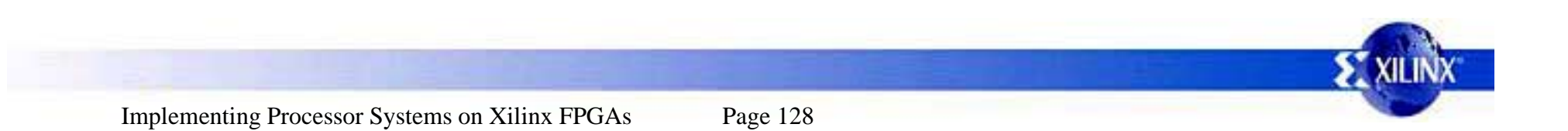

## **RTOS Independent Device Drivers**

- Driver
  - Responsible for interfacing to the device (peripheral).
     It encapsulates communication to the device
  - Designed to be portable across processor architectures and operating systems
- Adapter
  - Integrates the driver into an operating system
  - Satisfies the "plug-in" requirements of the operating system
  - Needs to be rewritten for each OS

#### **RTOS Support**

- Xilinx supports VxWorks 5.4/5.5 for PowerPC in-house
- 3rd party support includes MontaVista Linux (PPC), ATI Nucleus, uCos, ucLinux
- VxWorks integration:
  - All device drivers can be used directly by the application
  - Some device drivers tightly integrated into VxWorks
    - UARTs to standard and file I/O
    - Ethernet to network stack (Enhanced Network Driver)
    - Interrupt controller
    - System ACE into VxWorks filesystem interface
- Automatic Tornado BSP generation using EDK

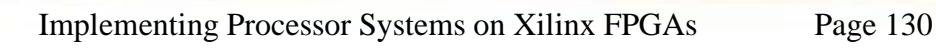

# **Naming Conventions**

- A common name is used for all external identifiers of the device driver
  - <driver\_name>\_FunctionName();
  - <driver\_name>\_DataType;
- A common name is used for all source files of the device driver for ease of use
  - <driver\_name>\_l.h low level driver interface definition
  - <driver\_name>.h high level driver interface definition
  - <driver\_name>.c primary source file
  - <driver\_name>\_g.c configuration table source file
  - <driver\_name>\_intr.c interrupt processing source file

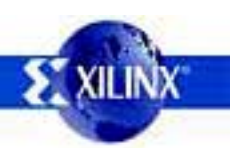

#### **Multiple Instance Details**

- Multiple instances of a single device (such as an Ethernet MAC) typically exist in a system
- A single device driver handles all instances of the device
- A layer 1 device driver uses a data type that is passed as the first argument to each function of the driver. The data type contains information about each device instance such as the base address

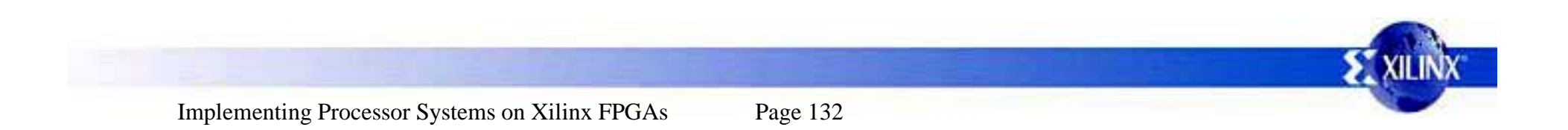

## Example Layer 0 Device Driver API

- Each function of Layer 0 uses the base address of the device as the first argument
- No state information is kept by the driver and the user must manage multiple instances of the device
- void XEmac\_mSetControlReg(Xuint32 BaseAddress, Xuint32 Mask)
- void XEmac\_SendFrame(Xuint32 BaseAddress, Xuint8 \*FramePtr, int Size)
- int XEmac\_RecvFrame(Xuint32 BaseAddress, Xuint8 \*FramePtr)

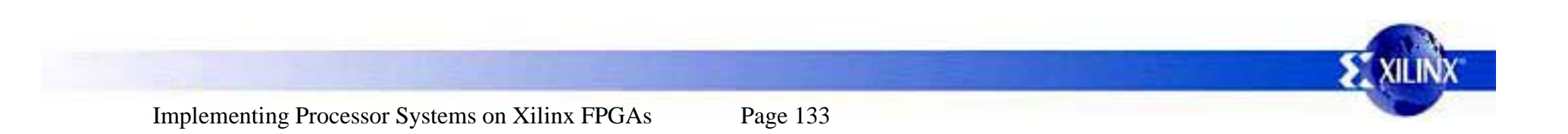

## Example Layer 1 Device Driver API

- Each function of Layer 1 uses an instance pointer as the first argument
- XStatus XEmac\_Initialize(XEmac \*InstancePtr, Xuint16 DeviceId)
- XStatus XEmac\_Start(XEmac \*InstancePtr)
- XStatus XEmac\_Stop(XEmac \*InstancePtr)
- void XEmac\_Reset(XEmac \*InstancePtr)
- XStatus XEmac\_SelfTest(XEmac \*InstancePtr)

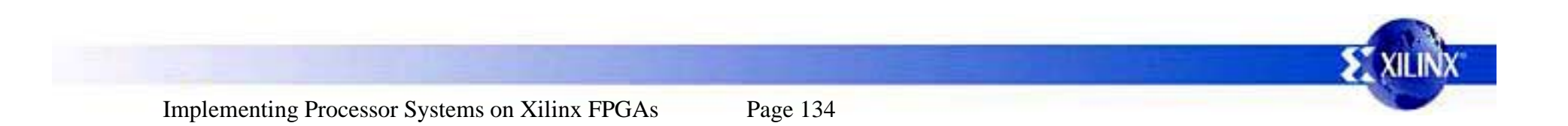

# Example Layer 1 Device Driver API For FIFO Interrupt Support

- XStatus XEmac\_FifoSend(XEmac \*InstancePtr, Xuint8 \*BufPtr, Xuint32 ByteCount);
- XStatus XEmac\_FifoRecv(XEmac \*InstancePtr, Xuint8 \*BufPtr, Xuint32 \*ByteCountPtr);
- void XEmac\_SetFifoRecvHandler(XEmac \*InstancePtr, void \*CallBackRef, XEmac\_FifoHandler FuncPtr);
- void XEmac\_SetFifoSendHandler(XEmac \*InstancePtr, void \*CallBackRef, XEmac\_FifoHandler FuncPtr);
- void XEmac\_IntrHandlerFifo(void \*InstancePtr); /\* interrupt handler \*/

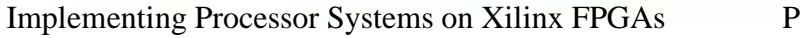

# Device Driver & System Configuration

- xparameters.h contains important system parameters used by the drivers & the BSP
- Parameters for each device may include a device ID, a base address, an interrupt identifier, and any device unique parameters
- This file is the best place to start when trying to understand a system
- Libgen automatically generates xparameters.h

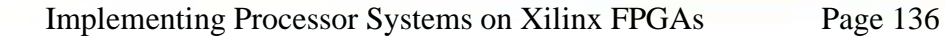

# Example xparameters.h File

• The following example is for a system that has an Ethernet MAC device at address 0x60000000. The name of the hardware instance is opb\_ethernet.

#define XPAR\_XEMAC\_NUM\_INSTANCES 1
#define XPAR\_OPB\_ETHERNET\_BASEADDR 0x6000000
#define XPAR\_OPB\_ETHERNET\_HIGHADDR 0x60003FFF
#define XPAR\_OPB\_ETHERNET\_DEVICE\_ID 0
#define XPAR\_OPB\_ETHERNET\_ERR\_COUNT\_EXIST 1
#define XPAR\_OPB\_ETHERNET\_DMA\_PRESENT 3
#define XPAR\_OPB\_ETHERNET\_MII\_EXIST 1

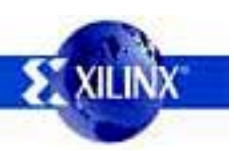

## Device Driver Configuration Specifics

- Constants describing each device instance are contained in xparameters.h
- These constants are also inserted into a configuration table for each device driver contained in the <driver\_name>\_g.c
- The device driver looks up information for the specific instance of the device when it is initialized
- The data type definition for the configuration data is contained in the <driver\_name>.h file
- Libgen generates the <driver\_name>\_g.c file for each device driver

# Device Driver Configuration Example

| •<br>From<br>xemac.h<br>source file   | typedef struct<br>{                    |
|---------------------------------------|----------------------------------------|
| •<br>From<br>xemac_g.c<br>source file | XEmac_Config XEmac_ConfigTable[] = { { |
|                                       | }                                      |

Implementing Processor Systems on Xilinx FPGAs

# **Interrupt Processing**

- Layer 1 device drivers provide interrupt driven I/O
- The device driver provides an interrupt handler that must be connected to the interrupt source by the application
- The device driver interrupt handler performs device specific details such as register reads & writes and calls a user specified handler (or callback) to process events and data
- The user application must setup the application callback to be called by the device driver interrupt handler
- The application callback can perform processing in an interrupt context or signal non-interrupt driven processing to perform the processing

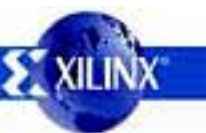

# Interrupt Processing Example

- When using MicroBlaze, XPS automatically connects the interrupt controller in the system to the exception vector of the processor so that the interrupt controller's interrupt handler gets called when an interrupt occurs
- The following code illustrates setting an application callback for the Ethernet MAC device driver, connecting the Ethernet MAC device driver interrupt handler to the interrupt controller, and enabling the MicroBlaze interrupts

XEmac\_SetFifoSendHandler(InstancePtr, InstancePtr, SendHandler); XEmac\_SetFifoRecvHandler(InstancePtr, InstancePtr, RecvHandler);

microblaze\_enable\_interrupts();

# **Error Processing**

- Device driver functions which detect errors return a data type of XStatus to indicate the detailed error condition
- The error details are contained in xstatus.h
- Device driver functions use asserts to indicate errors during runtime.
- Errors detected during interrupt processing are returned to the application via an asynchronous callback function.

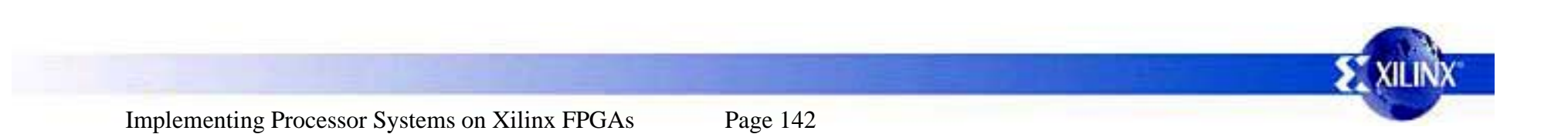

#### **Assert Details**

- Device drivers use Assert to validate input arguments
- The default is for asserts to be used by device drivers
- Asserts can be disabled when the libraries are generated by using the -DNDEBUG symbol
- The default behavior of Assert is to loop forever after calling a user defined function if defined
- The user can setup a function to be called when an assert is called.

#### void XAssertSetCallback(XAssertCallback Routine);

## Device Drivers In The EDK Install Directory

This illustration shows the directories of a device driver (emac) in the EDK install area.

Note that there is an examples directory that contains example source files for using a device driver.

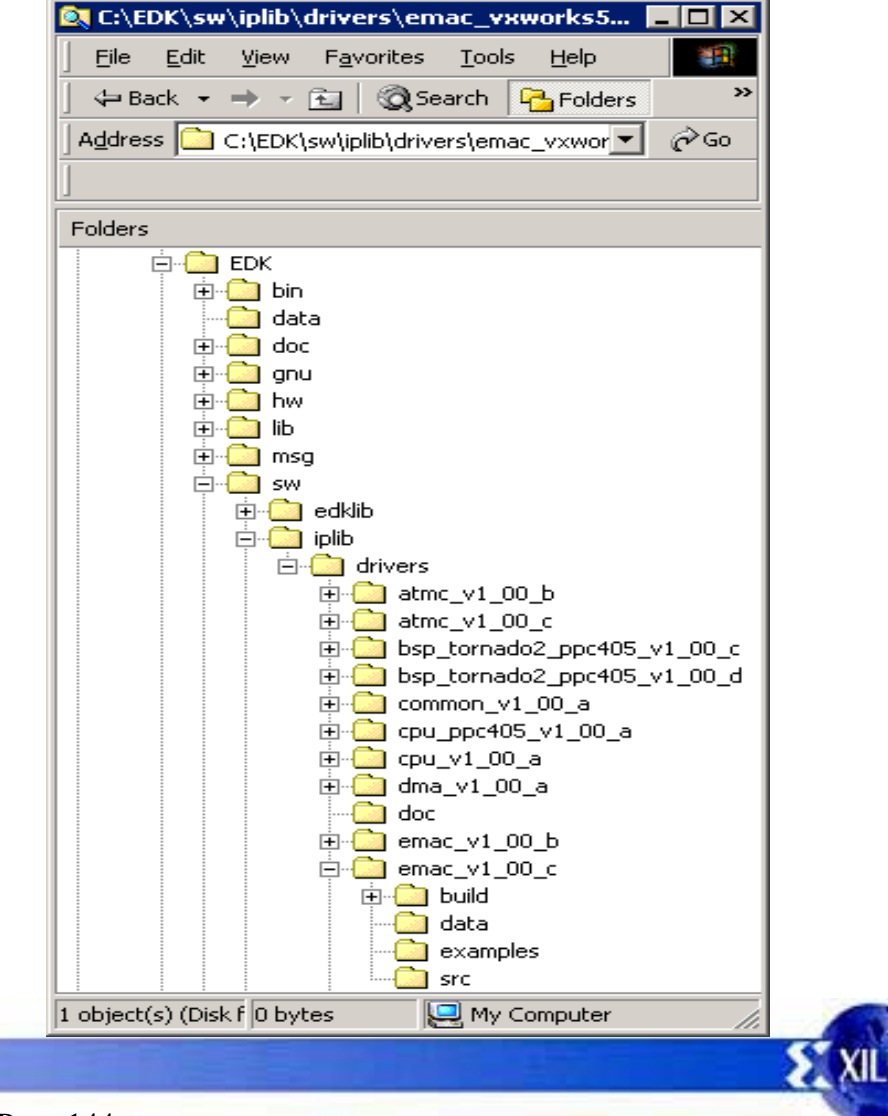
## Writing An Application To Use A Device Driver

- Always start with an example provided in the device driver directory of the EDK install to save time
- Choose the example best fits your application, such as polled, interrupts, or DMA, and copy code snippets from the example

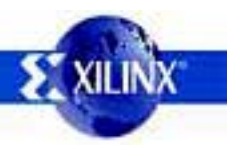